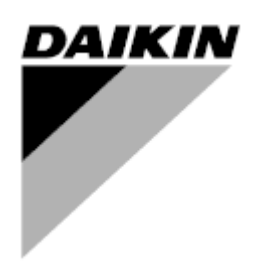

| REV     | 01                   |
|---------|----------------------|
| Datum   | 10/2021              |
| Ersetzt | D-EOMHW00107-15DE_00 |

Bedienungsanleitung D-EOMHW00107-15DE\_01

## LUFT- UND WASSERGEKÜHLTER SCROLL-CHILLER & WÄRMEPUMPE

## INHALT

| 1 | 1 SICHERHEITSHINWEISE                          |          |
|---|------------------------------------------------|----------|
|   | 1.1 Allgemein                                  | 5        |
|   | 1.2 Stromschläge vermeiden                     | 5        |
|   | 1.3 Sicherheitseinrichtungen                   | 5        |
|   | 1.3.1 Allgemeine Sicherheitseinrichtungen      | 5        |
|   | 1.3.2 Sicherheitseinrichtungen der Stromkreise | 5        |
|   | 1.3.3 Sicherheitseinrichtungen der Bausteine   | 6        |
|   | 1.4 Verfügbare Sensoren                        | 7        |
|   | 1.4.1 Druckwandler                             | 7        |
|   | 1.4.2 Temperatursensoren                       |          |
|   | 1.4.3 Thermistoren                             |          |
|   | 1.5 Verfügbare Steuerungen                     |          |
|   | 1.5.1 Verdampfer – Kondensatorpumpen           |          |
|   | 1.5.2 Kondensator                              |          |
|   | 1.5.3 Expansionsventil                         |          |
|   |                                                |          |
|   | 1.6 Verwendete Abkurzungen                     |          |
|   | 1.7 Anschlusse des Kunden-Klemmenblocks        | 8        |
|   | 1.7.1 Beschreibung und Zweck der Anschlusse    | δ        |
|   | 1.7.1.1 Stromungsschalter                      | δ        |
|   | 1.7.1.2 Doppener Einsteinwert                  | 0        |
|   |                                                | 0<br>o   |
|   | 1.7.1.4 Femislederung Elit-Aus                 |          |
|   | 1.7.1.6 Start Verdamnfernumpe                  | ۵        |
|   | 1.7.1.7 Sollwert-Override (optional)           | ۵        |
|   | 1.7.1.8 Bedarfsbegrenzung (optional)           | 9<br>9   |
|   |                                                |          |
| 2 | 2 ALLGEMEINE BESCHREIBUNG                      |          |
|   | 2.1 Übersicht                                  |          |
|   | 2.2 Betriebsgrenzwerte der Steuerung           |          |
|   | 2.3 Steuerungsarchitektur                      |          |
|   | 2.4 Kommunikationsmodule                       |          |
|   | 2.4.1 Modbus-Modul-Installation                |          |
|   | 2.4.2 Bacnet-Modul-Installation                |          |
|   | 2.4.3 Lon-Modul-Installation                   |          |
| 3 | 3 Verwendung der Steuerung                     |          |
| - | 3.1 Allgemeine Ratschläge                      |          |
|   | 3.2 Browsen                                    |          |
|   | 3.3 Passwörter                                 |          |
|   | 3.4 Bearbeiten                                 |          |
|   | 3.5 Basisdiagnostik des Steuerungssystems      |          |
|   | 3.6 Steuerungswartung                          |          |
|   | 3.7 Software-Aktualisierungsvorgang            |          |
|   | 3.8 Optionale Fern-Benutzerschnittstelle       |          |
|   | 3.9 Eingebaute Web-Schnittstelle               | 21       |
|   | A Maniaturilitur                               | 22       |
| 4 | 4 WIEHUSTIUKTUI                                |          |
|   | 4. I Hauptmenu                                 |          |
|   | 4.2 VIEW/SEL UTIL (AUSICIL/EINST. EINNEIL)     |          |
|   |                                                |          |
|   | 4.2.2 INCLIVIK ULL.                            |          |
|   | 4.2.5 Nonu-Sleuerung Einnen (nur W/G)          |          |
|   | л.с.т Гиннуз<br>И 2.5 Master/Slave             | 25<br>DE |
|   | 4251 Standby Chiller                           |          |
|   | 4252 Ontionen                                  | 20<br>າຂ |
|   |                                                |          |
|   | 1253 Thermostatstellerung                      | 26       |

|   | 4.2.5.4                                                                                                    | Data                                                                                                    |                                                                                                    |
|---|----------------------------------------------------------------------------------------------------|----------------------------------------------------------------------------------------------------|----------------------------------------------------------------------------------------------------|
|   | 4.2.5.5                                                                                                    | Timers                                                                                                    |                                                                                                    |
|   | 4.2.6 D                                                                                                    | Patum/Uhrzeit (Date/Time)                                                                                                    |                                                                                                    |
|   | 4.2.7 E                                                                                                    | nergieeinsparung (Power Conservation)                                                                                                    |                                                                                                    |
|   | 4.2.8 E                                                                                                    | inrichtung Controller-IP                                                                                                    | 27                                                                                                    |
|   | 4.2.9 D                                                                                                    | aikin on Site                                                                                                    |                                                                                                    |
|   | 4.3 Viev                                                                                                    | v/Set Circuit                                                                                                    |                                                                                                    |
|   | 4.3.1 E                                                                                                    | instellungen                                                                                                    |                                                                                                    |
|   | 4.3.1.1                                                                                                    | Kondensator                                                                                                    |                                                                                                    |
|   | 4.3.1.2                                                                                                    | Kreislauf 1 KondSteuerung                                                                                                    |                                                                                                    |
|   | 4.3.1.3                                                                                                    | Lüftersteuerung (nur A/C)                                                                                                    | 29                                                                                                    |
|   | 4314                                                                                                    | EXV                                                                                                    | 30                                                                                                    |
|   | 4315                                                                                                    | Abtauvorgang (nur A/C)                                                                                                    | 30                                                                                                    |
|   | 4.4 Ten                                                                                                    | neratursollwerte                                                                                                    |                                                                                                    |
|   | 4.5 Ten                                                                                                    | noraturen                                                                                                    | 30                                                                                                    |
|   | 4.5 Ten                                                                                                    | ijetaturen                                                                                                    |                                                                                                    |
|   | 4.0 Ven                                                                                                    |                                                                                                    |                                                                                                    |
|   | 4.7 IIII<br>4.9 Alor                                                                                                    | me                                                                                                    |                                                                                                    |
|   | 4.0 Com                                                                                                    | nno                                                                                                    | ا ن<br>مر                                                                                                    |
|   |                                                                                                    | inneedu onit (Elimen in Demeu neninen)                                                                                                    |                                                                                                    |
|   | 4.9.1 E                                                                                                    | Innen Konnyuneren.                                                                                                    |                                                                                                    |
|   | 4.9.2 5                                                                                                    | Des Desewart in den Ersetzeentreller eingehan                                                                                                    |                                                                                                    |
|   | 4.9.2.1                                                                                                    | Das Fasswort in den Ersalzcontroller eingeben                                                                                                    |                                                                                                    |
|   | 4.9.3 A                                                                                                    | Jarm Limits (Alarmgrenzen)                                                                                                    |                                                                                                    |
|   | 4.9.4                                                                                                    | serate-Sensoren kalibrieren                                                                                                    |                                                                                                    |
|   | 4.9.5 K                                                                                                    | reislauf-Sensoren kalibrieren                                                                                                    |                                                                                                    |
|   | 4.9.6 N                                                                                                    | lanuelle Steuerung der Einneit                                                                                                    |                                                                                                    |
|   | 4.9.7 N                                                                                                    | lanuelle Steuerung Kreislauf 1                                                                                                    |                                                                                                    |
|   | 4.9.8 5                                                                                                    | cheduled Maintenance                                                                                                    |                                                                                                    |
|   | 4.10 Spe                                                                                                    | ichern und Wiederherstellen                                                                                                    |                                                                                                    |
|   |                                                                                                    |                                                                                                    |                                                                                                    |
|   | 4.11 ADO                                                                                                    | ut this Chiller (Uber diesen Chiller)                                                                                                    |                                                                                                    |
| 5 | 4.11 Abo                                                                                                    | ut this Chiller (Uber diesen Chiller)                                                                                                    | 39<br><b>40</b>                                                                                                    |
| 5 | 4.11 ADO<br>Mit dies<br>5.1 Ger                                                                                                    | ut this Chiller (Uber diesen Chiller)<br>em Gerät arbeiten<br>äteeinrichtung                                                                                                    | 39<br>. <b> 40</b><br>40                                                                                                    |
| 5 | 4.11 Add<br>Mit dies<br>5.1 Ger<br>5.1.1 S                                                                                                    | ut this Chiller (Uber diesen Chiller)<br>em Gerät arbeiten<br>äteeinrichtung<br>iteuerungsquelle                                                                                                    | 39<br>40<br>40<br>40                                                                                                    |
| 5 | 4.11 Add<br><b>Mit dies</b><br>5.1 Ger<br>5.1.1 S<br>5.1.2 Z                                                                                                    | ut this Chiller (Uber diesen Chiller)<br>em Gerät arbeiten<br>äteeinrichtung<br>iteuerungsquelle<br>ur Verfügung stehende Modus-Einstellungen                                                                                                    |                                                                                                    |
| 5 | 4.11 Ado<br><b>Mit dies</b><br>5.1 Ger<br>5.1.1 S<br>5.1.2 Z<br>5.1.3 E                                                                                                    | ut this Chiller (Uber diesen Chiller)<br>em Gerät arbeiten<br>äteeinrichtung<br>iteuerungsquelle<br>ur Verfügung stehende Modus-Einstellungen<br>instellungen der Temperatursollwerte                                                                                                    |                                                                                                    |
| 5 | 4.11 Add<br><b>Mit dies</b><br>5.1 Ger<br>5.1.1 S<br>5.1.2 Z<br>5.1.3 E<br>5.1.4 E                                                                                                    | ut this Chiller (Uber diesen Chiller)<br>em Gerät arbeiten<br>äteeinrichtung<br>iteuerungsquelle<br>ur Verfügung stehende Modus-Einstellungen<br>instellungen der Temperatursollwerte<br>instellungen Thermostatsteuerung                                                                                                    | 39<br>40<br>40<br>40<br>40<br>41<br>41                                                                                                    |
| 5 | 4.11 Add<br><b>Mit dies</b><br>5.1 Ger<br>5.1.1 S<br>5.1.2 Z<br>5.1.3 E<br>5.1.4 E<br>5.1.5 A                                                                                                    | ut this Chiller (Uber diesen Chiller)<br>em Gerät arbeiten<br>äteeinrichtung<br>iteuerungsquelle<br>ur Verfügung stehende Modus-Einstellungen<br>instellungen der Temperatursollwerte<br>instellungen Thermostatsteuerung                                                                                                    |                                                                                                    |
| 5 | 4.11 Add<br><b>Mit dies</b><br>5.1 Ger<br>5.1.1 S<br>5.1.2 Z<br>5.1.3 E<br>5.1.4 E<br>5.1.5 A<br>5.1.6 F                                                                                                    | ut this Chiller (Uber diesen Chiller)<br>em Gerät arbeiten<br>äteeinrichtung<br>iteuerungsquelle<br>ur Verfügung stehende Modus-Einstellungen<br>iinstellungen der Temperatursollwerte<br>iinstellungen Thermostatsteuerung<br>larmeinstellungen                                                                                                    |                                                                                                    |
| 5 | 4.11 Ado<br><b>Mit dies</b><br>5.1 Ger<br>5.1.1 S<br>5.1.2 Z<br>5.1.3 E<br>5.1.4 E<br>5.1.5 A<br>5.1.6 F<br>5.1.6.1                                                                                                    | ut this Chiller (Uber diesen Chiller)<br>em Gerät arbeiten<br>äteeinrichtung<br>iteuerungsquelle<br>ur Verfügung stehende Modus-Einstellungen<br>instellungen der Temperatursollwerte<br>instellungen Thermostatsteuerung<br>larmeinstellungen<br>umps<br>Pumpensteuerung für W/C-Einheiten                                                                                                    |                                                                                                    |
| 5 | 4.11 Ado<br><b>Mit dies</b><br>5.1 Ger<br>5.1.1 S<br>5.1.2 Z<br>5.1.3 E<br>5.1.4 E<br>5.1.5 A<br>5.1.6 F<br>5.1.6.1<br>5.1.6.1                                                                                                    | ut this Chiller (Uber diesen Chiller)<br>em Gerät arbeiten<br>äteeinrichtung<br>iteuerungsquelle<br>ur Verfügung stehende Modus-Einstellungen<br>instellungen der Temperatursollwerte<br>instellungen Thermostatsteuerung<br>larmeinstellungen<br>Pumpensteuerung für W/C-Einheiten<br>Pumpensteuerung für A/C-Einheiten                                                                                                    |                                                                                                    |
| 5 | 4.11 Ado<br>Mit dies<br>5.1 Ger<br>5.1.1 S<br>5.1.2 Z<br>5.1.3 E<br>5.1.4 E<br>5.1.5 A<br>5.1.6 F<br>5.1.6 F<br>5.1.6.1<br>5.1.6.1<br>5.1.7 E                                                                                                    | ut this Chiller (Uber diesen Chiller)<br>em Gerät arbeiten<br>äteeinrichtung<br>ut verfügung stehende Modus-Einstellungen<br>ur Verfügung stehende Modus-Einstellungen<br>instellungen der Temperatursollwerte<br>instellungen Thermostatsteuerung<br>larmeinstellungen<br>Pumpensteuerung für W/C-Einheiten<br>Pumpensteuerung für A/C-Einheiten<br>instellen                                                                                                    |                                                                                                    |
| 5 | 4.11 Ado<br>Mit dies<br>5.1 Ger<br>5.1.1 S<br>5.1.2 Z<br>5.1.3 E<br>5.1.4 E<br>5.1.5 A<br>5.1.6 F<br>5.1.6 F<br>5.1.6.1<br>5.1.6.1<br>5.1.7 E<br>5.1.7 I                                                                                                    | ut this Chiller (Uber diesen Chiller)<br>em Gerät arbeiten<br>äteeinrichtung<br>iteuerungsquelle<br>ur Verfügung stehende Modus-Einstellungen<br>ur Verfügung atehende Modus-Einstellungen<br>instellungen der Temperatursollwerte<br>instellungen Thermostatsteuerung<br>larmeinstellungen<br>Pumpensteuerung für W/C-Einheiten<br>Pumpensteuerung für A/C-Einheiten<br>inergieeinsparung (Power Conservation)<br>Demand Limit                                                                                                    |                                                                                                    |
| 5 | 4.11 Ado<br>Mit dies<br>5.1 Ger<br>5.1.1 S<br>5.1.2 Z<br>5.1.3 E<br>5.1.4 E<br>5.1.5 A<br>5.1.6 F<br>5.1.6.1<br>5.1.6.1<br>5.1.7 E<br>5.1.7 I<br>5.1.7 Z                                                                                                    | ut this Chiller (Uber diesen Chiller) em Gerät arbeiten äteeinrichtung iteuerungsquelle ur Verfügung stehende Modus-Einstellungen instellungen der Temperatursollwerte instellungen Thermostatsteuerung larmeinstellungen Pumpensteuerung für W/C-Einheiten Pumpensteuerung für A/C-Einheiten inergieeinsparung (Power Conservation) Demand Limit                                                                                                    | 39<br>40<br>40<br>40<br>40<br>40<br>41<br>41<br>41<br>42<br>43<br>43<br>43<br>43<br>43<br>44<br>44                                                                                                    |
| 5 | 4.11 Ado<br>Mit dies<br>5.1 Ger<br>5.1.1 S<br>5.1.2 Z<br>5.1.3 E<br>5.1.4 E<br>5.1.5 A<br>5.1.6 F<br>5.1.6.1<br>5.1.6.1<br>5.1.6.1<br>5.1.7 E<br>5.1.7.1<br>5.1.7.2<br>5.2 Inbe                                                                                                    | ut this Chiller (Uber diesen Chiller)<br>em Gerät arbeiten                                                                                                    |                                                                                                    |
| 5 | 4.11 Ado<br>Mit dies<br>5.1 Ger<br>5.1.1 S<br>5.1.2 Z<br>5.1.3 E<br>5.1.4 E<br>5.1.5 A<br>5.1.6 F<br>5.1.6.1<br>5.1.6 F<br>5.1.6.1<br>5.1.7 E<br>5.1.7.1<br>5.1.7.2<br>5.2 Inbe<br>5.2.1 V                                                                                                    | ut this Chiller (Uber diesen Chiller)<br>em Gerät arbeiten<br>äteeinrichtung<br>uteuerungsquelle<br>ur Verfügung stehende Modus-Einstellungen<br>instellungen der Temperatursollwerte<br>instellungen Thermostatsteuerung<br>larmeinstellungen<br>Pumpensteuerung für W/C-Einheiten<br>Pumpensteuerung für A/C-Einheiten<br>nergieeinsparung (Power Conservation)<br>Demand Limit<br>LWT-Rücksetzung<br>etriebnahme Gerät bzw. Kreislauf                                                                                                    |                                                                                                    |
| 5 | 4.11 Ado<br>Mit dies<br>5.1 Ger<br>5.1.1 S<br>5.1.2 Z<br>5.1.3 E<br>5.1.4 E<br>5.1.5 A<br>5.1.6 F<br>5.1.6 F<br>5.1.6.1<br>5.1.7 E<br>5.1.7.1<br>5.1.7.2<br>5.2 Inbe<br>5.2.1 V<br>5.2.2 V                                                                                                    | ut this Chiller (Uber diesen Chiller) em Gerät arbeiten äteeinrichtung teuerungsquelle ur Verfügung stehende Modus-Einstellungen instellungen der Temperatursollwerte instellungen Thermostatsteuerung larmeinstellungen 'umps Pumpensteuerung für W/C-Einheiten Pumpensteuerung für A/C-Einheiten inergieeinsparung (Power Conservation) Demand Limit LWT-Rücksetzung 'orbereitung des Geräts zum Start                                                                                                    | 39           40           40           40           40           40           40           40           40           40           40           40           40           40           40           40           41           42           43           43           43           43           43           43           44           45           45           47                                                                                                    |
| 5 | 4.11 Ado<br>Mit dies<br>5.1 Ger<br>5.1.1 S<br>5.1.2 Z<br>5.1.2 Z<br>5.1.3 E<br>5.1.4 E<br>5.1.5 A<br>5.1.6 F<br>5.1.6 F<br>5.1.6.1<br>5.1.7 E<br>5.1.7.1<br>5.1.7.2<br>5.2 Inbe<br>5.2.1 V<br>5.2.2 V<br>5.3 Ster                                                                                                    | ut this Chiller (Uber diesen Chiller)<br>em Gerät arbeiten<br>äteeinrichtung<br>ur Verfügung stehende Modus-Einstellungen<br>instellungen der Temperatursollwerte<br>instellungen Thermostatsteuerung<br>larmeinstellungen<br>Pumpensteuerung für W/C-Einheiten<br>Pumpensteuerung für A/C-Einheiten<br>Pumpensteuerung für A/C-Einheiten<br>Demand Limit<br>LWT-Rücksetzung<br>triebnahme Gerät bzw. Kreislauf.<br>'orbereitung des Geräts zum Start<br>'orbereitung des Starts der Kreisläufe.<br>perung der Kreislauf-Leistung                                                                                                    | 39           40           40           40           40           40           40           40           40           40           40           40           40           40           40           40           41           42           43           43           43           43           43           43           44           45           45           47           48                                                                                                    |
| 5 | 4.11 Ado<br>Mit dies<br>5.1 Ger<br>5.1.1 S<br>5.1.2 Z<br>5.1.2 Z<br>5.1.3 E<br>5.1.4 E<br>5.1.5 A<br>5.1.6 F<br>5.1.6 F<br>5.1.6.1<br>5.1.7 E<br>5.1.7.1<br>5.1.7.2<br>5.2 Inbe<br>5.2.1 V<br>5.2.2 V<br>5.3 Stee<br>5.3.1 N                                                                                                    | ut this Chiller (Uber diesen Chiller)<br>em Gerät arbeiten<br>äteeinrichtung<br>ur Verfügung stehende Modus-Einstellungen<br>instellungen der Temperatursollwerte<br>instellungen Thermostatsteuerung<br>larmeinstellungen<br>Pumpensteuerung für W/C-Einheiten<br>Pumpensteuerung für A/C-Einheiten<br>nergieeinsparung (Power Conservation)<br>Demand Limit<br>LWT-Rücksetzung<br>etriebnahme Gerät bzw. Kreislauf.<br>'orbereitung des Geräts zum Start<br>urung der Kreislauf-Leistung<br>urung der Kreislauf-Leistung<br>liedriger Verdampfungsdruck                                                                                                    | 39         40         40         40         40         40         40         40         40         40         40         40         41         41         42         43         43         43         43         43         43         43         43         43         43         43         43         43         43         43         43         43         43         43         44         44         45         45         47         48         48                                                                                                    |
| 5 | 4.11 Ado<br>Mit dies<br>5.1 Ger<br>5.1.1 S<br>5.1.2 Z<br>5.1.2 Z<br>5.1.3 E<br>5.1.4 E<br>5.1.5 A<br>5.1.6 F<br>5.1.6 F<br>5.1.6.1<br>5.1.7 E<br>5.1.7 E<br>5.1.7.1<br>5.1.7.2<br>5.2 Inbe<br>5.2.1 V<br>5.2.2 V<br>5.3 Ster<br>5.3.1 N<br>5.3.2 F                                                                                                    | ut this Chiller (Uber diesen Chiller)<br>em Gerät arbeiten                                                                                                    | 39         40         40         40         40         40         40         40         40         40         40         40         40         40         40         40         40         41         41         42         43         43         43         43         43         43         43         43         43         43         43         43         43         44         44         45         45         47         48         48         48                                                                                                    |
| 5 | 4.11 Ado<br>Mit dies<br>5.1 Ger<br>5.1.1 S<br>5.1.2 Z<br>5.1.2 Z<br>5.1.3 E<br>5.1.4 E<br>5.1.5 A<br>5.1.6 F<br>5.1.6.1<br>5.1.6 F<br>5.1.6.1<br>5.1.7 E<br>5.1.7 E<br>5.1.7 Z<br>5.2 Inbe<br>5.2.1 V<br>5.2.2 V<br>5.3 Stee<br>5.3.1 N<br>5.3.2 H<br>5.4 Bett                                                                                                    | ut this Chiller (Uber diesen Chiller)                                                                                                    | 39         40         40         40         40         40         40         40         40         40         40         40         41         41         42         43         43         43         43         43         43         43         43         43         43         43         43         43         43         43         43         43         44         45         45         45         47         48         48         48         48         49           49                                                                                                    |
| 5 | 4.11 Ado<br>Mit dies<br>5.1 Ger<br>5.1.1 S<br>5.1.2 Z<br>5.1.2 Z<br>5.1.3 E<br>5.1.4 E<br>5.1.5 A<br>5.1.6 F<br>5.1.6.1<br>5.1.6 F<br>5.1.6.1<br>5.1.7 E<br>5.1.7 E<br>5.1.7 Z<br>5.2 Inbe<br>5.2.1 V<br>5.2.2 V<br>5.3 Ster<br>5.3.1 N<br>5.3.2 F<br>5.4 Bett<br>5.5 Bac                                                                                                    | ut this Chiller (Uber diesen Chiller)<br>em Gerät arbeiten<br>äteeinrichtung<br>ur Verfügung stehende Modus-Einstellungen<br>instellungen der Temperatursollwerte<br>instellungen Thermostatsteuerung<br>larmeinstellungen<br>Pumpensteuerung für W/C-Einheiten<br>Pumpensteuerung für A/C-Einheiten<br>nergieeinsparung (Power Conservation)<br>Demand Limit<br>LWT-Rücksetzung<br>triebnahme Gerät bzw. Kreislauf.<br>orbereitung des Geräts zum Start<br>orbereitung des Starts der Kreisläufe.<br>Jerung der Kreislauf-Leistung<br>liedriger Verdampfungsdruck<br>liebsartumschaltung (nur H/P).<br>kup-Heizer (nur A/C).                                                                                                    | 39         40         40         40         40         40         40         40         40         40         40         40         41         41         42         43         43         43         43         43         43         43         43         43         43         43         43         43         44         45         45         45         45         45         45         45         45         47         48         48         48         49         49         49         49          49          40                                                                                       |
| 5 | 4.11 Ado<br>Mit dies<br>5.1 Ger<br>5.1.1 S<br>5.1.2 Z<br>5.1.3 E<br>5.1.4 E<br>5.1.5 A<br>5.1.6 F<br>5.1.6 F<br>5.1.6.1<br>5.1.7 E<br>5.1.7 E<br>5.1.7.1<br>5.1.7.2<br>5.2 Inbe<br>5.2.1 V<br>5.2.2 V<br>5.3 Ster<br>5.3.1 N<br>5.3.2 H<br>5.4 Betr<br>5.6 Kon                                                                                                    | ut this Chiller (Uber diesen Chiller)<br>em Gerät arbeiten                                                                                                    | 39         40         40         40         40         40         40         40         40         40         40         40         40         40         40         40         40         41         42         43         43         43         43         43         43         43         43         43         43         43         43         43         44         45         45         45         45         47         48         48         48         49         49         49         49         40           40          40                                                                           |
| 5 | 4.11 Ado<br>Mit dies<br>5.1 Ger<br>5.1.1 S<br>5.1.2 Z<br>5.1.3 E<br>5.1.4 E<br>5.1.5 A<br>5.1.6 F<br>5.1.6 F<br>5.1.6.1<br>5.1.7 E<br>5.1.7.1<br>5.1.7.2<br>5.2 Inbe<br>5.2.1 V<br>5.2.2 V<br>5.3 Ster<br>5.3.1 N<br>5.3.2 H<br>5.3.2 H<br>5.3.2 H<br>5.4 Betr<br>5.5 Bac<br>5.6 Kon                                                                                                    | ut this Chiller (Uber diesen Chiller)<br>em Gerät arbeiten                                                                                                    | 39         40         40         40         40         40         40         40         40         40         40         40         40         40         40         40         40         41         42         43         43         43         43         43         43         43         43         43         43         43         43         43         43         43         44         44         45         45         47         48         48         49         49         49         49         50                                                                                                    |
| 5 | 4.11 Ado<br>Mit dies<br>5.1 Ger<br>5.1.1 S<br>5.1.2 Z<br>5.1.3 E<br>5.1.4 E<br>5.1.5 A<br>5.1.6 F<br>5.1.6 F<br>5.1.6.1<br>5.1.7 E<br>5.1.7.1<br>5.1.7.2<br>5.2 Inbe<br>5.2.1 V<br>5.2.2 V<br>5.3 Ster<br>5.3.1 N<br>5.3.2 H<br>5.3.2 H<br>5.4 Betr<br>5.6 Kon<br>5.6.1 E                                                                                                    | ut this Chiller (Uber diesen Chiller)<br>em Gerät arbeiten<br>äteeinrichtung<br>ur Verfügung stehende Modus-Einstellungen<br>instellungen der Temperatursollwerte<br>instellungen Thermostatsteuerung<br>larmeinstellungen<br>"umps<br>Pumpensteuerung für W/C-Einheiten<br>Pumpensteuerung für A/C-Einheiten<br>nergieeinsparung (Power Conservation)<br>Demand Limit<br>LWT-Rücksetzung<br>etriebnahme Gerät bzw. Kreislauf.<br>'orbereitung des Geräts zum Start<br>'orbereitung des Geräts zum Start<br>'orbereitung des Starts der Kreisläufe<br>uerung der Kreislauf-Leistung<br>liedriger Verdampfungsdruck.<br>loher Verflüssigungsdruck<br>iebsartumschaltung (nur H/P).<br>kup-Heizer (nur A/C).<br>densationssteuerung (nur W/C).                                                                                                    |                                                                                                    |
| 5 | 4.11 Ado<br>Mit dies<br>5.1 Ger<br>5.1.1 S<br>5.1.2 Z<br>5.1.3 E<br>5.1.4 E<br>5.1.5 A<br>5.1.6 F<br>5.1.6 F<br>5.1.6.1<br>5.1.7 E<br>5.1.7.2<br>5.2 Inbe<br>5.2.1 V<br>5.2.2 V<br>5.3 Ster<br>5.3.1 N<br>5.3.2 H<br>5.3.2 H<br>5.4 Betr<br>5.5 Bac<br>5.6 Kon<br>5.6.1 E<br>5.6.2 K                                                                                                    | ut this Chiller (Uber diesen Chiller)                                                                                                    | 39         40         40         40         40         40         40         40         40         40         40         40         41         42         43         43         43         43         43         43         43         43         43         43         43         43         43         43         43         43         43         43         44         45         45         47         48         48         49         49         50         50         50         50         50         50         50         50         50         50         50         50         50         50         50 |
| 5 | 4.11 Ado<br>Mit dies<br>5.1 Ger<br>5.1.1 S<br>5.1.2 Z<br>5.1.3 E<br>5.1.4 E<br>5.1.5 A<br>5.1.6 F<br>5.1.6 F<br>5.1.6 F<br>5.1.6 F<br>5.1.6 F<br>5.1.7 E<br>5.1.7 E<br>5.1.7 Z<br>5.2 Inbe<br>5.2.1 V<br>5.2.2 V<br>5.3 Stee<br>5.3.1 N<br>5.3.2 H<br>5.3.2 H<br>5.4 Betti<br>5.5 Bac<br>5.6 Kon<br>5.6.1 E<br>5.6.2 K<br>5.6.3 L<br>5.7 EXV                                                                                                    | ut this Chiller (Uber diesen Chiller)                                                                                                    | 39         40         40         40         40         40         40         40         40         40         40         40         40         40         40         40         40         41         42         43         43         43         43         43         43         43         43         43         43         43         43         43         44         45         45         47         48         48         49         49         50         50         50         50         50         50         50         50         50         50         50         50         50         50         50 |
| 5 | 4.11 Ado<br>Mit dies<br>5.1 Ger<br>5.1.1 S<br>5.1.2 Z<br>5.1.3 E<br>5.1.2 Z<br>5.1.3 E<br>5.1.4 E<br>5.1.5 A<br>5.1.6 F<br>5.1.6 F<br>5.1.6 F<br>5.1.6 F<br>5.1.6 I<br>5.1.7 E<br>5.1.7 Z<br>5.2 Inbe<br>5.2.1 V<br>5.2.2 V<br>5.3 Stee<br>5.3.1 N<br>5.3.2 H<br>5.3.2 H<br>5.3.3 L<br>5.4 Bett<br>5.5 Bac<br>5.6.1 L<br>5.6.2 K<br>5.6.3 L<br>5.7 EXV | ut this Chiller (Uber diesen Chiller)<br>em Gerät arbeiten<br>äteeinrichtung<br>teuerungsquelle<br>ur Verfügung stehende Modus-Einstellungen<br>instellungen der Temperatursollwerte<br>instellungen Thermostatsteuerung<br>larmeinstellungen.<br>Pumpensteuerung für W/C-Einheiten<br>Pumpensteuerung für A/C-Einheiten<br>Pumpensteuerung für A/C-Einheiten<br>Pumpensteuerung (Power Conservation)<br>Demand Limit<br>LWT-Rücksetzung<br>triebnahme Gerät bzw. Kreislauf<br>orbereitung des Geräts zum Start<br>orbereitung des Starts der Kreisläufe<br>iebsartumschaltung (nur H/P)<br>kup-Heizer (nur A/C)<br>densationssteuerung (nur W/C).<br>truck (nur W/C)<br>intergiener (nur A/C)<br>/-Steuerung.<br>ut A/C)                                                                                                    | 39         40         40         40         40         40         40         40         40         40         40         40         40         40         40         40         40         41         41         42         43         43         43         43         43         43         43         43         43         43         43         43         44         44         44         44         44         44         44         48         48         49         50         50         50         50         50         50         50         50         50         50         50         50         50 |
| 5 | 4.11 Ado<br>Mit dies<br>5.1 Ger<br>5.1.1 S<br>5.1.2 Z<br>5.1.3 E<br>5.1.2 Z<br>5.1.3 E<br>5.1.4 E<br>5.1.5 A<br>5.1.6 F<br>5.1.6 F<br>5.1.6 F<br>5.1.6 F<br>5.1.6 I<br>5.1.7 E<br>5.1.7 E<br>5.2.1 V<br>5.2.2 V<br>5.2.2 V<br>5.2.2 V<br>5.2.2 V<br>5.3 Ster<br>5.3.1 N<br>5.3.2 F<br>5.4 Betr<br>5.5 Bac<br>5.6 Kon<br>5.6.1 E<br>5.6.2 K<br>5.6.3 L<br>5.7 EXV<br>5.8 Abtr<br>5.9 4-W                                                                                                    | ut this Chiller (Uber diesen Chiller)<br>em Gerät arbeiten<br>äteeinrichtung<br>iteuerungsquelle<br>ur Verfügung stehende Modus-Einstellungen<br>instellungen der Temperatursollwerte<br>instellungen Thermostatsteuerung<br>larmeinstellungen.<br>umps<br>Pumpensteuerung für W/C-Einheiten<br>Pumpensteuerung für A/C-Einheiten<br>Pumpensteuerung für A/C-Einheiten<br>Pumpensteuerung (Power Conservation).<br>Demand Limit<br>LWT-Rücksetzung<br>triebnahme Gerät bzw. Kreislauf.<br>orbereitung des Geräts zum Start<br>orbereitung des Starts der Kreisläufe<br>uerung der Kreislauf-Leistung<br>liedriger Verdampfungsdruck.<br>loher Verflüssigungsdruck<br>uerbard Limit H/P).<br>kup-Heizer (nur A/C).<br>densationssteuerung (nur W/C).<br>truck (nur W/C).<br>ind -Eingang/Kond -Ausgang (nur W/C).<br>'-Steuerung.<br>auvorgang (nur A/C).<br> | 39         40         40         40         40         40         40         40         40         40         40         40         40         40         40         41         41         42         43         43         43         43         43         43         43         43         43         43         43         43         43         44         45         45         45         47         48         48         49         49         50         50         50         50         50         50         50         51         52                                                                   |

| 6 | Alarm        | S                                                                                   | 53   |
|---|--------------|-------------------------------------------------------------------------------------|------|
|   | 6.1 V        | /arnalarme der Einheit                                                              | . 53 |
|   | 6.1.1        | Externer Vorfall                                                                    | . 53 |
|   | 6.1.2        | Falsches LWT-Rücksetzungsinputsignal                                                | . 53 |
|   | 6.1.3        | Signal Falsches Bedarfsbegrenzungsinput                                             | . 53 |
|   | 6.1.4        | Eintrittswassertemperatursensor der Wärmerückgewinnung (HREWT) fehlerhaft (nur A/C) | . 54 |
|   | 6.1.5        | Austrittswassertemperatursensor der Wärmerückgewinnung (HREWT) fehlerhaft (nur A/C) | . 54 |
|   | 6.2 A        | uspump-Stoppalarme der Einheit                                                      | . 54 |
|   | 6.2.1        | Sensorfehler Verdampfer-Eintrittstemperatur (EEWT)                                  | . 54 |
|   | 6.2.2        | Sensorfehler Austrittswassertemperatur Verdampfer (ELWT)                            | . 55 |
|   | 6.2.3        | Sensorfehler Kondensator-Eintrittstemperatur (CEWT) (nur W/C)                       | . 55 |
|   | 6.2.4        | Sensorfehler Austrittswassertemperatur Kondensator (CLWT)                           | . 55 |
|   | 6.2.5        | Außentemperatursensor (OAT) fehlerhaft (nur A/C)                                    | . 56 |
|   | 6.3 S        | chnellstoppalarme der Einheit                                                       | . 56 |
|   | 6.3.1        | EXV-Antriebskreis Nr. 1/Nr. 2 Kommunikationsfehleralarm (nur W/C)                   | . 56 |
|   | 6.3.2        | Optionssteuerung Kommunikationsfehleralarm                                          | . 56 |
|   | 6.3.3        | Alarm Phasen-Volt-Monitor                                                           | . 57 |
|   | 6.3.4        | Verdampfer Flussverlustalarm                                                        | . 57 |
|   | 6.3.5        | Alarm Verflüssiger Flussverlust (nur W/C)                                           | . 58 |
|   | 6.3.6        | Frostschutz-Alarm Verdampferwasser                                                  | . 58 |
|   | 6.3.7        | Frostschutz-Alarm Verflüssigerwasser                                                | . 58 |
|   | 6.3.8        | Externer Alarm                                                                      | . 59 |
|   | 6.4 K        | reislauf-Ereignisse                                                                 | . 59 |
|   | 6.4.1        | Fehler Verdampferpumpe Nr. 1                                                        | . 59 |
|   | 6.4.2        | Fehler Verdampferpumpe Nr. 2                                                        | . 59 |
|   | 6.4.3        | EXV-Treibererweiterungs-Kommunikationsfehler                                        | . 60 |
|   | 6.4.4        | Alarm Niedrige Außenlufttemperatur bei Start                                        | . 60 |
|   | 6.4.5        | Beibehaltung Niedriger Verdampferdruck                                              | . 60 |
|   | 6.4.6        | Entlastung Niederdruck Verdampfer                                                   | . 60 |
|   | 6.4.7        | Hoherer Verflüssigerdruck - Entladen                                                | . 61 |
|   | 6.5 V        | /arnalarme des Kreislaufs                                                           | . 61 |
|   | 6.5.1        | Fehlgeschlagenes Auspumpen                                                          | . 61 |
|   | 6.5.2        | Fehlgeschlagenes Auspumpen bei Hochdruck (nur A/C)                                  | . 61 |
|   | 6.6 K        | reislauf Auspump-Stoppalarme                                                        | . 61 |
|   | 6.6.1        | Ansaugtemperatur-Sensorfehler                                                       | . 62 |
|   | 6.6.2        | Fehler Auslasstemperatursensor (nur A/C)                                            | . 62 |
|   | 6.7 S        | chnell-Stopp-Alarme des Kreislaufs                                                  | . 62 |
|   | 6.7.1        | EXV-Antriebskreis Nr. 1/Nr. 2 Kommunikationstehleralarm (nur A/C)                   | . 62 |
|   | 6.7.2        | Niedrigdruck-Alarm                                                                  | . 63 |
|   | 6.7.3        |                                                                                     | .63  |
|   | 6.7.4        | Nieder-Deita-Druckalarm (nur A/C)                                                   | . 64 |
|   | 0.7.5        |                                                                                     | . 04 |
|   | 0.7.0<br>677 | Alarm Kein Druckwecheel hei Stort                                                   | .05  |
|   | 0././        | Aldiii Neili Diuckwechsel Dei Ställ                                                 | .00  |
|   | 0.7.0<br>670 | Sensonenier verdamprungsdruck                                                       | .00  |
|   | 0.7.9        | Alarm Haba Ablaastamparatur                                                         | .00  |
|   | 0.7.10       | Alami none Ablassiemperatur                                                         | . 00 |

## **1 SICHERHEITSHINWEISE**

## 1.1 Allgemein

Installation, Inbetriebnahme und Wartung des Geräts können gefährlich sein, wenn gewisse, von der Installation abhängige Faktoren nicht berücksichtigt werden: Betriebsdruck, Präsenz elektrischer Komponenten und Spannungen sowie der Aufstellungsort (Sockel und Aufbaustrukturen). Ausschließlich ordnungsgemäß qualifizierte Installationsingenieure und hoch qualifizierte Installateure und Techniker, für das Produkt umfassend geschult, sind befugt, das Gerät sicher zu installieren und in Betrieb zu nehmen.

Während aller Wartungsarbeiten müssen alle Anweisungen und Ratschläge, die in den Installations- und Wartungsanleitungen für das Produkt, sowie am Gerät und an den Bauteilen und an separat gelieferten Zubehörteilen befestigten Schildern und Etiketten aufgeführt sind, gelesen, verstanden und befolgt werden.

Es sind alle Standard-Sicherheitsvorschriften und -verfahren anzuwenden.

Schutzbrillen und -handschuhe tragen.

Angemessenes Werkzeug verwenden, um schwere Gegenstände zu bewegen. Die Einheiten mit Vorsicht bewegen und absetzen.

## 1.2 Stromschläge vermeiden

Ausschließlich in Übereinstimmung mit den Empfehlungen der IEC (Internationale Elektrotechnische Kommission) qualifiziertem Personal darf der Zugang zu elektrischen Bauteilen gestattet werden. Es wird insbesondere empfohlen, alle Stromquellen zum Gerät vor dem Beginn jeglicher Arbeiten zu trennen. Die Hauptstromversorgung am Haupttrennschalter oder Trennschalter ausschalten.

WICHTIG: Dieses Gerät verwendet und gibt elektromagnetische Signale ab. Tests haben bewiesen, dass das Gerät allen anwendbaren Vorschriften mit Bezug auf elektromagnetische Verträglichkeit entspricht.

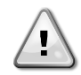

STROMSCHLAGRISIKO: Selbst wenn der Haupttrennschalter oder Isolator ausgeschaltet ist, können gewisse Stromkreise immer noch mit Energie versorgt sein, da sie an eine separate Stromquelle angeschlossen sein könnten.

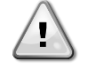

VERBRENNUNGSRISIKO: Elektrische Ströme bewirken das zeitweilige oder dauernde Erhitzen der Bauteile. Die Stromleitungen, Elektrokabel und Leitungsführungen, Deckel von Klemmkästen und Motorgestelle mit großer Vorsicht handhaben.

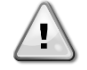

ACHTUNG: Je nach Betriebsbedingungen können die Lüfter regelmäßig gereinigt werden. Ein Lüfter kann jederzeit starten, selbst wenn das Gerät abgeschaltet worden ist.

## 1.3 Sicherheitseinrichtungen

Jedes Gerät ist mit Sicherheitseinrichtung drei verschiedener Arten ausgerüstet:

## 1.3.1 Allgemeine Sicherheitseinrichtungen

Sicherheiten dieses Schweregrades schalten alle Stromkreise aus und halten die ganze Anlage an. Greift eine allgemeine Sicherheitseinrichtung ein, wird ein manueller Eingriff erforderlich, um die normale Funktionsfähigkeit der Maschine wiederherzustellen. Es gibt Ausnahmen von dieser Allgemeinregel im Fall von Alarmen, die an zeitweilige ungewöhnliche Umstände gebunden sind.

Not-Aus

Ein Druckknopf ist auf der Tür des Schaltbretts des Geräts angebracht. Der Knopf wird durch rote Farbe auf gelbem Hintergrund hervorgehoben. Ein Drücken der Not-Aus-Taste von Hand stoppt die Drehbewegungen aller Lasten und verhindert einen möglichen Unfall. Von der Gerätesteuerung wird ebenfalls ein Alarm ausgelöst. Das Loslassen der Not-Aus-Taste gibt das Gerät frei, das jedoch nur neu gestartet werden kann, wenn der Alarm auf der Steuerung quittiert wird.

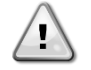

Der Not-Aus bewirkt den Stillstand aller Motoren, schaltet jedoch nicht die Stromzufuhr zum Gerät ab. Das Gerät nicht warten oder daran arbeiten, ohne zuvor den Hauptschalter ausgeschaltet zu haben.

## 1.3.2 Sicherheitseinrichtungen der Stromkreise

Sicherheiten dieses Schweregrades schalten den Stromkreis aus, den sie schützen. Die verbliebenen Stromkreise bleiben eingeschaltet.

## 1.3.3 Sicherheitseinrichtungen der Bausteine

Sicherheiten dieses Schweregrades schalten ein Bauteil bei ungewöhnlichen Betriebsbedingungen ab, die dauerhafte Schäden desselben verursachen könnten. Eine Übersicht der Schutzeinrichtungen ist nachfolgend aufgeführt:

• Überstrom- bzw. Überlastschutz

Überstrom- bzw. Überlastschutzeinrichtungen schützen in Verdichtern verwendete Elektromotoren und Pumpen im Fall von Überlast oder Kurzschluss. Im Fall von Inverter-gesteuerten Motoren, sind Überlast- und Überstromschutz in den elektronischen Antrieb integriert. Ein weiterer Schutz vor Kurzschlüssen wird durch Sicherungen oder Lasttrennschalter geleistet, die vor jeder Last oder Lastengruppe installiert sind.

• Übertemperatursicherungen

Verdichter sind auch vor Überhitzen durch in die Motorwicklungen eingelassene Thermistoren geschützt. Sollte die Wicklungstemperatur eine festgelegte Schwelle überschreiten, lösen die Thermistoren aus und bewirken den Motorstillstand.

• Phaseninversions-, Unter- bzw. Überspannungs-, Erdschluss-Schutze

Ereignet sich einer dieser Alarme, wird das Gerät sofort angehalten oder sogar am Start gehindert. Der Alarm erlöscht automatisch, wenn das Problem behoben ist. Diese Selbst-Lösch-Logik erlaubt dem Gerät, sich im Fall von zeitweiligen Bedingungen, in denen die Versorgungsspannung die in der Schutzeinrichtung eingestellte untere oder obere Grenze erreicht, sich selbst wiederherzustellen. In den beiden anderen Fällen ist ein Eingriff von Hand am Gerät erforderlich, um das Problem zu beheben. Im Fall des Phaseninversions-Alarms sind zwei Phasen umzukehren.

Im Fall eines Stromversorgungsausfalls wird das Gerät automatisch erneut ohne Notwendigkeit eines externen Befehls starten. Gleichwohl bleiben alle während der Stromunterbrechung vorliegenden Fehler bestehen und könnten in einigen Fällen den Neustart eines Kreislaufs oder des Geräts verhindern.

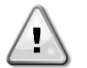

## Direkte Eingriffe in die Stromversorgung können Stromschläge, Verbrennungen oder sogar den Tod verursachen. Diese Tätigkeit ist ausschließlich von geschulten Personen durchzuführen.

Durchflussschalter

Das Gerät ist durch einen Durchflussschalter zu schützen. Der Durchflussschalter wird das Gerät anhalten, wenn der Wasserfluss unter den erlaubten Mindestfluss sinkt. Wir der Wasserfluss wiederhergestellt, setzt sich der Flussschutz von selbst zurück. Ausgenommen, wenn sich der Durchflussschalter bei mindestens einem laufenden Kondensator öffnet; in diesem Fall muss der Alarm von Hand zurückgesetzt werden.

Frostschutz

Der Frostschutz verhindert das Vereisen des Wassers in dem Verdampfer. Er wird automatisch eingeschaltet, wenn die Wassertemperatur (eingehendes oder ausgehendes Wasser) am Verdampfer unter die Frostgrenze sinkt. Unter Frostbedingungen wird die Verdampferpumpe in Gang gesetzt, wenn sich das Gerät in Stand-by befindet, um ein Einfrieren des Verdampfers zu verhindern. Unter Frostbedingungen bei laufendem Gerät wird die ganze Anlage in Alarmzustand ausgeschaltet, während die Pumpe weiter läuft. Der Alarm wird automatisch zurückgesetzt, wenn die Frostbedingung behoben ist.

#### • Niederdruckschutz

Falls der Kreislauf eine gewisse Zeit mit einem niedrigeren als dem einstellbaren Grenzwert des Ansaugdrucks arbeitet, wird die Sicherheitslogik des Kreislaufs den Kreislauf schließen und einen Alarm auslösen. Der Alarm erfordert einen manuellen Eingriff auf der Gerätesteuerung, um zurückgesetzt zu werden. Die Rücksetzung wird nur wirksam, wenn der Ansaugdruck nicht länger unter dem Grenzwert liegt.

• Hochdruckschutz

Wird der Austrittsdruck zu hoch und übersteigt einen Grenzwert, der mit dem Betriebsrahmen des Verdichters verbunden ist, wird die Sicherheitslogik des Kreislaufs versuchen, den Alarm zu verhindern oder, falls die Korrekturmaßnahmen keine Wirkung zeigen, den Kreislauf abstellen, bevor sich der mechanische Hochdruckschalter öffnet. Der Alarm erfordert einen manuellen Eingriff auf der Gerätesteuerung, um zurückgesetzt zu werden.

• Mechanischer Hochdruck-Schalter

Jeder Kreislauf ist mit mindestens einem Hochdruckschalter versehen, der versucht, das Öffnen des Sicherheitsventils zu verhindern. Wird der Austrittsdruck zu hoch, öffnet sich der mechanische Hochdruckschalter und stoppt sofort den Kondensator, indem er die Stromversorgung des Hilfsrelais unterbricht. Der Alarm zurückgesetzt werden, sobald der Austrittsdruck wieder normal wird. Der Alarm muss auf dem Schalter selbst und der Gerätesteuerung zurückgesetzt werden. Der Auslöser-Druckwert kann nicht verändert werden.

• Sicherheitsventil

Wird der Druck im Kühlkreislauf zu hoch, öffnet sich das Sicherheitsventil, um den Hochdruck zu begrenzen. Ereignet sich dieser Fall, die Maschine unverzüglich ausschalten und sich mit der lokalen Kundendienstorganisation in Verbindung setzen.

## 1.4 Verfügbare Sensoren

## 1.4.1 Druckwandler

Zwei elektronische Sensoren werden für die Messung von Verdampfungs- und Verflüssigungsdruck jedes Kreislaufs verwendet. Der Bereich eines jeden Sensors ist klar auf dem Sensorgehäuse angegeben.

## 1.4.2 Temperatursensoren

Die Wassersensoren für Verdampfer und Verflüssiger sind auf der Einlass-und auf der Austrittsseite installiert. Zusätzlich ist in jedem Kreislauf ein Ansaugtemperatursensor installiert, um die Temperaturen des überhitzten Kühlmittels zu überwachen und zu steuern.

## 1.4.3 Thermistoren

Jeder Kondensator ist mit PTC-Thermistoren ausgestattet. die in die Motorwicklungen zum Schutz des Motors eingelassen sind. Thermistoren lösen bei einem hohem Wert aus, im Fall, dass die Motortemperatur eine gefährliche Temperatur erreicht.

## 1.5 Verfügbare Steuerungen

Im Folgenden werden die verschiedenen Funktionen zwischen wassergekühlten (W/C) und luftgekühlten (A/C) Einheiten sowie zwischen reinen Kühlgeräten (C/O) und Wärmepumpen (H/P) unterschieden. Wenn nicht angegeben, kann eine bestimmte Funktion für jede W/C-Einheit gelten, unabhängig davon, ob es sich um eine C/O- oder H/P-Einheit handelt.

## 1.5.1 Verdampfer – Kondensatorpumpen

Die Steuerung kann eine oder zwei Verdampferpumpen regeln und sorgt für den automatischen Wechsel zwischen den Pumpen. Es ist auch möglich, einer Pumpe den Vorzug zu geben und eine der beiden zeitweilig auszuschalten. Der Regler kann auch eine einzige Kondensatorwasserpumpe regeln (nur W/C-Einheiten).

## 1.5.2 Kondensator

Die Steuerung kann zwei oder vier Verdichter auf einem oder zwei unabhängigen Kühlmittelkreisläufen regeln. Alle Sicherheitseinrichtungen eines jeden Verdichters werden von der Steuerung verwaltet.

## 1.5.3 Expansionsventil

Die Steuerung kann ein elektronischen Expansionsventil für jeden Kühlmittelkreislauf regeln, um den optimalen Betrieb des Kühlmittelkreislaufs zu gewährleisten.

## 1.5.4 Vier-Wege-Ventil

Die Steuerung kann, wo gefordert, ein Vier-Wege-Ventil für jeden Kühlmittelkreislauf regeln. Das Ventil wird verwendet, um den Betriebsmodus der Einheit von Kühlen auf Heizen umzuschalten.

## 1.6 Verwendete Abkürzungen

In dieser Gebrauchsanweisung werden die Kühlkreisläufe als Kreislauf Nr.1 und Kreislauf Nr. 2 bezeichnet. Die folgenden Abkürzungen werden häufig verwendet:

| UC   | Controller der Einheit                                                                               |
|------|----------------------------------------------------------------------------------------------------|
| HMI  | Mensch-Maschinen-Schnittstelle (Human Machine Interface)                                             |
| A/C  | Luftgekühlt (Air-cooled)                                                                             |
| W/C  | Wassergekühlt (Water-cooled)                                                                         |
| C/0  | Nur Kühlen                                                                                           |
| H/P  | Wärmepumpe                                                                                           |
| CL   | Ohne Verflüssiger                                                                                    |
| СР   | Verflüssigungsdruck (Condensing Pressure)                                                            |
| EP   | Verdampfungsdruck (Evaporating Pressure)                                                             |
| CSRT | Verflüssigungstemperatur des gesättigten Kältemittels (Condensing Saturated Refrigerant Temperature) |
| ESRT | Verdampfungstemperatur des gesättigten Kältemittels (Evaporating Saturated Refrigerant Temperature)  |
| ST   | Ansaugtemperatur (Suction Temperature)                                                               |
| SSH  | Ansaugen von Überhitzungswärme (Suction Superheat)                                                   |
| EXV  | Elektronisches Expansionsventil                                                                      |
| ELWT | Austrittswassertemperatur Verdampfer (Evaporator Leaving Water Temperature)                          |
| EEWT | Eintrittswassertemperatur Verdampfer (Evaporator Entering Water Temperature)                         |
| CLWT | Austrittswassertemperatur Verflüssiger (Condenser Leaving Water Temperature)                         |
| CEWT | Eintrittswassertemperatur Verflüssiger (Condenser Entering Water Temperature)                        |

## 1.7 Anschlüsse des Kunden-Klemmenblocks

## 1.7.1 Beschreibung und Zweck der Anschlüsse

Die nachfolgenden Kontakte stehen auf der Benutzer-Klemmenleiste zur Verfügung, die als MC24 oder MC230 im Schaltplan bezeichnet wird. Die folgende Tabelle fasst die Anschlüsse auf der Klemmenleiste des Benutzers zusammen.

| Beschreibung                                 | Klemmen  | Hinweise                                        |
|----------------------------------------------|----------|-------------------------------------------------|
| Evaporator Flow Switch                       | 724, 708 | Für potentialfreie Kontakte                     |
| (mandatory)                                  |          | Abtastspannung/Strom DC 24 V / 8 mA             |
| Condenser Flow Switch                        | 794, 793 | Für potentialfreie Kontakte                     |
| (W/C mandatory)                              |          | Abtastspannung/Strom DC 24 V / 8 mA             |
| Cooling/Heating Remote switch                | 743, 744 | Für potentialfreie Kontakte                     |
| (H/P units only)                             |          | Abtastspannung/Strom DC 24 V / 8 mA             |
| Double setpoint                              | 713, 709 | Für potentialfreie Kontakte                     |
|                                              |          | Abtastspannung/Strom DC 24 V / 8 mA             |
| External Fault                               | 884, 885 | Für potentialfreie Kontakte                     |
|                                              |          | Abtastspannung/Strom DC 24 V / 8 mA             |
| On-Off Remote                                | 741, 742 | Für potentialfreie Kontakte                     |
|                                              |          | Abtastspannung/Strom DC 24 V / 8 mA             |
| General Alarm                                | 525, 526 | KEIN Digitalausgang (24230 VAC ext. Versorgung) |
| Evaporator Pump #1 start                     | 527, 528 | KEIN Digitalausgang (24230 VAC ext. Versorgung) |
| Evaporator Pump #2 start (A/C only)          | 530, 531 | KEIN Digitalausgang (24230 VAC ext. Versorgung) |
| Evaporator Pump #2 start (W/C only)          | 893, 894 | KEIN Digitalausgang (24 VDC - 25mA)             |
| Condenser Pump #1 start (W/C only)           | 520, 521 | KEIN Digitalausgang (24230 VAC ext. Versorgung) |
| Condenser Pump #2 start (W/C only)           | 540, 541 | KEIN Digitalausgang (24230 VAC ext. Versorgung) |
| Demand Limit                                 | 888, 889 | 4-20 mA Analogeingang                           |
| Setpoint Override                            | 886, 887 | 4-20 mA Analogeingang                           |
| Condenser three way valve                    | 772, 773 | 0-10V Analogausgang                             |
| (W/C only)                                   |          |                                                 |
| Condenser tower fan speed                    | 772, 774 | 0-10V Analogausgang                             |
| (W/C ONTY)<br>Master/Slave Water Temperature | 000.000  |                                                 |
| Master/Slave Water Temperature               | 890, 896 | NICTUR / PI1000 Temperatursensor                |
| Master/Stave Bus connection                  | 900, 901 | Serielle Kommunikation                          |

## 1.7.1.1 Strömungsschalter

Obwohl der Flussschalter als ein Optional angeboten wird, ist es obligatorisch, einen zu installieren und ihn an die Digitaleingangsklemmen anzuschließen, um den Chillerbetrieb nur freizugeben, wenn ein Mindestfluss festgestellt wird.

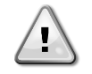

Der Betrieb des Geräts unter Umgehung des Flussschaltereingangs oder ohne einen geeigneten Flussschalter kann den Wärmetauscher wegen Vereisens beschädigen. Der betrieb des Flussschalters ist vor der Inbetriebnahme des Geräts zu überprüfen.

## 1.7.1.2 Doppelter Einstellwert

Dieser Kontakt kann verwendet werden, um zwischen den zwei verschiedenen Sollwerten der Wasseraustrittstemperatur (LWT) und, abhängig von der Anwendung, zwischen verschiedenen Betriebsmodi zu schalten.

Eis-Betrieb ist für den Fall der Eislagerungs-Anwendung zu wählen. In diesem Fall betreibt die Gerätesteuerung den Chiller im Ein-/Aus-Modus, wobei sie den ganzen Chiller ausschaltet, sobald der Sollwert erreicht ist. In diesem Fall wird das Gerät mit voller Leistung laufen und anschließend abschalten, wobei es eine Eisverzögerung vornimmt.

## 1.7.1.3 Externer Fehler (optional)

Dieser Kontakt steht für die Meldung eines Fehlers oder einer Warnung seitens einer externen Vorrichtung an die Gerätesteuerung zur Verfügung. Es könnte sich um einen Alarm von einer externen Pumpe handeln, welcher der Gerätesteuerung den Fehler meldet. Dieser Eingang kann als Fehler (Gerätestopp) oder Warnung (auf der HMI ohne jeglichen Eingriff auf den Chiller angezeigt) konfiguriert werden.

## 1.7.1.4 Fernsteuerung Ein-Aus

Dieses Gerät kann durch einen Fern-Freigabekontakt gestartet werden. Der Q0-Schalter muss auf "Fern" gesetzt werden.

## 1.7.1.5 Allgemeiner Alarm

Im Fall eines Gerätealarms ist dieser Ausgang geschlossen und zeigt somit einer extern angeschlossenen BMS eine Fehlerbedingung an.

## 1.7.1.6 Start Verdampferpumpe

Es werden zwei digitale Ausgänge aktiviert, wenn die Pumpen (Nr. 1 oder Nr. 2) gestartet werden müssen. Der Ausgang für die Pumpe Nr. 2 erfordert ein Relais mit weniger als 20 mA Erregungsstrom.

## 1.7.1.7 Sollwert-Override (optional)

Der Eingang erlaubt die Anwendung eines Offsets auf dem Aktiven Sollwert, um den Betriebspunkt der Austrittstemperatur des gekühlten Wassers (EWLT) abzustimmen. Dieser Eingang kann benutzt werden, um den Komfort zu maximieren.

## 1.7.1.8 Bedarfsbegrenzung (optional)

Dieser Eingang ermöglicht die Begrenzung der maximalen Anzahl der Verdichter im Status Lauf (Run).

## 2 ALLGEMEINE BESCHREIBUNG

## 2.1 Übersicht

Der UC ist ein System zur Steuerung Doppel-W/C Kreisläufe und AC-Flüssigkeits-Kühlaggregate / Wärmepumpe. Die Gerätesteuerung steuert den Verdichterstart, der notwendig ist, um die gewünschte Austrittswassertemperatur des Wärmetauschers beizubehalten.

Bei W/C-Geräten kann die Gerätesteuerung optional ein 3-Wege-Ventil oder einen Kühlturm steuern, um eine Kondensationssteuerung durchzuführen. Eine der folgenden drei Variablen kann als Kondensierungsziel ausgewählt werden:

- Temperatursensor Auslasswasser Verflüssiger (nur W/C)
- Temperatursensor Einlasswasser Verflüssiger (nur W/C)
- Verflüssigungstemperatur des gesättigten Kältemittels (Condensing saturated refrigerant temperature)

Die Schutzvorrichtungen werden kontinuierlich von der Gerätesteuerung überwacht, um einen einwandfreien Betrieb zu gewährleisten. Die Gerätesteuerung ermöglicht auch einen Testlauf, der alle Eingänge und Ausgänge abdeckt. Die Steuerung kann in Übereinstimmung mit drei unterschiedlichen Modi arbeiten:

- Lokalmodus: Das Gerät wird durch die Befehle von der Benutzerschnittstelle gesteuert.
- Fernmodus: Die Maschine wird durch Fernkontakte (spannungsfreie Kontakte) gesteuert.
- Netzwerkmodus: Das Gerät wird durch die Befehle vom Gebäudeverwaltungssystem (BAS) gesteuert. In diesem Fall wird ein Datenkommunikationskabel verwendet, um das Gerät an das BAS anzuschließen.

Wenn die Gerätesteuerung unabhängig arbeitet (Lokal- oder Fernmodus) behält es alle seiner eigenen Steuerfähigkeiten, bietet jedoch keine der Steuerungsfunktionen des Netzwerkmodus.

## 2.2 Betriebsgrenzwerte der Steuerung

Betrieb (IEC 721-3-3):

- Temperatur -40...+70 °C
- Einschränkung LCD -20... +60 °C
- Einschränkung Prozess-Bus -25....+70 °C
- Feuchtigkeit < 90 % r. F. (ohne Kondensatbildung)
- Luftdruck mind. 700 hPa, entspricht max. 3.000 m ü.d.M.

Transport (IEC 721-3-2):

- Temperatur -40...+70 °C
- Feuchtigkeit < 95 % r. F. (ohne Kondensatbildung)
- Luftdruck mind. 260 hPa, entspricht max. 10.000 m ü.d.M.

## 2.3 Steuerungsarchitektur

Die Steuerungsarchitektur besteht insgesamt aus folgenden Bestandteilen:

- Einem Controller der Einheit (Gerätesteuerung)
- E/A-Erweiterungsmodule je nach Bedarf und abhängig von der Konfiguration der Einheit
- Kommunikationsschnittstelle(n) gemäß Auswahl
- Der Peripheral Bus wird für die Verbindung der E/A-Erweiterungen mit dem Haupt-Controller verwendet.

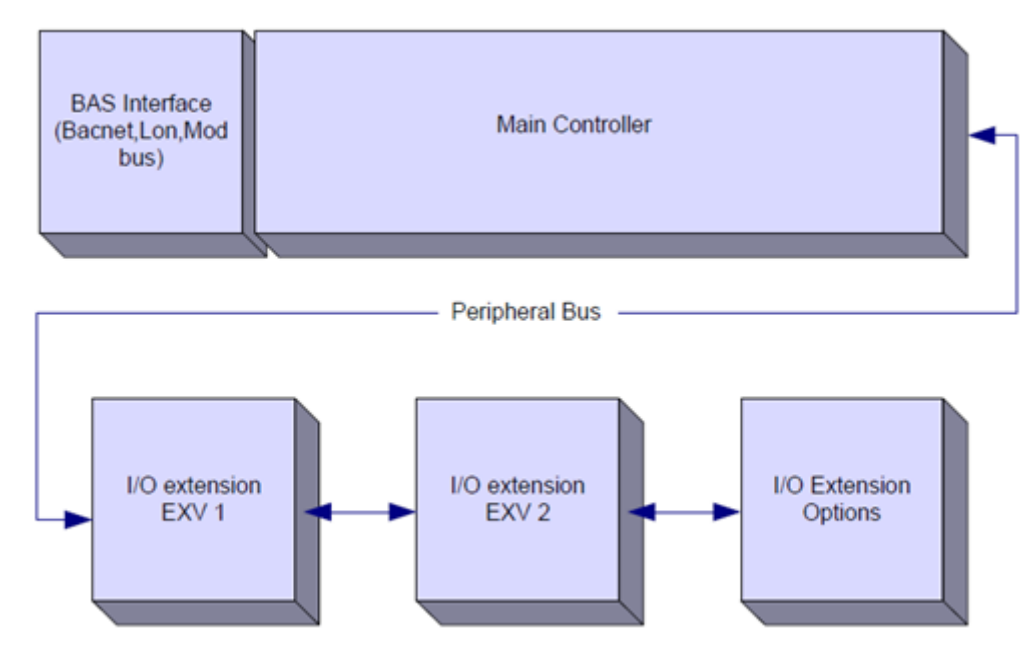

| Controller/<br>Erweiterungsmodul | Siemens-Teilenummer | Adresse | Verwendung                                    |
|----------------------------------|---------------------|---------|-----------------------------------------------|
| Main Controller                  | POL688.00/MCQ       | n/a     | Bei jeder Konfiguration verwendet             |
| EEXV Module 1                    | POL94E.00/MCQ       | 3       | Bei jeder Konfiguration verwendet             |
| EEXV Module 2                    | POL94E.00/MCQ       | 5       | Verwendet, wenn für 2 Kreisläufe konfiguriert |
| Option Module                    | POL965.00/MCQ       | 18      | Verwendet, wenn Optionen erforderlich sind    |

Alle Platinen werden von einer gemeinsamen 24 VAC-Leitung versorgt, die direkt von der Einheit kommt. Erweiterungsplatinen können direkt vom Geräte-Controller gespeist werden. Alle Platinen können auch von einer 24 VDC-Quelle versorgt werden. Dies sind die Grenzwerte für die beiden verschiedenen verfügbaren Netzteile:

- AC: 24V ± 20% (Frequenz 45 ÷ 65Hz)
- DC: 24V ± 10%

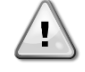

Achten Sie auf die richtige G-G0-Polarität, wenn Sie die Stromversorgung direkt an die Erweiterungskarten anschließen. Die Kommunikation über den Peripheriebus funktioniert dann nicht und die Karten können beschädigt werden.

## 2.4 Kommunikationsmodule

Ein jedes der folgenden Module kann direkt an der linken Seite der Hauptsteuerung angeschlossen werden, damit ein BAS oder eine andere Fern-Schnittstelle betrieben werden kann. Bis zu drei können gleichzeitig an die Steuerung angeschlossen werden. Für den Anschluss müssen die Abdeckungen an der Gerätesteuerung und dem Kommunikationsmodul entfernt werden, wie in den folgenden Abbildungen gezeigt.

Die Steuerung sollte nach dem Hochfahren diese automatisch erkennen und sich für neue Module konfigurieren. Das Entfernen von Modulen aus der Einheit erfordert eine manuelle Änderung der Konfiguration.

| Modul       | Siemens-Teilenummer | Verwendung |
|-------------|---------------------|------------|
| BacNet/IP   | POL908.00/MCQ       | Optional   |
| Lon         | POL906.00/MCQ       | Optional   |
| Modbus      | POL902.00/MCQ       | Optional   |
| BACnet/MSTP | POL904.00/MCQ       | Optional   |

Eigene Dokumente beinhalten die Informationen zu den verschiedenen unterstützten Protokollen und das Verfahren zur Einrichtung einer eigenen Kommunikation mit einem BMS.

## 2.4.1 Modbus-Modul-Installation

Im Falle einer Modbus-Verbindung mit einem BMS muss das entsprechende Modul auf dem Gerät installiert werden. Es muss mit der Steuerung der Einheit verbunden werden, wie im vorherigen Abschnitt beschrieben.

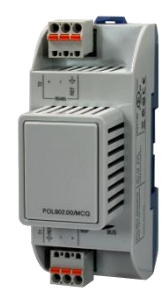

Das Modul verfügt über zwei verschiedene Anschlüsse, aber nur der obere Anschluss ist programmiert und betriebsbereit. Ein spezielles Menü ermöglicht die korrekte Einstellung der Kommunikationsparameter

## 2.4.2 Bacnet-Modul-Installation

Im Falle einer BACnet-Verbindung mit einem BMS stehen zwei verschiedene Module zur Verfügung, je nach der physikalischen Verbindung zum Kundennetzwerk. Die beiden möglichen Anschlüsse sind IP oder MSTP.

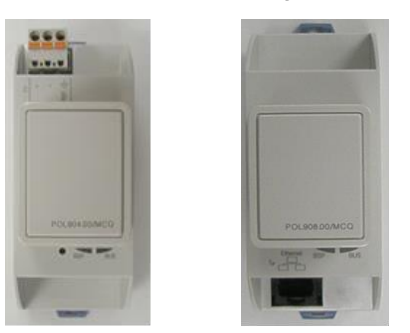

Ein spezielles Menü ermöglicht die korrekte Einstellung der Kommunikationsparameter

## 2.4.3 Lon-Modul-Installation

Im Falle einer Lon-Verbindung mit einem BMS stehen zwei verschiedene Module zur Verfügung, je nach der physikalischen Verbindung zum Kundennetzwerk. Die Anschlussart ist FTT10.

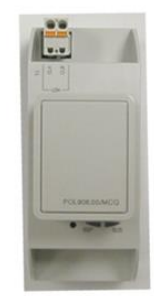

Ein spezielles Menü ermöglicht die korrekte Einstellung der Kommunikationsparameter

## 3 Verwendung der Steuerung

Das Steuersystem besteht aus einem Geräte-Controller (UC), der mit einem Satz Erweiterungsmodule ausgestattet ist, die zusätzliche Funktionen implementieren. Alle Platinen kommunizieren über einen internen Peripheral Bus mit dem UC. Der UC verwaltet kontinuierlich die von den verschiedenen am Gerät installierten Druck- und Temperaturfühlern erhaltenen Informationen. Der UC beinhaltet ein Programm, das die Einheit steuert.

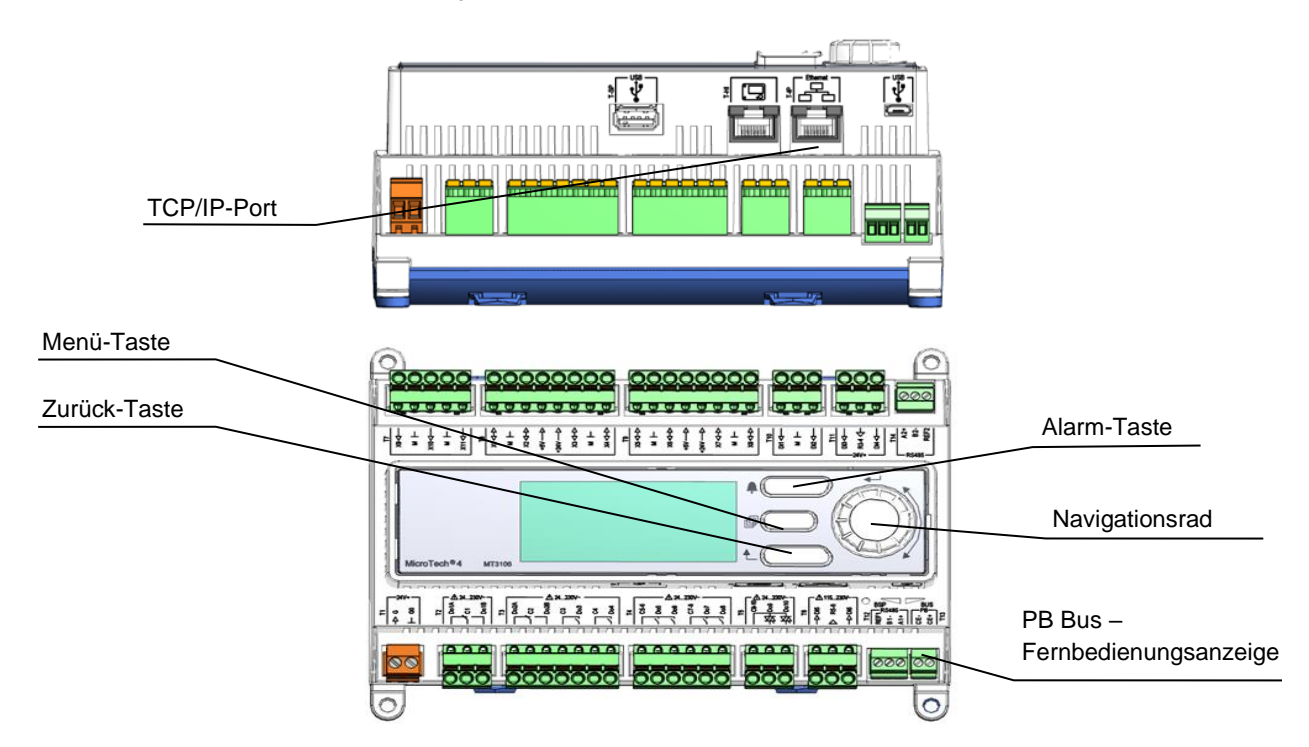

Zwei verschiedene Arten von UC HMI sind als Standard-HMI erhältlich:

1. Eingebaute HMI (luftgekühlte Einheiten)

|--|

Diese HMI ist mit drei Tasten und einer Rolltaste ausgestattet.

| $\wedge$  | Alarm-Status (verknüpft von jeder Seite mit der Seite des Alarmverzeichnisses, Alarmprotokolls und                                                                                                    |
|-----------|----------------------------------------------------------------------------------------------------|
| -         | Alarmschnappschusses, falls verfügbar)                                                                                                    |
| INFO      | Zurück zur Hauptseite                                                                                                    |
| ESC       | Zurück zur vorherigen Stufe (kann die Hauptseite sein)                                                                                                    |
|           | Wird benutzt, um durch die verschiedenen, auf der HMI für die aktive Passwort-Stufe verfügbaren Menüseiten, Einstellungen und Daten zu blättern. Das Drehen des Rads ermöglicht die Navigation zwischen    |
| Rolltaste | den Zeilen einer Bildschirmseite und die Erhöhung und die Verringerung von veränderbaren Werten beim<br>Bearbeiten. Das Drücken des Rads wirkt wie eine Eingabetaste und springt von einer Verknüpfung zum |
|           | nächsten Parametersatz.                                                                                                    |

2. Externe HMI (POL871.72) (Wassergekühlte Einheiten)

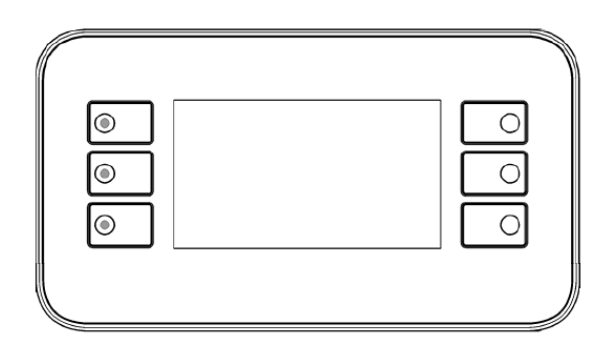

| 1 | i | Zurück zur Hauptseite                                                                                                    |
|---|---|----------------------------------------------------------------------------------------------------|
| 2 | A | Alarm-Status (verknüpft von jeder Seite mit der Seite des Alarmverzeichnisses, Alarmprotokolls und Alarmschnappschusses, falls verfügbar) |
| 3 |   | Zurück zur vorherigen Stufe (kann die Hauptseite sein)                                                                                    |
| 4 |   | Nach oben bewegen                                                                                                    |
| 5 | ▼ | Nach unten bewegen                                                                                                    |
| 6 | ✓ | Bestätigen                                                                                                    |

## 3.1 Allgemeine Ratschläge

Vor dem Einschalten des Geräts folgende Ratschläge lesen:

- Nachdem alle Arbeitsschritte und Einstellungen ausgeführt wurden, alle Schaltschrankabdeckungen schließen.
- Die Schaltschrankabdeckungen dürfen nur von geschultem Personal geöffnet werden.
- Ist ein häufiger Zugang zum UC erforderlich, wird die Installation einer Fernschnittstelle dringend empfohlen.
- Die Verdichter sind vor dem Einfrieren durch elektrische Heizer geschützt. Diese Heizer werden über die Geräte-Hauptversorgung mit Strom versorgt und die Temperatur wird von einem Thermostat gesteuert.
- Das LCD-Display des Controllers kann durch extrem niedrige Temperaturen beschädigt werden. Aus diesem Grund wird dringend empfohlen, das Gerät im Winter nie auszuschalten, besonders in kalten Klimata.

## 3.2 Browsen

Wenn der Steuerkreislauf mit Strom versorgt wird, ist der HMI-Bildschirm eingeschaltet und zeigt die Hauptseite an. Ein Beispiel der HMI-Bildschirme wird in der folgenden Abbildung gezeigt.

|   | М | а | i | n |   | Μ | e | n | u |   |   |     |
|---|---|---|---|---|---|---|---|---|---|---|---|-----|
| Е | n | Т | е | r |   | Ρ | а | S | S | W | 0 | r ( |
| υ | n | Ι | t |   | S | t | a | t | u | s | = |     |
|   | 0 | F | f | 1 |   | U | n | i | t |   | S | W   |
| А | С | Т | i | V | е |   | S | е | t | р | t | =   |

In der integrierten HMI zeigt eine läutende Klingel in der oben rechten Ecke einen aktiven Alarm an. Bewegt sich die Klingel nicht, bedeutet dies, dass der Alarm zur Kenntnis genommen, jedoch nicht rückgesetzt wurde, da die Alarmbedingung nicht behoben wurde.

Die gleiche Alarmanzeige erfolgt über die LED der Taste 2 der externen HMI.

| l | М | а | i | n |   | М | е | n | u |   |   |   |   |
|---|---|---|---|---|---|---|---|---|---|---|---|---|---|
| Е | n | Т | е | r |   | Ρ | а | S | S | W | 0 | r | c |
| υ | n | Ι | t |   | S | t | a | t | u | s | = |   |   |
|   | 0 | F | f | : |   | U | n | i | t |   | S | W |   |
| А | с | Т | i | v | е |   | S | e | t | р | t | = |   |

Das aktive Element wird grau unterlegt hervorgehoben; in diesem Beispiel ist der hervorgehobene Punkt des Hauptmenüs eine Verknüpfung zu einer anderen Seite. Durch Drücken der Taste 6 springt die HMI zu einer anderen Seite. In diesem Fall springt die HMI zur Seite Passwort-Eingabe.

|   | Е | n | t | e | r |   | Ρ | a | S | S | W | 0 | r | ( |  |   | 2 | / | 2 |
|---|---|---|---|---|---|---|---|---|---|---|---|---|---|---|--|---|---|---|---|
| E | n | t | e | r |   | Ρ | W |   |   |   |   |   |   |   |  | * | * | * | * |

## 3.3 Passwörter

Der HMI-Aufbau gründet auf Zugriff-Stufen. Dies bedeutet, dass jedes Passwort alle die für diese Passwort-Stufe zulässigen Einstellungen und Parameter aufzeigt. Auf die Grundinformationen über den Status, einschließlich der Liste der aktiven Alarme, der aktiven Sollwerte und der gemessenen Wassertemperatur kann ohne Eingabe des Passworts zugegriffen werden.

Die -Steuerung verwaltet zwei Passwort-Stufen:

| BENUTZER (USER) | 5321 |
|-----------------|------|
| WARTUNG         | 2526 |

Die folgende Information deckt alle mit dem Wartungspasswort zugänglichen Daten und Einstellungen ab. Das Benutzer-Passwort eröffnet eine Teilmenge der in Kapitel 4 beschriebenen Einstellungen.

Auf der Passworteingabe-Seite wird die Zeile mit dem Passwortfeld hervorgehoben, um anzuzeigen, dass das Feld auf der rechten Seite verändert werden kann. Dies stellt einen Sollwert für die Steuerung dar. Durch Drücken des Rads oder der Taste 6 wird das einzelne Feld hervorgehoben, um eine einfache Eingabe des numerischen Passworts zu ermöglichen. Durch Änderung aller Felder wird das 4-stellige Passwort eingegeben und, falls es richtig ist, werden die zusätzlich mit dieser Passwortstufe verfügbaren Einstellungen aufgezeigt werden.

|   | Е | n | t | Е | r |   | Ρ | а | S | S | W | 0 | r | С | d | 2 | / | 2 |
|---|---|---|---|---|---|---|---|---|---|---|---|---|---|---|---|---|---|---|
| Е | n | t | e | R |   | Ρ | W |   |   |   |   |   |   |   | 5 | * | * | * |
|   |   |   |   |   |   |   |   |   |   |   |   |   |   |   |   |   |   |   |

Nach der Passworteingabe stehen 10 Minuten zur Verfügung, dann gibt es ein Timeout (Zeitsperre). Das Passwort gilt dann nicht mehr, wenn ein anderes eingegeben wurde oder sich die Steuerung ausschaltet. Die Eingabe eines ungültigen Passworts hat den gleichen Effekt wie das Fortfahren ohne Passwort.

Sobald ein gültiges Passwort eingegeben ist, erhält der Benutzer erweiterten Zugang, und er kann Einstellungen ändern, ohne erneut das Passwort eingeben zu müssen - bis der Passwort-Timer abgelaufen ist oder ein anderes Passwort eingegeben wird. Der Passwort-Timer ist standardmäßig auf 10 Minuten eingestellt.

## 3.4 Bearbeiten

Nur die Zeile mit dem hervorgehobenen Wertfeld kann bearbeitet werden; über die rechten Tasten lässt sich der Wert auswählen und ändern.

Ist ein Parameter mit "R" gekennzeichnet, bedeutet das, dass er nur gelesen werden kann (R = Read = Lesen). Dann gibt er nur einen Wert oder eine Beschreibung an. Ist ein Parameter mit "R/W" gekennzeichnet, bedeutet das, dass er sowohl gelesen als auch geschrieben werden kann (W = Write = Schreiben), d. h. der aktuelle Wert kann gelesen oder geändert werden (vorausgesetzt, das gültige Passwort ist zuvor eingegeben worden).

**Beispiel 1: Status prüfen**. Zum Beispiel – Wird die Einheit lokal oder von einem externen Netzwerk gesteuert? Dazu prüfen wir die Einstellung vom Status-Parameter der Einheit "Unit Control Source" (Steuerungsquelle der Einheit). Wir gehen ins Hauptmenü und wählen "View/Set Unit" (Ansicht/Einstell. Einheit) und drücken auf das Navigationsrad oder die Taste 6, um zum nächsten Menü zu springen. Rechts finden wir einen Pfeil, der uns anzeigt, dass wir zur nächsten Ebene springen müssen.

Auf der neuen Bildschirmseite das Navigationsrad drehen oder Tasten 4/5 benutzen, um die Netzwerksteuerung hervorzuheben und wieder auf das Navigationsrad oder die Taste 6 drücken, um zum nächsten Menü zu springen, auf dem aktuelle Steuerquelle abgelesen werden kann.

**Beispiel 2: Einen Sollwert ändern**. Zum Beispiel den Sollwert für das gekühlte Wasser. Dieser Parameter trägt den Namen "Cool LWT Setpoint 1" (Sollwert 'Kühlen LWT' 1), und es handelt sich dabei um einen Parameter der Einheit, dessen Wert geändert werden kann. Im Hauptmenü wählen Sie "Active Setpt." (Aktiver Sollw.). Der Pfeil zeigt Ihnen an, dass es einen Link zu einem weiteren Menü gibt.

Drücken Sie das Navigationsrad oder die Taste 6 und springen Sie zur Seite des Temperatursollwerts. Wählen Sie "Cool LWT 1" (Kühlen LWT 1) und drücken Sie auf das Navigationsrad oder die Taste 6, um zu der Seite zu springen, auf der Punkte gewechselt bzw. geändert werden können. Drehen Sie das Navigationsrad oder verwenden Sie die Tasten 4 / 5, um den Sollwert auf den gewünschten Wert zu bringen. Danach erneut auf das Navigationsrad oder die Taste 6 drücken, um den neuen Wert zu bestätigen. Mit der ESC-Taste oder der Taste 3 können Sie zurück zum Hauptmenü gelangen, wo der neue Wert jetzt angezeigt wird.

**Beispiel 3: Einen Alarm zurücksetzen**. Bei Auftreten eines neuen Alarms wird oben rechts auf dem Display eine tönende Klingel angezeigt. Wenn das Klingelsymbol starr ist, sind ein oder mehrere Alarme bestätigt worden. Sie sind aber noch aktiv. Um vom Hauptmenü ins Alarm-Menü zu gelangen, navigieren Sie zur Zeile "Alarms". Beachten Sie, dass der Pfeil anzeigt, dass es sich um ein Verweis handelt. Drücken Sie die Taste 6, um zum nächsten Menü "Alarms" zu gelangen. Hier gibt es zwei Zeilen, Alarm Active und Alarm Log. Um einen Alarm aufzuheben, müssen Sie dem Verweis "Active

Alarm" folgen. Drücken Sie die Taste 6, um zur nächsten Bildschirmseite zu gelangen. Wenn Sie in die Liste der aktiven Alarme sind, zum Punkt "AlmClr" (Alarm aufheben) navigieren, der standardmäßig auf AUS steht. Diesen Wert auf EIN stellen, um dem System mitzuteilen, dass die Alarme zur Kenntnis genommen worden sind. Wenn die Alarme aufgehoben werden können, zeigt der Alarm-Zähler den Wert 0 an. Sonst zeigt er die Anzahl der Alarme, die weiterhin aktiv sind. Sobald dem System mitgeteilt ist, dass die Alarme zur Kenntnis genommen worden sind, hört die oben rechts auf dem Display angezeigte Klingel auf zu klingeln, wenn es noch Alarme gibt, die weiterhin aktiv sind. Sie verschwindet, wenn alle Alarme aufgehoben sind.

## 3.5 Basisdiagnostik des Steuerungssystems

Der Einheiten-Controller und die Erweiterungs- und Kommunikationsmodule sind mit zwei Status-LEDs (BSP und BUS) ausgestattet, um den Betriebszustand der Geräte anzuzeigen. Die BUS-LED zeigt den Status der Kommunikation mit der Steuerung an. Die beiden Status-LEDs haben folgende Bedeutungen:

## UC BSP LED

| BSP LED         | Modus                                                                      |  |
|-----------------|----------------------------------------------------------------------------|--|
| Dauerhaft grün  | Anwendung läuft                                                            |  |
| Dauerhaft gelb  | Anwendung geladen, läuft jedoch nicht (*) oder BSP-Upgrade-Modus ist aktiv |  |
| Dauerhaft rot   | Hardware-Fehler (*)                                                        |  |
| Blinkt grün     | BSP-Startphase. Die Steuerung benötigt Zeit zum Starten.                   |  |
| Blinkt gelb     | Anwendung nicht geladen (*)                                                |  |
| Blinkt gelb/rot | Ausfallsicherung aktiv (falls das BSP-Upgrade unterbrochen wurde)          |  |
| Blinkt rot      | BSP-Fehler (Software-Fehler*)                                              |  |
| Blinkt rot/grün | Anwendungs- bzw.BSP-Update                                                 |  |

(\*) Kundendienst kontaktieren.

#### Erweiterungsmodule

#### BSP LED

| BSP LED         | Modus               |
|-----------------|---------------------|
| Dauerhaft grün  | BSP aktiv           |
| Dauerhaft rot   | Hardware-Fehler (*) |
| Blinkt rot      | BSP-Fehler (*)      |
| Blinkt rot/grün | BSP-Upgrade-Modus   |

## BUS LED

| BUS LED        | Modus                                                                                                    |
|----------------|----------------------------------------------------------------------------------------------------|
| Dauerhaft grün | Kommunikation läuft, E/A in Betrieb                                                                         |
| Dauerhaft gelb | Kommunikation läuft, jedoch ist der Anwendungsparameter falsch oder fehlend; oder falsche Werkskalibrierung |
| Dauerhaft rot  | Kommunikation fehlgeschlagen (*)                                                                            |
| Kammunikation  |                                                                                                    |

## Kommunikationsmodule

#### BSP LED (für alle Module gleich)

| BSP LED          | Modus                                            |
|------------------|--------------------------------------------------|
| Dauerhaft grün   | BPS läuft, Kommunikation mit Controller          |
| Dauerhaft gelb   | BSP läuft, keine Kommunikation mit Steuerung (*) |
| Dauerhaft rot    | Hardware-Fehler (*)                              |
| Blinkt rot       | BSP-Fehler (*)                                   |
| Blinkt rot/grün  | Anwendungs-/BSP-Update                           |
| (*) Kundendienst | kontaktieren                                     |

(\*) Kundendienst kontaktieren.

#### LON-Modul BUS LED

| BUS LED        | Modus                                                                                                    |
|----------------|----------------------------------------------------------------------------------------------------|
| Dauerhaft grün | Bereit zur Kommunikation. (Alle Parameter geladen, Neuron konfiguriert) Signalisiert keine Kommunikation mit anderen Einheiten.        |
| Dauerhaft gelb | Systemstart                                                                                                    |
| Dauerhaft rot  | Keine Kommunikation mit Neuron (interner Fehler; Problem könnte durch das Herunterladen einer neuen LON-<br>Applikation gelöst werden) |
| Blinkt gelb    | Kommunikation mit dem Neuron nicht möglich. Das Neuron muss konfiguriert werden und über das LON Tool auf online geschaltet werden.    |

#### Bacnet MSTP BUS LED

| BUS LED        | Modus                                                                                                    |
|----------------|----------------------------------------------------------------------------------------------------|
| Dauerhaft grün | Bereit zur Kommunikation. Der BACnet-Server ist gestartet worden. Er signalisiert keine aktive Kommunikation. |
| Dauerhaft gelb | Systemstart                                                                                                   |
| Dauerhaft rot  | BACnet-Serverausfall. Automatischer Neustart nach 3 Sekunden.                                                 |

#### Bacnet IP BUS LED

| BUS LED        | Modus                                                                                                    |
|----------------|----------------------------------------------------------------------------------------------------|
| Dauerhaft grün | Bereit zur Kommunikation. Der BACnet-Server ist gestartet worden. Er signalisiert keine aktive Kommunikation.             |
| Dauerhaft gelb | Systemstart Die LED leuchtet gelb, bis das Modul eine IP-Adresse empfängt. Daher muss eine Verbindung hergestellt werden. |
| Dauerhaft rot  | BACnet-Serverausfall. Automatischer Neustart nach 3 Sekunden.                                                             |

## Modbus BUS LED

| BUS LED        | Modus                                                                                                    |
|----------------|----------------------------------------------------------------------------------------------------|
| Dauerhaft grün | Kommunikation vollständig in Betrieb.                                                                                                    |
| Dauerhaft gelb | Systemstart, oder ein konfigurierter Kanal kommuniziert nicht mit dem Master                                                                                                    |
| Dauerhaft rot  | Alle konfigurierten Kommunikationskanäle außer Betrieb. Das bedeutet, dass keine Kommunikation mit dem Master stattfindet. Der Timeout-Wert kann konfiguriert werden. Wird der Timeout-Wert auf Null gesetzt, wird die Timeout-Funktion deaktiviert. |

## 3.6 Steuerungswartung

Die installierte Batterie des UC muss instandgehalten werden. Es handelt sich um folgendes Batteriemodell: BR2032. Es gibt sie bei vielen verschiedenen Anbietern.

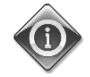

An Bord werden Echtzeit-Einstellungen dank einer im Controller montierten Batterie beibehalten. Sicherstellen, dass die Batterie regelmäßig alle 2 Jahre gewechselt wird.

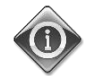

Die Batterie wird nur zur Versorgung der eingebauten Echtzeituhr verwendet. Alle anderen Einstellungen werden in einem Permanentspeicher abgelegt.

Um die Batterie zu wechseln, die Kunststoffabdeckung über dem Controller-Display mit einem Schraubendreher vorsichtig ablösen – siehe dazu das nachstehende Bild:

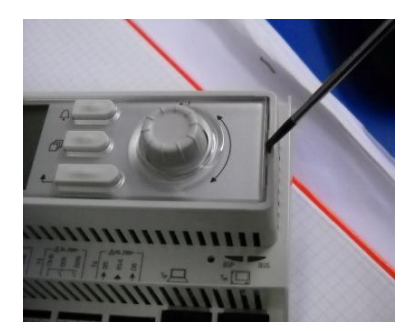

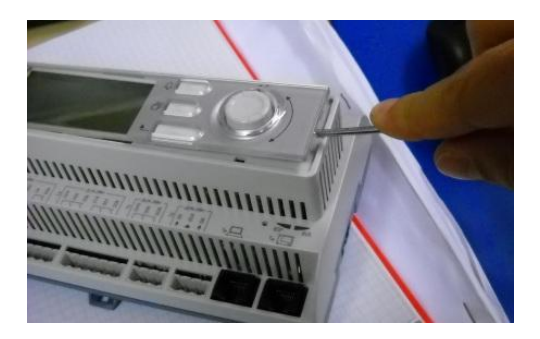

Seien Sie vorsichtig, damit die Kunststoffabdeckung nicht beschädigt wird. Dann die neue Batterie ordnungsgemäß in die Halterung - siehe den markierten Bereich im nachfolgenden Bild - einsetzen und dabei auf die richtige Polarität achten, so wie sie in der Halterung gekennzeichnet ist.

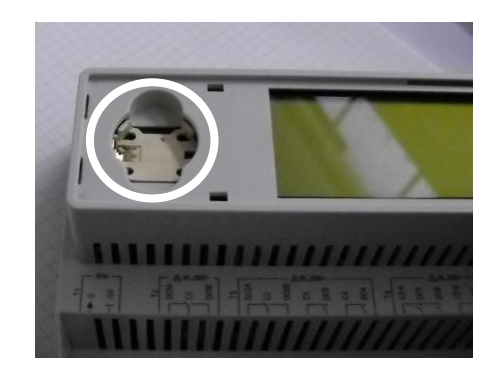

## 3.7 Software-Aktualisierungsvorgang

UC kann mit Hilfe einer SD-Karte und eines geeigneten Stifts aktualisiert werden.

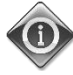

Die aktuell auf dem UC installierte BSP- und Softwareversion kann auf der Seite "About Chiller" (Über Chiller) überprüft werden.

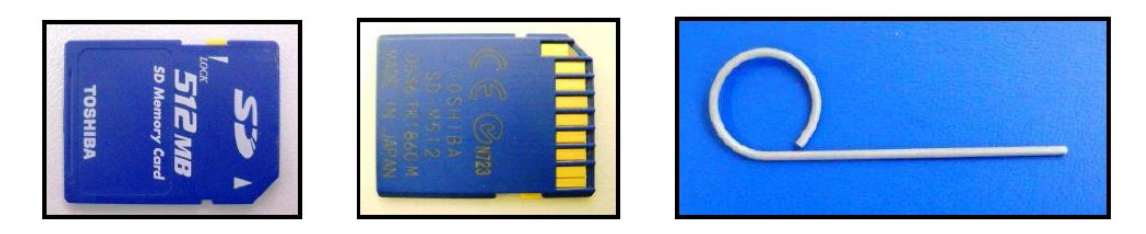

Die SD-Karte muss mit FAT32 formatiert sein, bevor ein Update-Verfahren gestartet werden kann. Folgende SD-Typen werden unterstützt:

- Standard-SD
- Hochgeschwindigkeits-SD
- SDHČ

Die folgenden SD-Karten wurden ebenfalls getestet und für funktionsfähig befunden:

- 1 GByte SD V1.0 (Inmac),
- 2 GByte SD V2.0 SpeedClass 2 (SanDisk),
- 4 GByte SDHC V2.0 SpeedClass 6 (Hama High Speed Pro),
- 4 GByte SDHC V2.0 SpeedClass 4 (SanDisk Ultra II),
- 8 GByte Micro SDHC SpeedClass 4 (Kingston).

Im Falle eines Updates müssen alle im Archiv enthaltenen Dateien unter ihrem ursprünglichen Namen auf der SD-Karte gespeichert werden. Das Standardsoftwarepaket besteht aus 6 Dateien:

- 1. BSP-Datei (Betriebssystem des UC),
- 2. Code-Datei,
- 3. HMI-Datei,
- 4. OBH-Datei (mehrsprachige und Protokollunterstützung),
- 5. HMI für Web (Webschnittstelle),
- 6. Cloud-Datei.

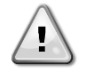

# Die Software für diese spezielle Reihe von Geräten kann nicht mit den großen UCs (POL687.xx/MCQ) verwendet werden, die auf anderen Produkten eingesetzt werden. Bei Zweifeln wenden Sie sich bitte an Ihren Daikin-Kundendienst.

Bevor Sie fortfahren, müssen Sie das Gerät mit dem Schalter Q0 deaktivieren und ein normales Abschaltverfahren durchführen.

Um die Software zu installieren, achten Sie darauf, eine Kopie der Controller-Einstellungen auf der SD-Karte zu erstellen, indem Sie das Menü save/Restore verwenden (siehe Menü "Save and Restore" für Details).

Trennen Sie den Controller mit dem Schalter Q12 von der Stromversorgung und stecken Sie die SD-Karte so in den Steckplatz, wie in der Abbildung gezeigt; die Kontaktstreifen müssen zu Ihnen zeigen.

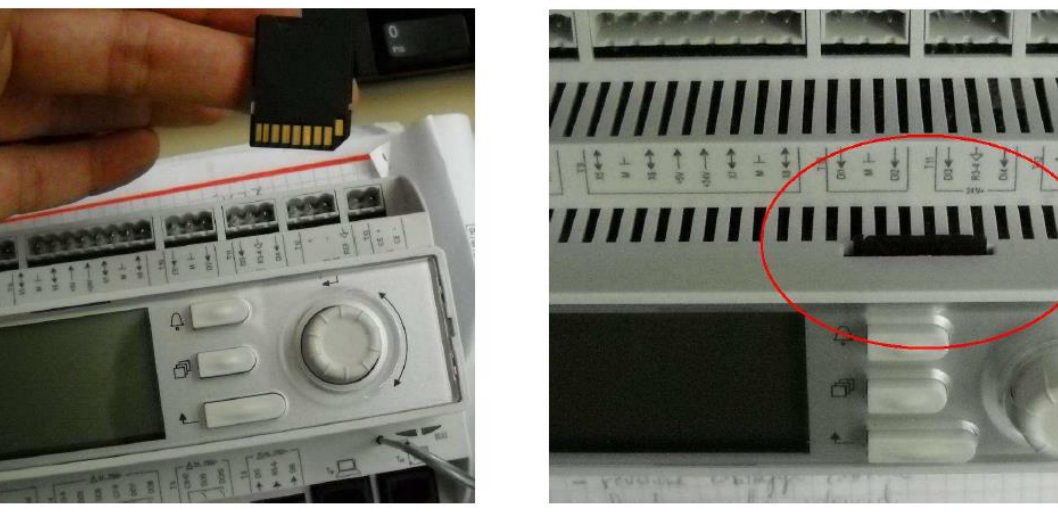

Stecken Sie dann den Stift in das Reset-Loch, drücken Sie vorsichtig auf den Service-Mikroschalter und halten Sie ihn gedrückt, bis der Aktualisierungsvorgang gestartet wird.

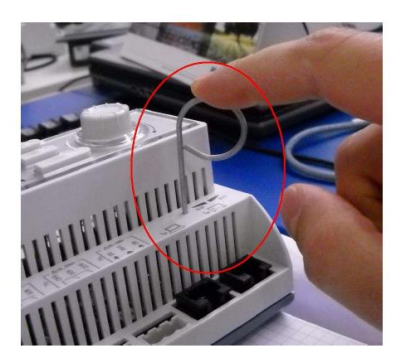

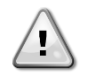

#### Der Betriebs-Mikroschalter ist ein elektronisches Bauteil. Ein übermäßiger Druck auf den Betriebs-Mikroschalter kann dauerhaft Ihren UC beschädigen. Bitte drücken Sie nicht mit zu viel Kraft, um Schäden an Ihrem Gerät zu vermeiden.

Stellen Sie bei gedrücktem Service-Mikroschalter die Stromversorgung des Steuergeräts mit dem Schalter Q12 wieder her. Nach kurzer Zeit blinkt die BSP-LED auf dem UC zwischen grün und aus. In diesem Fall den Betriebs-Mikroschalter loslassen warten, bis der Aktualisierungsvorgang beginnt. Der Aktualisierungsvorgang wird durch Blinken der BSP-LED zwischen grün und rot angezeigt.

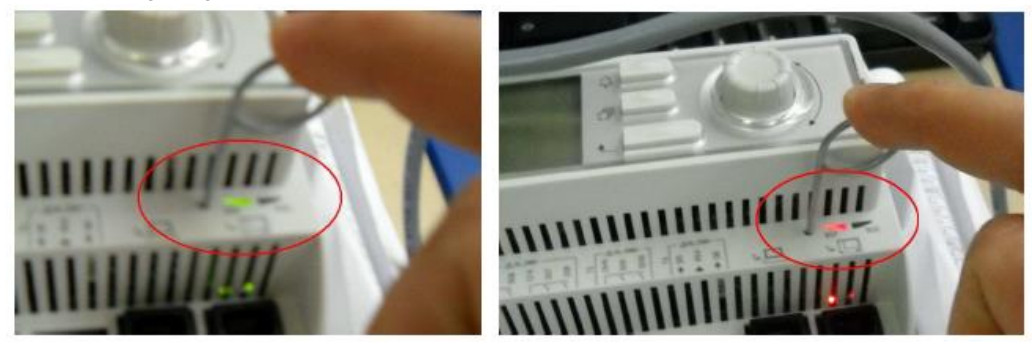

Im Falle eines BSP-Updates bleibt die BSP-LED aus. In diesem Fall muss der Aktualisierungsvorgang noch einmal wiederholt werden. Wenn die BSP-LED gelb aufhört, ist der Vorgang abgeschlossen und der Controller wird neu gestartet. Nachdem die Steuereinheit wieder gestartet ist, blinkt die BSP-LED während des Bootens in Grün und leuchtet durchgängig in Grün, um die normalen Prozessvorgänge anzuzeigen. Es ist nun möglich, die vorherigen Einstellungen wiederherzustellen, falls vorhanden, und das Gerät neu zu starten.

## 3.8 Optionale Fern-Benutzerschnittstelle

Als eine Option kann eine externe, entfernte HMI an die UC angeschlossen werden. Die entfernte HMI bietet die gleichen Funktionen wie das eingebaute Display plus die Alarmanzeige mittels einer unterhalb der Klingeltaste platzierten LED.

![](_page_18_Figure_8.jpeg)

Die entfernte Benutzerschnittstelle kann zusammen mit der Einheit bestellt werden. Sie wird separat als bauseitig zu installierende Option ausgeliefert. Sie kann auch später zu einem beliebigen Zeitpunkt nach Auslieferung des Kühlaggregats bestellt und am Einsatzort montiert und elektrisch angeschlossen werden, wie es im Folgenden beschrieben ist.

![](_page_19_Picture_0.jpeg)

## Die entfernte Schalttafel wird direkt vom UC mit Strom versorgt. Ein zusätzliches Netzteil wird nicht benötigt.

Alle Anzeigen, Daten und Einstellwerte, die auf den UC HMIs verfügbar sind, werden auch von der entfernten Schalttafel geboten. Auch die Navigation ist identisch mit der des UC, so wie in diesem Handbuch beschrieben.

Nach Einschalten der entfernten Benutzerschnittstelle werden auf der Display-Startseite die Einheiten angezeigt, die angeschlossen sind. Wollen Sie auf die Einstellungen einer bestimmten Einheit zugreifen, markieren Sie den Eintrag dieser Einheit und drücken dann auf das Navigationsrad. Die entfernte Benutzerschnittstelle zeigt automatisch die angeschlossenen Einheiten an, ohne dass dazu eine Eingabe gemacht werden muss.

![](_page_19_Picture_4.jpeg)

#### Durch langes Drücken der ESC-Taste wird die Liste der angeschlossenen Steuergeräte angezeigt. Wählen Sie mit dem Navigationsrad das gewünschte Steuergerät aus.

Die Fern-HMI kann mithilfe des auf der UC verfügbaren Prozess-Bus-Anschlusses bis auf 700 m erweitert werden. Mit einer Reihenschaltung (siehe unten) kann eine einzelne HMI an bis zu 8 Einheiten angeschlossen werden. Es wird für Einzelheiten auf die spezifische HMI-Gebrauchsanweisung verwiesen.

![](_page_19_Figure_7.jpeg)

![](_page_19_Figure_8.jpeg)

Die entfernte Benutzerschnittstelle kann auch mit einem Ethernetkabel (verdrillt) angeschlossen werden. Die maximale Länge hängt von den Kabeleigenschaften ab.

- Abgeschirmtes Kabel: maximale Länge 50 m.
- Nicht abgeschirmtes Kabel: maximale Länge 3 m.

Der Anschluss muss in diesem Fall wie in der folgenden Abbildung dargestellt erfolgen.

![](_page_20_Figure_0.jpeg)

## 3.9 Eingebaute Web-Schnittstelle

Der Controller der Einheit besitzt eine eingebaute Web-Schnittstelle, die benutzt werden kann, um das Gerät zu überwachen, wenn es an ein lokales Netzwerk angeschlossen ist. Es ist möglich, die IP-Adressierung des Controllers je nach Netzwerk-Konfiguration als feste DHCP-IP zu konfigurieren.

Mit einem gewöhnlichen Webbrowser kann sich ein PC mit der Gerätesteuerung durch Eingabe der IP-Adresse der Steuerung oder des Hostnamens verbinden, beide auf der Seite "Über den Chiller" einzusehen, auf die ohne die Eingabe eines Passworts zugegriffen werden kann.

Ist die Verbindung aufgebaut, wird zur Eingabe eines Benutzernamens, wie in der nachstehenden Abbildung, aufgefordert.

| Autenticazione r                                 | ichiesta                                                                   | × |
|--------------------------------------------------|----------------------------------------------------------------------------|---|
| Il server http://192.10<br>una password. Il serv | 58.1.42:80 richiede un nome utente e<br>rer dichiara: Embedded WEB Server. |   |
| Nome utente:                                     | ADMIN                                                                      |   |
| Password:                                        | *****                                                                      |   |
|                                                  |                                                                            |   |
|                                                  | Accedi Annulla                                                             |   |
|                                                  |                                                                            |   |

Die folgenden Zugangsdaten eingeben, um auf die Web-Schnittstelle zugreifen zu können: Benutzername: ADMIN Passwort: SBTAdmin!

Es wird die folgende Bildschirmseite angezeigt:

![](_page_20_Picture_8.jpeg)

Die Seite ist eine Kopie der eingebauten HMI und befolgt die gleichen Regeln, was die Zugangsstufen und Aufbau betrifft. Zusätzlich ermöglicht sie, für bis zu 5 verschiedenen Mengen Trendprotokolle anzuzeigen. Es ist notwendig, auf den Wert der zu überwachenden Menge zu klicken, und es wird folgende zusätzliche Seite angezeigt:

| Start trending |                                                                                          |   |
|----------------|------------------------------------------------------------------------------------------|---|
| × Press Ratio= | × Active Setpt=                                                                          |   |
|                | Online trend                                                                             |   |
| 7              | 2014/10/17 11:47:11:                                                                     |   |
| 6              | Press Ratio=:2.99<br>Active Setpt=:7                                                     |   |
| 5              |                                                                                          |   |
| 4              |                                                                                          |   |
| 3              | • • • • • • • • • • • • • • • • • • • •                                                  | - |
| 11:46:45       | :46:50 11:46:55 - 11:47 - 11:47:05 11:47:10 11:47:15 11:47:20 11:47:25 11:47:30 11:47:35 |   |
| 0              |                                                                                          | þ |
|                | Date                                                                                     | _ |

Es kann mehr als eine Seite gleichzeitig geöffnet werden. Hierüber können mehrere Trends verschiedener Registrierkarten überwacht werden.

Je nach Webbrowser und dessen Version könnte die Trendprotokoll-Funktion nicht sichtbar sein. Es ist ein Webbrowser erforderlich, der HTML 5 unterstützt, wie z. B.:

- Microsoft Internet Explorer v.11,
- Google Chrome v.37,

•

• Mozilla Firefox v.32.

Diese Softwares sind nur Beispiele für unterstützte Browser, und die angegebenen Versionen sind als Mindestversionen anzusehen.

## 4 Menüstruktur

Alle Einstellungen sind auf unterschiedliche Menüs verteilt. Jedes Menü vereint auf einer einzelnen Seite weitere Untermenüs, Einstellungen oder auf eine bestimmte Funktion (zum Beispiel, Strom sparen oder Einrichtung) oder Funktionseinheit (zum Beispiel, Gerät oder Kreislauf) bezogene Daten. Auf jeder der folgenden Seiten wird ein graues Kästchen veränderbare Werte und die Standardwerte anzeigen.

## 4.1 Hauptmenü

| Sollwert/Untermenü | Standard   | Bereich                                                                                                    | Beschreibung                                                                                                    |
|--------------------|------------|----------------------------------------------------------------------------------------------------|----------------------------------------------------------------------------------------------------|
| Enter Password     | •          | -                                                                                                    | Untermenü zur Aktivierung von                                                                                                    |
|                    |            |                                                                                                    | Zugangsstufen                                                                                                    |
| View/Set Unit      | •          | -                                                                                                    | Untermenü für Gerätedaten und                                                                                                    |
|                    |            |                                                                                                    | Einstellungen                                                                                                    |
| View/Set Circuit   | •          | -                                                                                                    | Untermenü für Kreislaufdaten und<br>Einstellungen                                                                                             |
| Unit Status=       | Off: Unit  | Auto                                                                                                    | Gerätestatus                                                                                                    |
|                    | Loc/Rem Sw | Off: Ice Mode Tmr<br>Off: All Cir Disabled<br>Off: Unit Alarm<br>Off: Keypad Disable<br>Off: BAS Disable<br>Off: Unit Loc/Rem Sw<br>Off: Test Mode<br>Auto: Wait For Load<br>Auto: Evap Recirc (A/C only)<br>Auto: Water Recirc (W/C only)<br>Auto: Wait For Flow<br>Auto: Pumpdn<br>Auto: Max Pull Limited<br>Auto: Unit Can Limit |                                                                                                    |
|                    |            | Auto: Unit Cap Limit                                                                                                    |                                                                                                    |
| Active Setpt=      | 7.0°C ►    | -                                                                                                    | Aktiver Sollwert und Link zur Seite<br>Sollwert (siehe Abschnitt 4.3.1.5 für<br>weiterführende Details)                                       |
| Evap LWT=          | -273.1°C   | -                                                                                                    | Verdampferaustrittswassertemperatur                                                                                                    |
|                    | ▶          |                                                                                                    | und Link zur Seite Temperaturen (siehe                                                                                                    |
|                    |            |                                                                                                    | Abschnitt 4.5 für weiterführende Details).                                                                                                    |
| Cond LWT=          | -273.1°C►  | -                                                                                                    | Kondensator Austrittstemperatur und<br>Link auf die Seite "Temperaturen" (nur<br>W/C)                                                         |
| Unit Capacity=     | 0.0%       | -                                                                                                    | Tatsächliche Leistung der Finheit                                                                                                    |
| Chiller Enable=    | Enable     | Enable-Disable                                                                                                    | Einstellung für Freigabe/Sperre Chiller-<br>Betrieb.                                                                                          |
| Unit Mode=         | Cool ▶     | -                                                                                                    | Tatsächlicher Gerätemodus und Link<br>zur Seite zur Auswahl des verfügbaren<br>Gerätemodus (siehe Abschnitt 0 für<br>weiterführende Details). |
| Timers             | •          | -                                                                                                    | Untermenü Verdichter und<br>Thermoregulations-Sicherheits-Timer<br>(siehe Abschnitt 4.7 für weiterführende<br>Details).                       |
| Alarms             |            | -                                                                                                    | Untermenü für Alarme; gleiche Funktion<br>wie Klingeltaste (siehe Abschnitt 4.8 für<br>weiterführende Details).                               |
| Commission Unit    | •          | -                                                                                                    | Untermenü für Chiller-Konfiguration<br>(siehe Abschnitt 4.9 für weiterführende<br>Details).                                                   |
| Save and Restore   |            |                                                                                                    | Untermenü zur Seite "Save and Restore"<br>(siehe Abschnitt 4.10 für weiterführende<br>Details).                                               |
| About Chiller      |            | -                                                                                                    | Untermenü Anwendungsinfo (siehe<br>Abschnitt 4.10 für weiterführende<br>Details).                                                             |

## 4.2 View/Set Unit (Ansicht/Einst. Einheit)

| Sollwert/Untermenü | Standard | Bereich | Beschreibung                                              |
|--------------------|----------|---------|-----------------------------------------------------------|
| Thermostat Ctrl    |          | -       | Untermenü Steuerungsparameter für Thermoregulation        |
| Network Ctrl       |          | -       | Untermenü Netzwerksteuerung                               |
| Unit Cond Ctrl     |          | -       | Untermenü Einheits-Verflüssigersteuerung (nur W/C)        |
| Pumps              |          | -       | Untermenü Pumpensteuerung und -daten                      |
| Master/Slave       |          | -       | Untermenü Master Slave                                    |
| Date/Time/Schedule |          | -       | Untermenü Datum, Uhrzeit und Nachtruhe-Modus-Zeitplan     |
| Power Conservation |          | -       | Untermenü Funktionen der Gerätebegrenzungen               |
| Modbus Setup       |          | -       | Untermenü Einrichtung der Modbus-Kommunikation            |
| Bacnet IP Setup    |          | -       | Untermenü Einrichtung der Bacnet IP-Kommunikation         |
| Bacnet MSTP Setup  |          | -       | Untermenü Einrichtung der BACnet MSTP-Kommunikation       |
| LON Setup          |          | -       | Untermenü Einrichtung der LON-Kommunikation               |
| Ctrlr IP Setup     |          | -       | Untermenü IP-Einstellungen für den eingebauten Web-Server |
| Cloud Connection   |          | -       | Untermenü Cloud-Verbindung                                |

## 4.2.1 Thermostat Ctrl

Diese Seite fasst alle Thermoregulierungsparameter zusammen. Weiterführende Details über diese Parameter und die Thermoregulationslogik finden Sie in Abschnitt 5.1.4.

| Sollwert/Untermenü  | Standard  | Bereich              | Beschreibung                                                                         |
|---------------------|-----------|----------------------|--------------------------------------------------------------------------------------|
| Start Up DT=        | 2.7°C     | 0.05.0°C             | Abweichung vom aktiven Sollwert für den Start der Einheit.                           |
| Shut Dn DT=         | 1.5°C     | 0.05.0°C             | Abweichung vom aktiven Sollwert für den Stopp der Einheit.                           |
| Stage DT=           | 1.0°C     | 0.0…Start Up<br>DT°C | Abweichung vom aktiven Sollwert für Höher- und Tieferstufung der<br>Einheit.         |
| Max Pulldn=         | 1.7°C/min | 0.12.7°C/min         | Maximale Senkungsrate der gemessenen Wassertemperatur                                |
| Max PullUp=         | 1.7°C/min | 0.12.7°C/min         | Maximale Steigerungsrate der gemessenen Wassertemperatur                             |
| Stg Up Delay=       | 2min      | 0…8min               | Verzögerung zwischen Stufen bei Verdichterstart                                      |
| Stg Dn Delay=       | 30sec     | 2060sec              | Verzögerung zwischen Stufen bei Verdichterstopp                                      |
| Strt Strt Dly=      | 10min     | 1060min              | Start-zu-Start-Verzögerung Verdichter                                                |
| Stop Strt Dly=      | 3min      | 320min               | Stopp-zu-Start-Verzögerung Verdichter                                                |
| Ice Cycle Dly=      | 12h       | 123h                 | Verzögerung Eis-Zyklus                                                               |
| OAT En Bckp<br>Htr= | -3.0°C    | -20.05°C             | Außenlufttemperatur zur Aktivierung der Backup-Heizer-Logik<br>(siehe Abschnitt 5.4) |

## 4.2.2 Network Ctrl

Auf dieser Seite werden alle Einstellungen (Gerät ein/aus, Gerätemodus, Temperatursollwert, Leistungsgrenze) zusammengefasst, die vom BMS festgelegt wurden, wenn das Gerät über das Netzwerk gesteuert wird.

| Sollwert/Untermenü | Standard | Bereich                   | Beschreibung                                                        |
|--------------------|----------|---------------------------|---------------------------------------------------------------------|
| Control Source=    | Local    | Local, Network            | Legt fest, ob Ein bzw. Aus, Sollwert Kühlen, Heizen bzw. Eis,       |
|                    |          |                           | Betriebsmodus, Leistungsbegrenzung, von lokalen (HMI) Einstellungen |
|                    |          |                           | oder von BMS gesteuert werden sollte.                               |
| Netwrk En SP=      | -        | -                         | Einheit aktiviert vom BMS                                           |
| Netwrk Mode SP=    | -        | -                         | Einheitsmodus vom BMS                                               |
| Netwrk Cool SP=    | -        | - Sollwert Kühlen von BMS |                                                                     |
| Netwrk Heat SP=    | -        | -                         | Heiz-Sollwert von BMS                                               |
| Netwrk Cap Lim=    | -        | -                         | Leistungsbegrenzung per BMS                                         |
| Netwrk Ice SP=     | -        | -                         | Sollwert Eis von BMS                                                |

## 4.2.3 Kond.-Steuerung Einheit (nur W/C)

Diese Seite fasst alle Einstellungen bezüglich Kondensationssteuerung der Einheit zusammen. Weiterführende Details über diese Parameter und die Kondensationssteuerungslogik der Einheit finden Sie in Abschnitt 5.6.2.

| Sollwert/Untermenü | Standard | Bereich | Beschreibung                                 |
|--------------------|----------|---------|----------------------------------------------|
| Cnd SP Clg=        | 35°C     | 2055°C  | Kondensator-Sollwert für Kühlmodus           |
| Cnd SP Htg=        | 10°C     | -1020°C | Kondensator-Sollwert für Heizmodus           |
| Cnd Act Sp=        | -        | -       | Sollwert für aktive Verflüssigungstemperatur |
| Cnd Ctrl Tmp=      | -        | -       | Kondensationssteuerungstemperatur            |
| Output=            | -        | -       | Tatsächlicher Kondensationssteuerungs-Output |
| Max Output=        | 100%     | 50100%  | Maximaler Kondensationssteuerungs-Output     |
| Min Output         | 0%       | 050%    | Minimaler Kondensationssteuerungs-Output     |

## 4.2.4 Pumps

Diese Seite fasst alle Einstellungen für das Wasserpumpenmanagement zusammen. Weiterführende Details über diese Parameter und die Pumpensteuerungslogik finden Sie in Abschnitt 5.1.6.

| Sollwert/Untermenü | Standard | Bereich                                                | Beschreibung                                                               |
|--------------------|----------|--------------------------------------------------------|----------------------------------------------------------------------------|
| Evap Pmp Ctrl=     | #1 Only  | #1 Only<br>#2 Only<br>Auto<br>#1 Primary<br>#2 Primary | Anzahl der Verdampferpumpen im Betrieb und ihre Priorität einstellen       |
| Cond Pmp Ctrl=     | #1 Only  | #1 Only<br>#2 Only<br>Auto<br>#1 Primary<br>#2 Primary | Anzahl der Kondensatorpumpen im Betrieb und Priorität einstellen (nur W/C) |
| Recirc Tm=         | 30s      | 15300s                                                 | Time Rezirkulationswasser                                                  |
| Evap Pmp 1 Hrs=    | 0h       |                                                        | Betriebsstunden Verdampferpumpe 1 (falls vorhanden)                        |
| Evap Pmp 2 Hrs=    | 0h       |                                                        | Betriebsstunden Verdampferpumpe 2 (falls vorhanden)                        |
| Cond Pmp 1 Hrs     | 0h       |                                                        | Betriebsstunden Kondensatorpumpe 1 (falls vorhanden nur W/C)               |
| Cond Pmp 2 Hrs=    | 0h       |                                                        | Betriebsstunden Kondensatorpumpe 2 (falls vorhanden nur W/C)               |

## 4.2.5 Master/Slave

Diese Seite fasst alle Untermenüs für die Konfiguration und Überwachung der Master/Slave-Funktion zusammen.

| Sollwert/Untermenü | Standard | Bereich                                    | Beschreibung                                                    |
|--------------------|----------|--------------------------------------------|-----------------------------------------------------------------|
| Standby Chiller    | •        | -                                          | Untermenü Standby Chiller                                       |
| Options            | •        | - Untermenü Options (Optionen)             |                                                                 |
| Thermostat Ctrl    | •        | - Untermenü Thermostatsteuerung            |                                                                 |
| Data               | •        | <ul> <li>Untermenü Data (Daten)</li> </ul> |                                                                 |
| Timers             | •        | -                                          | Untermenü Timer                                                 |
| Disconnect Unit    | NO       | No,Yes                                     | Parameter zur Trennung der Einheit durch Master/Slave-Netzwerk. |
|                    |          |                                            | Ist dieser Parameter auf Yes (Ja) gesetzt, kommen die lokalen   |
|                    |          |                                            | Einstellungen zur Anwendung.                                    |

## 4.2.5.1 Standby Chiller

Über diese Menüseite können alle Einstellungen für den Standby Chiller vorgenommen werden.

| Sollwert/Untermenü  | Standard | Bereich                                        | Beschreibung                                                                                                    |
|---------------------|----------|------------------------------------------------|----------------------------------------------------------------------------------------------------|
| Standby<br>Chiller= | NO       | No, Auto, Master, Slave 1,<br>Slave 2, Slave 3 | Festlegen des Standby Chillers                                                                                                   |
| Rotation Type=      | Time     | Time, Sequence                                 | Festlegen der Rotationsart des Standby-Chillers,<br>wenn der vorherige Parameter <b>Standby Chiller</b> auf<br><b>Auto</b> steht |
| Interval Time=      | 7 Days   | 1365                                           | Festlegen der Intervallzeit (in Tagen) für die Rotation des Standby-Chillers                                                     |
| Switch Time=        | 00:00:00 | 00:00:0023:59:59                               | Festlegen der Zeit am Tag, zu der der Wechsel des<br>Standby-Chillers durchgeführt wird                                          |
| Tmp Cmp=            | NO       | No,Yes                                         | Aktivieren der Temperaturausgleichsfunktion durch<br>den Standby Chiller                                                         |
| Tmp Comp Time=      | 120 min  | 0600                                           | Zeitkonstante für die Aktivierung des für den<br>Temperaturausgleich verwendeten Standby<br>Chillers                             |
| Standby Reset=      | off      | Off, Reset                                     | Parameter zum Zurücksetzen des Zählers der<br>Rotation des Standby Chillers                                                      |

## 4.2.5.2 Optionen

Über dieses Menü, das nur in dem als Master konfigurierten Gerät verfügbar ist, können einige Parameter für das globale Verhalten des Master/Slave-Netzwerks definiert werden.

| Sollwert/Untermenü    | Standard | Bereich            | Beschreibung                                                        |
|-----------------------|----------|--------------------|---------------------------------------------------------------------|
| Master Priority= 1 14 |          | 14                 | Start/Stopp-Priorität des Master-Chillers                           |
|                       |          |                    | Priorität = 1 → höchste Priorität                                   |
|                       |          |                    | Priorität = 4 → niedrigste Priorität                                |
| slave 1               | 1        | 14                 | Start/Stopp-Priorität des Slave 1-Chillers                          |
| Priority=             |          |                    | Priorität = 1 → höchste Priorität                                   |
|                       |          |                    | Priorität = 4 → niedrigste Priorität                                |
| slave 2               | 1        | 14                 | Start/Stopp-Priorität des Slave 2-Chillers                          |
| Priority=             |          |                    | Priorität = 1 → höchste Priorität                                   |
|                       |          |                    | Priorität = 4 → niedrigste Priorität                                |
|                       |          |                    | Dieses Menü ist nur sichtbar, wenn der Parameter M/S Num Of Unit    |
|                       |          |                    | mindestens mit dem Wert 3 konfiguriert wurde.                       |
| slave 3               | 1        | 14                 | Start/Stopp-Priorität des Slave 3-Chillers                          |
| Priority=             |          |                    | Priorität = 1 → höchste Priorität                                   |
|                       |          |                    | Priorität = 4 → niedrigste Priorität                                |
|                       |          |                    | Dieses Menü ist nur sichtbar, wenn der Parameter M/S Num Of Unit    |
|                       |          |                    | mindestens mit dem Wert 4 konfiguriert wurde.                       |
| Master Enable=        | Enable   | Enable,<br>Disable | Der Parameter wird zur Deaktivierung des Master Chillers verwendet. |

## 4.2.5.3 Thermostatsteuerung

Die in diesem Menü änderbaren Parameter, die nur in dem als Master konfigurierten Gerät verfügbar sind, beziehen sich auf die Thermoregulation des gesamten Master/Slave-Systems.

| Sollwert/Untermenü | Standard | Bereich    | Beschreibung                                                                |
|--------------------|----------|------------|-----------------------------------------------------------------------------|
| Start Up DT=       | 2.7°C    | 0.05.0°C   | Abweichung vom aktiven Sollwert für den Start der Einheit.                  |
| Start Up DT=       | 1.5°C    | 0.05.0°C   | Abweichung vom aktiven Sollwert für den Stopp der Einheit.                  |
| Threshold=         | 60%      | 30%100%    | Leistungsgrenzwert, den die laufenden Einheiten erreichen müssen, bevor die |
|                    |          |            | Inbetriebnahme eines neuen Chillers zugelassen wird.                        |
| Stage Up Time=     | 5min     | Omin…20min | Minimale Zeit zwischen den Starts von zwei Chillern                         |
| Stage Dn Time=     | 5min     | Omin…20min | Minimale Zeit zwischen den Stopps von zwei Chillern                         |

## 4.2.5.4 Data

In diesem Menü, das nur in dem als Master konfigurierten Gerät verfügbar ist, werden alle wichtigen Daten in Bezug auf die Master/Slave-Funktion erfasst.

| Sollwert/Untermenü | Standard | Bereich                             | Beschreibung                                                                                      |
|--------------------|----------|-------------------------------------|---------------------------------------------------------------------------------------------------|
| Next On=           | -        | -,Master, Slave 1, Slave 2, Slave 4 | Zeigt den nächsten Chiller an, der gestartet wird                                                 |
| Next Off=          | -        | -,Master, Slave 1, Slave 2, Slave 4 | Zeigt den nächsten Chiller an, der gestoppt wird                                                  |
| Standby Chiller=   | -        | -,Master, Slave 1, Slave 2, Slave 4 | Zeigt den aktuellen Standby-Chiller an                                                            |
| Switch Date/Time   | -        | dd/mm/yyyy<br>hh:mm:ss              | Festlegen des Tags und der Uhrzeit, zu der die Rotation des<br>Standby-Chillers durchgeführt wird |
| Master State=      | -        | Off, On                             | Zeigt den aktuellen Status des Masters an                                                         |
| Slave 1=           | -        | Off, On                             | Zeigt den aktuellen Status von Slave 1 an                                                         |
| Slave 2=           | -        | Off, On                             | Zeigt den aktuellen Status von Slave 2 an                                                         |
| Slave 3=           | -        | Off, On                             | Zeigt den aktuellen Status von Slave 3 an                                                         |
| Master Load=       | -        | 0%100%                              | Zeigt den aktuellen Lastzustand des Masters an                                                    |
| Slave 1 Load=      | -        | 0%100%                              | Zeigt den aktuellen Lastzustand von Slave 1 an                                                    |
| Slave 2 Load=      | -        | 0%100%                              | Zeigt den aktuellen Lastzustand von Slave 2 an                                                    |
| Slave 3 Load=      | -        | 0%100%                              | Zeigt den aktuellen Lastzustand von Slave 3 an                                                    |
| Master ELWT=       | -        | -                                   | Zeigt den Master ELWT an                                                                          |
| Slave 1 EWLT=      | -        | -                                   | Zeigt den Slave1 ELWT an                                                                          |
| Slave 2 EWLT=      | -        | -                                   | Zeigt den Slave2 ELWT an                                                                          |
| Slave 3 EWLT=      | -        | -                                   | Zeigt den Slave3 ELWT an                                                                          |

## 4.2.5.5 Timers

In diesem Menü werden die Countdowns für den Start und die Abschaltung eines neuen Chillers angezeigt.

| Sollwert/Untermenü | Standard | Bereich | Beschreibung                                              |
|--------------------|----------|---------|-----------------------------------------------------------|
| Stage Up Timer=    | -        | -       | Derzeitige Verzögerung für den Start eines neuen Chillers |
| Stage Dn Timer=    | -        | -       | Derzeitige Verzögerung für den Stopp eines neuen Chillers |

#### 4.2.6 Datum/Uhrzeit (Date/Time)

Die Seite ermöglicht die Änderung der Uhrzeit und des Datums im Geräte-Controller. Diese Uhrzeit und dieses Datum werden im Alarmprotokoll verwendet. Zusätzlich ist es auch möglich das Startdatum und das Stoppdatum der Tageslicht-Einsparzeit (DLS), falls verwendet, festzulegen.

| Sollwert/Untermenü | Standard   | Bereich                              | Beschreibung                                |
|--------------------|------------|--------------------------------------|---------------------------------------------|
| Actual Time=       | 12:00:00   |                                      |                                             |
| Actual Date=       | 01/01/2014 |                                      |                                             |
| UTC Diff=          | -60min     |                                      | Unterschied zur UTC (koordinierte Weltzeit) |
| DLS Enable=        | Yes        |                                      | No, Yes (Nein, Ja)                          |
| DLS Strt Month=    | Mar        |                                      | Startmonat der Sommerzeit                   |
| DLS Strt Week=     | 2ndweek    |                                      | Startwoche der Sommerzeit                   |
| DLS End Month=     | Nov        | NA, Jan…Dec                          | Endmonat der Sommerzeit                     |
| DLS End Week=      | 1stweek    | 1 <sup>st</sup> 5 <sup>th</sup> week | Endwoche der Sommerzeit                     |

![](_page_26_Picture_6.jpeg)

An Bord werden Echtzeit-Einstellungen dank einer im Controller montierten Batterie beibehalten. Sicherstellen,.dass die Batterie regelmäßig alle 2 Jahre gewechselt wird (siehe Abschnitt 3.6).

## 4.2.7 Energieeinsparung (Power Conservation)

Diese Seite fasst alle Einstellungen zusammen, die die Leistungsbegrenzung des Chillers ermöglichen. Weiterführende Details über diese Parameter und die Funktionen Lwt-Rücksetzung und Bedarfsbegrenzung finden Sie im Abschnitt 5.1.7.

| Sollwert/Untermenü | Standard | Bereich                                    | Beschreibung                                                                                                |
|--------------------|----------|--------------------------------------------|----------------------------------------------------------------------------------------------------|
| Unit Capacity      | -        | -                                          | Zeigt die aktuelle Geräteleistung an                                                                        |
| Demand Limit=      | -        | -                                          | Zeigt aktuelle Bedarfsbegrenzung an                                                                         |
| Lwt reset Type=    | None     | None<br>4-20mA<br>Return<br>OAT (A/C only) | Art der Rückstellung des Sollwerts der Temperatur des abfließenden<br>Wassers einstellen<br>Siehe Abschnitt |
| Max Reset Dt=      | 5°C      | 0.0.10.0°C                                 | Siehe Abschnitt                                                                                             |
| Start Reset Dt=    | 5°C      | 0.0…10.0°C                                 | Siehe Abschnitt                                                                                             |
| Cooling            |          |                                            |                                                                                                    |
| Max Reset OAT=     | 23.8°C   | 10.0…29.4°C                                | Siehe Abschnitt (nur A/C)                                                                                   |
| Start Reset OAT=   | 15.5°C   | 10.0…29.4°C                                | Siehe Abschnitt (nur A/C)                                                                                   |
| Heating            |          |                                            |                                                                                                    |
| Max Reset OAT=     | 0.0°C    | 10.010.0°C                                 | Siehe Abschnitt (nur A/C-H/P)                                                                               |
| Start Reset OAT=   | 6.0°C    | 10.010.0°C                                 | Siehe Abschnitt (nur A/C-H/P)                                                                               |

## 4.2.8 Einrichtung Controller-IP

Der UC besitzt einen eingebauten Webserver, der eine Replik der HMI-Bildschirmseiten an Bord anzeigt. Um auf diese zusätzliche Web-HMI zugreifen zu können, kann es erforderlich sein, die IP-Einstellungen den Einstellungen des lokalen Netzwerks anzupassen. Dies kann auf dieser Seite vorgenommen werden. Setzen Sie sich mit Ihrer IT-Abteilung für weitere Informationen über die Einstellung der folgenden Sollwerte in Verbindung.

Um die neuen Einstellungen zu aktiviere, ist ein Neustart des Controllers erforderlich; dies kann mit dem Sollwert "Änderungen vornehmen" geschehen.

Der Controller unterstützt ebenfalls DHCP; in diesem Fall ist der Name des Controller zu verwenden.

| Sollwert/Untermenü | Standard | Bereich | Beschreibung                                                                |
|--------------------|----------|---------|-----------------------------------------------------------------------------|
| Apply Changes=     | No       | No, Yes | Neustart des Controllers, um die vorgenommenen Änderungen zu übernehmen     |
| DHCP=              | off      | Off,On  | Aktivieren oder Deaktivieren des DHCP (Dynamic Host Configuration Protocol) |
| Act IP=            | -        | -       | Aktuelle IP-Adresse                                                         |
| Act Msk=           | -        | -       | Aktuelle Subnetz-Maske                                                      |
| Act Gwy=           | -        | -       | Aktuelles Gateway                                                           |
| Gvn IP=            | I        | -       | Vorgegebene IP-Adresse (sie wird die aktive sein), wenn DHCP = Aus          |
| Gvn Msk=           | -        | -       | Vorgegebene Subnetz-Maske                                                   |
| G∨n Gwy=           | -        | -       | Vorgegebenes Gateway                                                        |
| Prim DNS=          | -        | -       | Primärer DNS-Server                                                         |
| Sec DNS=           | -        | -       | Sekundärer DNS-Server                                                       |
| Host Name=         | -        | -       | Name des Controllers                                                        |
| MAC=               | -        | -       | MAC-Adresse des Controllers                                                 |

## 4.2.9 Daikin on Site

Die Website Daikin On Site (DoS) kann über Main Menu → View/Set Unit → Daikin on Site aufgerufen werden. Um das DoS-Dienstprogramm zu verwenden, muss der Kunde Daikin die Seriennummer mitteilen und den DoS-Service abonnieren. Von dieser Seite aus ist es möglich:

- Die DoS-Verbindung zu starten/stoppen
- Den Verbindungsstatus mit dem DoS-Service zu überprüfen

und zwar den in der folgenden Tabelle angegebenen Parametern entsprechend.

| Sollwert/Untermenü | Standard | Bereich             | Beschreibung                                                                  |
|--------------------|----------|---------------------|-------------------------------------------------------------------------------|
| Comm Start         | off      | Off, Start          | Verbindung zu DoS stoppen/starten                                             |
| Comm State         | -        | -, IPErr, Connected | Status der Verbindung zu DoS (aus, hergestellt, hergestellt und funktioniert) |

## 4.3 View/Set Circuit

In diesem Abschnitt kann zwischen den verfügbaren Kreisläufen gewählt werden und auf die für den markierten Kreislauf zur Verfügung stehenden Angaben zugegriffen werden.

| Sollwert/Untermenü | Standard | Bereich | Beschreibung                               |
|--------------------|----------|---------|--------------------------------------------|
| Circuit #1         | •        |         | Menü für Kreislauf Nr. 1                   |
| Circuit #2         | •        |         | Menü für Kreislauf Nr. 2 (falls vorhanden) |

Die Untermenüs sind für jeden Kreislauf identisch, deren Inhalt spiegelt jedoch den Status des jeweiligen Kreislaufs wider. Nachstehend werden die Untermenüs nur einmal erklärt. Steht nur ein Kreislauf zur Verfügung, dann wird der Punkt "Kreislauf Nr. 2" in der oben abgebildeten Tabelle versteckt und es ist kein Zugriff auf ihn möglich.

| Sollwert/Untermenü | Standard | Bereich                                                                                                    | Beschreibung                              |
|--------------------|----------|----------------------------------------------------------------------------------------------------|-------------------------------------------|
| Settings           | •        |                                                                                                    | Link zu Kreislaufeinstellungen            |
| Circuit Status=    |          | Off: Ready<br>Off: Cycle Timer<br>Off: All Comp Disable<br>Off: Keypad Disable<br>Off: Circuit Switch<br>Off: Alarm<br>Off: Test Mode<br>Off: Low Prs Pause (W/C units)<br>Run: Preopen<br>Run: Preopen<br>Run: Pumpdown<br>Run: Normal<br>Run: Evap Press Low<br>Run: Evap Press Low<br>Run: Cond Press High<br>Run: High Amb Limit (A/C units)<br>Run: Defrost (A/C units) | Kreislaufstatus                           |
| Circuit Cap=       | 0.0%     | -                                                                                                    | Kühlkreis-Leistung                        |
| Circuit Mode=      | Enable   | Enable<br>Disable                                                                                                    | Kreislauf-Tastaturaktivierung             |
| Evap Pressure=     | -        | -                                                                                                    | Verdampfungsdruck (Evaporating Pressure)  |
| Cond Pressure=     | -        | -                                                                                                    | Verflüssigungsdruck (Condensing Pressure) |
| Evap Sat Temp=     | -        | -                                                                                                    | Sättigungstemperatur der Verdampfung      |
| Cond Sat Temp=     | -        | -                                                                                                    | Sättigungstemperatur der Kondensation     |
| Suction Temp=      | -        | -                                                                                                    | Ansaugtemperatur (Suction Temperature)    |
| Suction SH=        | -        | -                                                                                                    | Ansaugüberhitzung                         |
| Evap Approach=     | -        | -                                                                                                    | Verdampfer-Näherungswert                  |
| Cond Approach=     | -        | -                                                                                                    | Verflüssiger-Näherungwert                 |
| EXV Position=      | -        | -                                                                                                    | Stellung Expansionsventil                 |
| VFD Speed          | 0%       | 0-100%                                                                                                    | Lüftergeschwindigkeit (nur A/C)           |

## 4.3.1 Einstellungen

Diese Seite fasst den Status des Kreislaufs zusammen.

| Sollwert/Untermenü | Standard | Bereich | Beschreibung                                                 |
|--------------------|----------|---------|--------------------------------------------------------------|
| Compressors        | •        |         | Link zur Seite des Verdichters                               |
| Circ X Cond Ctrl   | •        |         | Link zur Seite der Kreislauf-Verflüssigersteuerung (nur W/C) |
| Fan Control        | •        |         | Link zur Seite der Kreislauf-Lüftersteuerung (nur A/C)       |
| EXV                |          |         | Link zur Seite des EXV                                       |
| Defrost            | •        |         | Link zur Seite des Abtauvorgangs (nur A/C)                   |

#### 4.3.1.1 Kondensator

Diese Seite fasst alle relevanten Informationen über Verdichter des zugehörigen Kreislaufs zusammen. Beachten Sie die folgende Aufzählung der Verdichter:

- 1. Verdichter 1 und Verdichter 3 gehören zum Kreislauf Nr. 1
- 2. Verdichter 2 und Verdichter 4 gehören zum Kreislauf Nr. 2

| Sollwert/Untermen | Standard | Bereich | Beschreibung                          |
|-------------------|----------|---------|---------------------------------------|
| ü                 |          |         |                                       |
| Comp Enable       | •        |         | Link zur Seite Verdichter-Aktivierung |
| Compressor 1      |          |         |                                       |
| State             | Off      | Off, On | Verdichter-Status                     |
| Start=            |          |         | Datum und Uhrzeit des letzten Starts  |
| Stop=             |          |         | Datum und Uhrzeit des letzten Stopps  |
| Run Hours=        | 0h       |         | Betriebsstunden des Verdichters       |
| No. Of Starts=    | 0        |         | Anzahl der Verdichterstarts           |
| Compressor 3      |          |         |                                       |
| State             | off      | Off, On | Verdichter-Status                     |
| Start=            |          |         | Datum und Uhrzeit des letzten Starts  |
| Stop=             |          |         | Datum und Uhrzeit des letzten Stopps  |
| Run Hours=        | 0h       |         | Betriebsstunden des Verdichters       |
| No. Of Starts=    | 0        |         | Anzahl der Verdichterstarts           |

Auf der Seite Verdichter-Aktivierung können Sie jeden einzelnen Verdichter des Geräts aktivieren oder deaktivieren.

| Sollwert/Untermenü | Standard | Bereich   | Beschreibung                                 |
|--------------------|----------|-----------|----------------------------------------------|
| Comp 1             | Auto     | Off, Auto | Aktivieren des Verdichters                   |
| Comp 2             | Auto     | Off, Auto | Aktivieren des Verdichters (falls vorhanden) |
| Comp 3             | Auto     | Off, Auto | Aktivieren des Verdichters                   |
| Comp 4             | Auto     | Off, Auto | Aktivieren des Verdichters (falls vorhanden) |

Wenn ein Verdichter während des Betriebs ausgeschaltet wird, fährt er nicht sofort herunter, sondern der Controller wartet die normale Ausschaltung für die Wärmeregulierung oder Einheit ab. Danach startet der deaktivierte Verdichter nicht, solange er nicht wieder aktiviert wird.

#### 4.3.1.2 Kreislauf 1 Kond.-Steuerung

Diese Seite fasst alle Einstellungen bezüglich der Kondensationskreislaufsteuerung zusammen. Weiterführende Details über diese Parameter und die Kondensationskreislaufsteuerung finden Sie in Abschnitt 5.6.2.

| Sollwert/Untermenü | Standard | Bereich  | Beschreibung                                       |
|--------------------|----------|----------|----------------------------------------------------|
| Cnd Sat Tmp SP=    | 35.0°C   | 30.050°C | Sollwert der Sättigungstemperatur der Kondensation |
| Cnd Sat Tmp=       | -        | -        | Tatsächliche Sättigungstemperatur der Kondensation |
| Output=            | -        | -        | Tatsächlicher Kondensationssteuerungs-Output       |
| Max Output=        | 100.0%   | 50100%   | Maximaler Kondensationssteuerungs-Output           |
| Min Output         | 0.0%     | 050%     | Minimaler Kondensationssteuerungs-Output           |

## 4.3.1.3 Lüftersteuerung (nur A/C)

Diese Seite fasst alle Einstellungen bezüglich der Lüftersteuerung zusammen. Weiterführende Details über diese Parameter und die Lüftersteuerungslogik finden Sie in Abschnitt 5.6.3.

| Sollwert/Untermenü | Standard | Bereich | Beschreibung                                            |
|--------------------|----------|---------|---------------------------------------------------------|
| Cond Target=       | 38.0°C   | 2055°C  | Verflüssigungszielwert für die Ventilatorsteuerung      |
| Evap Target=       | 2.0°C    | -510°C  | Verdampfungs-Zielwert für Lüftersteuerung (nur A/C H/P) |
| Cond Sat Temp=     | -        | -       | Verdichterdruck                                         |
| Evap Sat Temp=     | -        | -       | Verdampferdruck                                         |
| VFD Speed=         | -        | 0-100%  | Aktuelle Lüfterdrehzahl                                 |
| Fan Max Speed=     | 100%     | 50100%  | Maximale Lüfterdrehzahl                                 |
| Fan Min Speed=     | 20%      | 2050%   | Minimale Lüfterdrehzahl                                 |

## 4.3.1.4 EXV

Diese Seite fasst alle relevanten Informationen über den Status der EXV-Logik zusammen. Weiterführende Details über diese Parameter und die EXV-Steuerungslogik finden Sie in Abschnitt 5.7.

| Sollwert/Untermenü | Standard | Bereich         | Beschreibung                                         |
|--------------------|----------|-----------------|------------------------------------------------------|
| EXV State=         | Closed   |                 | Geschlossen, Druck, Überhitzung                      |
| Suction SH=        | -        |                 | Ansaugüberhitzung                                    |
| Evap Pressure      | -        |                 | Verdampfungsdruck                                    |
| Act Position=      | -        |                 | Öffnung Expansionsventil                             |
| Cool SSH Target=   | 6.5dK    | 4.430.0dK       | Sollwert der Ansaugüberhitzung beim Kühlen           |
| Heat SSH Target=   | 6.5dK    | 2.530.0dK       | Sollwert der Ansaugüberhitzung beim Heizen (nur H/P) |
| Max Op Pressure=   | 900.0    | 890.0…1172.2kPa | Maximaler Betriebsdruck (Maximum Operating Pressure) |
|                    | kPa      |                 |                                                      |

## 4.3.1.5 Abtauvorgang (nur A/C)

Diese Seite fasst alle relevanten Informationen für das Abtaumanagement zusammen. Weitere Informationen zum Abtauvorgang finden Sie in Abschnitt 5.8.

| Sollwert/Untermenü    | Standard | Bereich                           | Beschreibung                                                                      |  |
|-----------------------|----------|-----------------------------------|-----------------------------------------------------------------------------------|--|
| Man Defrost=          | off      | Off, On                           | Geschlossen, Druck, Überhitzung                                                   |  |
| Defrost Cnt=          | 0        |                                   | Zähler der Abtauzyklen                                                            |  |
| Defrost State=        | W        | W, Pr1, 4W1, Df,<br>Pr2, 4W2, WuH | Ausführungsphase des Abtauvorgangs                                                |  |
| Cond Pr Lim=          | 2960kPa  | 22003100kPa                       | Grenze des Kondensationsdrucks zum Beenden des Abtauvorgangs                      |  |
| Time to Defrost=      | 20s      | 0310s                             | Verzögerung bis zum Beginn des Abtauvorgangs, wenn die Abtauanforderung aktiv ist |  |
| Defrost<br>Parameter= | 10dK     | 415dK                             | Parameter zur Ermittlung der Notwendigkeit eines Abtauvorgangs                    |  |
| Defrost<br>Timeout=   | 600s     | 2401800s                          | Maximale Dauer des Abtauvorgangs                                                  |  |
| Reset Cnt=            | off      | Off, On                           | Zurücksetzen des Zählers der Abtauvorgänge                                        |  |

## 4.4 Temperatursollwerte

Auf dieser Seite können Sie die Sollwerte für die Wassertemperatur in den verschiedenen Modi einstellen.

| Sollwert/Untermenü | Standard | Bereich               | Beschreibung                                    |
|--------------------|----------|-----------------------|-------------------------------------------------|
| Cool LWT 1=        | 7.0°C    | 4.015.0°C             | Primärer Kühl-Sollwert                          |
|                    |          | (cool_mode)           |                                                 |
|                    |          | -8.015.0°C            |                                                 |
|                    |          | (cool w/ glycol mode) |                                                 |
| COOl LWT 2=        | 7.0°C    | 4.015.0°C (cool       | Sekundärer Kühl-Sollwert (siehe 3.6.3)          |
|                    |          | mode)                 |                                                 |
|                    |          | -8.015.0°C            |                                                 |
|                    |          | (cool w/ glycol mode) |                                                 |
| ICE LWT=           | 4.0°C    | -10.04.0°C            | Eis-Sollwert (Eis-Ansammlung mit Ein/Aus-Modus) |
| Heat LWT 1=        | 45.0°C   | 25.055.0°C            | Primärer Heizsollwert (nur H/P)                 |
| Heat LWT 2=        | 45.0°C   | 25.055.0°C            | Sekundäre Heizsollwert (nur H/P)                |

## 4.5 Temperaturen

Diese Seite zeigt alle Wassertemperaturen, Verdampfer- und Verflüssiger-Delta-Temperaturen zwischen Ein- und Austritt.

| Sollwert/Untermenü | Standard | Bereich | Beschreibung                                                                     |
|--------------------|----------|---------|----------------------------------------------------------------------------------|
| Evap LWT=          | -        | -       | Austrittswassertemperatur Verdampfer (Evaporator Leaving Water Temperature)      |
| E∨ap EWT=          | -        | -       | Eintrittswassertemperatur Verdampfer (Evaporator Entering Water Temperature)     |
| Cond LWT=          | -        | -       | Austrittswassertemperatur Verflüssiger (Condenser Leaving Water Temperature)     |
| Cond EWT=          | -        | -       | Eintrittswassertemperatur Verflüssiger (Condenser Entering Water<br>Temperature) |
| Evap Delta T=      | -        | -       | Deltatemperatur Verdampfer                                                       |
| Cond Delta T=      | -        | -       | Deltatemperatur Kondensator                                                      |
| Evap LWT Slope=    | -        | -       | Änderungsrate der Austrittswassertemperatur Verdampfer                           |
| Cond LWT Slope=    | -        | -       | Änderungsrate der Kondensator-Austrittstemperatur                                |

## 4.6 Verfügbare Betriebsmodi

Diese Seite ermöglicht es, das Betriebsmodus System einzustellen. Weiterführende Details über diese Parameter und die verfügbaren Betriebsmodi der Einheit finden Sie in Abschnitt 5.1.2.

| Sollwert/Untermenü | Standard | Bereich                                                                                                    | Beschreibung                         |
|--------------------|----------|----------------------------------------------------------------------------------------------------|--------------------------------------|
| Modes              | Cool     | Cool<br>Cool w/Glycol<br>Cool/Ice w/Glycol<br>Ice<br>Heat/Cool<br>Heat/Cool<br>w/Glycol<br>Heat/Ice w/Glycol<br>Pursuit<br>Test | Verfügbare Betriebsmodi der Einheit. |

## 4.7 Timers

Diese Seite gibt die Timer des verbliebenen Zyklus für jeden Verdichter an. Wenn die Zyklus-Timer aktiv sind, ist jeder Neustart eines Verdichters unterbunden.

| Sollwert/Untermenü   | Standard | Bereich | Beschreibung                  |
|----------------------|----------|---------|-------------------------------|
| Comp 1=              |          | 0s      |                               |
| Comp 2=              |          | 0s      |                               |
| Comp 3=              |          | 0s      |                               |
| Comp 4=              |          | 0s      |                               |
| Clear Cycle Tmrs     | off      | Off,On  | Zyklus-Timer zurücksetzen     |
| Stg Up Dly Rem=      |          |         |                               |
| Stg Dn Dly Rem=      |          |         |                               |
| Clr Stg Delays=      | off      | Off,On  | Stufungsverzögerungen löschen |
| Ice Cycle Dly<br>Rem |          |         |                               |
| Clear Ice Dly=       | off      | Off,On  | Eis-Verzögerung löschen       |

## 4.8 Alarms

Dieser Link führt zur Alarmseite. Jeder der Punkte stellt eine Verknüpfung zu einer Seite mit unterschiedlichen Informationen dar: Die angezeigte Information hängt von den ungewöhnlichen Betriebsumständen ab, die die Auslösung der Sicherheitseinrichtungen des Geräts, des Kreislaufs oder des Verdichters verursacht haben. Eine detaillierte Beschreibung der Alarme und deren Behandlung wird im Abschnitt Fehlerdiagnose und -beseitigung dieses Chillers erörtert.

| Sollwert/Untermenü | Standard | Beschreibung                                                                      |  |
|--------------------|----------|-----------------------------------------------------------------------------------|--|
| Alarm Active       |          | Verzeichnis der aktiven Alarme                                                    |  |
| Alarm Log          | •        | Verlauf aller Alarme und Quittierungen                                            |  |
| Event Log          | •        | Verzeichnis der Ereignisse                                                        |  |
| Alarm Snapshot     |          | Verzeichnis aller Alarm-Schnappschüsse mit allen, während des Eintritt des Alarms |  |
|                    |          | aufgezeichneten, relevanten Angaben.                                              |  |

## 4.9 Commission Unit (Einheit in Betrieb nehmen)

| Sollwert/Untermenü        | Standard | Bereich | Beschreibung          |
|---------------------------|----------|---------|-----------------------|
| Configure Unit            | ▶        |         | Siehe Abschnitt 4.9.1 |
| Alarm Limits              | •        |         | Siehe Abschnitt 0     |
| Calibrate Unit Sensors    | •        |         | Siehe Abschnitt 4.9.4 |
| Calibrate Circuit Sensors | •        |         | Siehe Abschnitt 4.9.5 |
| Unit Manual Control       | •        |         | Siehe Abschnitt 4.9.6 |
| Circuit 1 Manual Control  | •        |         | Siehe Abschnitt 4.9.7 |
| Circuit 2 Manual Contorl  |          |         |                       |
| Scheduled Maintenance     | •        |         | Siehe Abschnitt 4.9.8 |

## 4.9.1 Einheit konfigurieren

Diese Seite fasst alle spezifischen Einstellungen für diese Einheit wie Einheitsart, Anzahl an Kreisläufen, Art der Verflüssigungssteuerung usw. zusammen. Ein Teil dieser Einstellungen kann nicht angepasst werden und sollte bei der Herstellung oder Inbetriebnahme des Geräts festgelegt werden Die Änderung jedes Parameters in diesem Menü setzt voraus, dass der Geräte-Schalter auf 0 eingestellt ist.

| Sollwert/Untermenü    | Standard   | Bereich               | Beschreibung                                                |
|-----------------------|------------|-----------------------|-------------------------------------------------------------|
| Apply Changes=        | NO         | No, Yes               | Nach den Änderungen Ja tippen                               |
| Unit Type=            | EWWD       | EWWD, EWLD            | Auswahl des Gerätetyps, Chiller (EWWD) oder ohne            |
|                       |            |                       | Verflüssiger (EWLD) (nur W/C)                               |
|                       | None       | None, Chiller,        | Auswahl des Gerätetyps basierend auf dem Modellnamen.       |
| Noise Class-          | b+c        | Std Low               | Mahl zwieshen den zwei Ceräuschklassen (Nur A/C C/O)        |
| Number Of Cir-        | 1          | 1 2                   | Anzehl der Kreieläufe des Chillere                          |
| Thyersion Type        | No         | No Water Cas          | Art der Umkehrung im Wärmenumgenmedue (Nur W/C)             |
| Cond Ctrl Var=        | NO         | No. Pressure Cond In  | Freigebe der Vorflüssigereteuerung (nur W/C)                |
|                       | NO         | Cond Out              |                                                             |
| Cond Ctrl Dev=        | None       | None, Valve, VFD      | Auswahl der Geräteart zur Verflüssigersteuerung (nur W/C)   |
| M/S Address           | Standalone | Standalone, Master,   | Festlegung, ob der Chiller als Standalone arbeitet oder zum |
|                       |            | Slave I, Slave Z,     | Master/Slave-Netzwerk gehört.                               |
| M/S Nom Of Unit       | 2          | 2.3.4                 | Angaha dar Anzahl dar zum Master/Slava-Netzwerk             |
|                       |            | _,_,                  | gehörenden Chiller Diese Parameter müssen nur im            |
|                       |            |                       | Chiller-Master festgelegt werden: in allen Slave-Finheiten  |
|                       |            |                       | kann der Standardwert belassen und ignoriert werden.        |
| M/S Sns Type          | NTC10K     | NTC10K, PT1000        | Definition des Sensortyps, der zur Messung der              |
|                       |            |                       | allgemeinen Wasseraustrittstemperatur verwendet wird.       |
|                       |            |                       | Diese Parameter müssen nur im Chiller-Master festgelegt     |
|                       |            |                       | werden; in allen Slave-Einheiten kann der Standardwert      |
|                       |            |                       | belassen und ignoriert werden.                              |
| Unit Alm<br>Behavior= | Blinking   | Blinking, NotBlinking | Verhalten des digitalen Alarmausgangs der Einheit           |
| Display Units=        | Metric     | Metric,English        | Messsystem                                                  |
| HMI Language=         | English    | English               |                                                             |
| Enable Options        |            |                       |                                                             |
| PVM/GFP=              | Disable    | Disable, Enable       | Freigabe der Überwachung der Spannungsphase                 |
| External Alarm=       | Disable    | Disable, Event, Alarm | Freigabe des Ereignisses oder des Eingangs des externen     |
|                       |            |                       | Alarms                                                      |
| Demand Limit=         | Disable    | Disable, Enable       | Freigabe der Bedarfsbegrenzung                              |
| Lwt Reset=            | Disable    | Disable, Enable       | Freigabe Signal Lwt-Nachstellung                            |
| Comm Module 1=        | None       | None, IP, Lon, MSTP,  | Automatisch konfiguriert, wenn UC mit dem                   |
|                       |            | Modbus, AWM           | entsprechenden Modul verknüpft ist                          |
| Comm Module 2=        | None       | Modbus, Bacnet IP,    | Automatisch konfiguriert, wenn UC mit dem                   |
|                       |            | BACHET MSTP, LON, AWM | entsprechenden Modul verknüpft ist                          |
| Comm Module 3=        | None       | Modbus, Bacnet IP,    | Automatisch konfiguriert, wenn UC mit dem                   |
|                       |            | BACHEL MSIP, LOH, AWM | entsprechenden Modul verknüpft ist                          |

![](_page_31_Picture_1.jpeg)

Die Änderung eines jeden dieser Werte erfordert die Quittierung im Controller durch Setzen von "Änderungen vornehmen = Ja". Dies bewirkt einen Neustart des Controllers! Dieser Vorgang kann nur mit dem auf 0 gesetzten Q0-Schalter auf der Schaltbox durchgeführt werden.

## 4.9.2 Software-Optionen

Für die Einheiten EWAQ-G und EWYQ wurde die Funktionalität des Chillers um die Möglichkeit erweitert, eine Reihe von Softwareoptionen zu verwenden, in Übereinstimmung mit der neuen Microtech 4, die auf der Einheit installiert ist. Die Software-Optionen benötigen keine zusätzliche Hardware und betreffen die Kommunikationskanäle.

Bei Inbetriebnahme wird das Gerät mit einer vom Kunden gewählten Optionseinstellung geliefert; das eingegebene Passwort ist permanent und hängt von der Seriennummer des Geräts und der gewählten Optionseinstellung ab. Um die derzeitige Optionseinstellung zu prüfen: **Main Menu → Commission Unit → Option SW**.

![](_page_31_Figure_6.jpeg)

| Sollwert/Untermenü | Beschreibung                            |
|--------------------|-----------------------------------------|
| Password           | Schreibbar über Interface/Web-Interface |
| Option Name        | Optionsname                             |
| Option Status      | Option ist (nicht) aktiviert            |

Das eingefügte aktuelle Passwort aktiviert die ausgewählten Optionen.

Die Einstellung der Optionen und des Passworts werden im Werk aktualisiert. Falls der Kunde die Einstellung der Optionen verändern möchte, dann kontaktiert er die Mitarbeiter von Daikin und bittet um ein neues Passwort.

- Sobald er das neue Passwort erhalten hat, kann der Kunde über folgende Schritte die Optionseinstellung selbst ändern:
  - 1. Warten, bis beide Kreise auf AUS stehen, dann von der Hauptseite gehen zu Main Menu → Commission Unit → Software Options
  - 2. Die zu aktivierenden Optionen wählen
  - 3. Das Passwort eingeben
  - 4. Warten, bis der Status der gewählten Optionen auf ON umschaltet
  - 5. Änderungen anwenden  $\rightarrow$  JA (der Controller wird neu gestartet)

## Das Passwort kann nur geändert werden, wenn das Gerät unter sicheren Bedingungen arbeitet: beide Kreise befinden sich im Zustand AUS.

## 4.9.2.1 Das Passwort in den Ersatzcontroller eingeben

Falls der Controller beschädigt ist und/oder aus irgendeinem Grund ausgetauscht werden muss, dann muss der Bediener die Optionseinstellung mit einem neuen Passwort konfigurieren.

Wenn dieser Austausch geplant ist, dann kann der Kunde bei den Mitarbeitern von Daikin nach einem neuen Passwort fragen und die Schritte in Kapitel 0 wiederholen.

Wenn nicht genügend Zeit zur Verfügung steht, um ein Passwort bei den Mitarbeitern von Daikin anzufragen (z. B. ein unerwarteter Ausfall der Steuerung), dann wird ein Satz kostenloser, begrenzt gültiger Passwörter geliefert, um die Arbeit der Maschine nicht zu unterbrechen. Diese Passwörter sind kostenlos und werden angezeigt in:

#### Main Menu $\rightarrow$ Commission Unit $\rightarrow$ Configuration $\rightarrow$ Option SW $\rightarrow$ Temporary Passwords

![](_page_32_Figure_15.jpeg)

Ihr Gebrauch ist auf maximal drei Monate befristet:

- 553489691893 3 Monate Dauer
- 411486702597 1 Monat Dauer
- 084430952438 1 Monat Dauer

Dadurch hat der Kunde genug Zeit, um den Daikin-Kundendienst zu kontaktieren und ein neues, unbefristetes Passwort einzugeben.

| Sollwert/Untermenü | Spezifischer Status | Beschreibung                                                                                                    |
|--------------------|---------------------|----------------------------------------------------------------------------------------------------|
| 553489691893       |                     | Optionseinstellung für 3 Monate aktivieren.                                                                                    |
| 411486702597       |                     | Optionseinstellung für 1 Monat aktivieren.                                                                                     |
| 084430952438       |                     | Optionseinstellung für 1 Monat aktivieren.                                                                                     |
| Mode               | Permanent           | Es wurde ein permanentes Passwort eingegeben. Die Optionseinstellung hat keine Zeitbegrenzung.                                 |
| Mode               | Temporary           | Es wurde ein befristetes Passwort eingegeben. Optionseinstellungen können je<br>nach eingegebenem Passwort vorgenommen werden. |
| Timer              |                     | Letzte Dauer der aktivierten Optionseinstellung. Nur freigegeben, falls der Modus<br>Temporary (befristet) ist.                |

Das Passwort kann nur geändert werden, wenn das Gerät unter sicheren Bedingungen arbeitet: beide Kreise befinden sich im Zustand AUS.

Not Used

Not Used

Not Used

Permament

Ømin

## 4.9.2.1.1 Software-Option Modbus MSTP

Wenn die Software-Option "Modbus MSTP" aktiviert wird, wird der Controller neu gestartet, auf die Kommunikationsprotokoll-Einstellungsseite kann über folgenden Pfad zugegriffen werden:

Main Menu→Commission Unit→SW Modbus MSTP

| Home | Refresh Show/Hide trend      | Logout |
|------|------------------------------|--------|
| Info | <sup>1</sup> Commission Unit | •      |
|      | Configuration                | •      |
|      | Alarm Limits                 | •      |
|      | Manual Control               | •      |
|      | Input/Output                 | •      |
|      | Sensors Calibration          | •      |
|      | SW Modbus MSTP               | •      |
|      | Scheduled Maintenance        | •      |
|      | ESC 🔘                        | ок     |

Einstellbar sind dieselben Werte wie auf der Modbus MSTP Optionsseite mit dem entsprechenden Treiber. Sie sind von dem jeweiligen System abhängig, in dem die Einheit installiert ist.

| Home | Refr | esh Show/Hide trend |     |       | Logout |
|------|------|---------------------|-----|-------|--------|
| Info | 1    | Modbus MSTP         |     |       | •      |
|      |      | Address             |     | 1     | Þ      |
|      |      | Baudrate            |     | 19200 | •      |
|      |      | Parity              |     | None  | Þ      |
|      |      | 2StopBits           |     | No    | Þ      |
|      |      | Delay               |     | 100   | Þ      |
|      |      | Response Timeout    |     | 100   | Þ      |
|      |      |                     |     |       |        |
| ¢    |      |                     | ESC | (     | ок     |

Um die Verbindung aufzubauen, ist der RS485-Port am T14-Anschluss des MT4 Controllers zu verwenden.

![](_page_33_Picture_7.jpeg)

## 4.9.2.1.2 BACNET MSTP

Wenn die Software-Option "BACnet MSTP" aktiviert wird, wird der Controller neu gestartet; auf die Kommunikationsprotokoll-Einstellungsseite kann über folgenden Pfad zugegriffen werden:

![](_page_33_Figure_10.jpeg)

| Home | Refr | esh  | h Show/Hide trend |        |       |   |   | Logout |
|------|------|------|-------------------|--------|-------|---|---|--------|
| Info | 1    | 1-   |                   | • •    |       |   |   |        |
| 1110 |      | Com  | mission Un        | it     |       |   |   | _      |
|      |      | Con  | figuration        | i i i  |       |   |   |        |
|      |      | Ala  | larm Limits       |        |       |   |   |        |
|      |      | Man  | anual Control     |        |       |   |   |        |
|      |      | Inp  | ut/Output         |        |       |   |   |        |
|      |      | Sen  | sors Calib        | ration |       |   |   |        |
|      |      | SW I | W BACNet MSTP     |        |       |   |   |        |
|      |      | Sch  | eduled Mai        | ntenan | ce    |   | • |        |
| • \$ |      |      |                   | 1      | ESC 🌑 | ( |   | OK     |

Einstellbar sind dieselben Werte wie auf der BACnet MSTP Optionsseite mit dem entsprechenden Treiber. Sie sind von dem jeweiligen System abhängig, in dem die Einheit installiert ist.

| Home | Refr | esh Show/Hide trend |            | Logout |
|------|------|---------------------|------------|--------|
| Info | 1    | BACNet MSTP         |            | •      |
|      |      | Device Instance     | 1          | ► ▲    |
|      |      | Name                | Value      | Þ      |
|      |      | Status              | NoActivePo |        |
|      |      | Address             | 0          | Þ      |
|      |      | Baudrate            | 38400      | Þ      |
|      |      | Max Master          | 1          | Þ      |
|      |      | Max Info Frame      | 1          | Þ      |
|      |      | Unit System         | 0          |        |
| • \$ |      |                     | ESC        | ок     |

![](_page_34_Picture_1.jpeg)

## 4.9.2.1.3 BACNET IP

Wenn die Software-Option "BACNet IP" aktiviert wird, wird der Controller neu gestartet, auf die Kommunikationsprotokoll-Einstellungsseite kann über folgenden Pfad zugegriffen werden:

| Home | Refr | esh Show/Hide trend                                                          | Logout           |
|------|------|------------------------------------------------------------------------------|------------------|
| Info | 1    | Commission Unit<br>Configuration<br>Alarm Limits<br>Manual Control           | )<br>)<br>)<br>) |
|      |      | Input/Output<br>Sensors Calibration<br>SW BACNet IP<br>Scheduled Maintenance | ><br>><br>>      |
| ©    |      | ESC                                                                          | ок               |

Main Menu → Commission Unit → SW BACNet IP

Einstellbar sind dieselben Werte wie auf der BACnet MSTP Optionsseite mit dem entsprechenden Treiber. Sie sind von dem jeweiligen System abhängig, in dem die Einheit installiert ist.

|      |   |             |             |       | Logour                                                                                                    |
|------|---|-------------|-------------|-------|----------------------------------------------------------------------------------------------------|
| Info | 1 | BACNet IP   |             |       | •                                                                                                    |
|      |   | Device ID   |             | 1     | A     A     A |
|      |   | Name        | Value       |       | •                                                                                                    |
|      |   | Status      |             | ОК    | - 11                                                                                                    |
|      |   | UDP Port    | 47          | 808   | •                                                                                                    |
|      |   | Unit System |             | 0     | - 11                                                                                                    |
|      |   | Act IP=     | 192.168.001 | . 042 |                                                                                                    |
|      |   | Act Msk=    | 255.255.255 | . 000 |                                                                                                    |
|      |   | Act Gwv=    | 192.168.001 | . 001 | -                                                                                                    |
| • \$ |   |             | ESC         |       | ОК                                                                                                    |

Der Port zur LAN-Verbindung, die für die BACNet-IP-Kommunikation zu verwenden ist, ist der T-IP Ethernet-Port – derselbe, der zur Fernsteuerung des Controllers am PC verwendet wird.

## 4.9.3 Alarm Limits (Alarmgrenzen)

Diese Seite enthält alle Alarmgrenzen, einschließlich Schwellenwerte zur Verhütung von Niedrigdruckalarmen. Um einen ordnungsgemäßen Betrieb zu gewährleisten, sind diese von Hand gemäß der spezifischen Anwendung einzustellen.

| Sollwert/Untermenü   | Standard | Bereich                                                       | Beschreibung                                                           |
|----------------------|----------|---------------------------------------------------------------|------------------------------------------------------------------------|
| Low Press Alm=       | 200.0kPa | 200.0630.0kPa                                                 | Grenzwert für Niederdruckalarm                                         |
| Low Press Hold=      | 670.0kPa | 150.0793.0kPa                                                 | Niederdruck-Haltegrenze                                                |
| Low Press Unld =     | 650.0КРа | 150.0793.0kPa                                                 | Niederdruck-Entlastungsgrenze                                          |
| Hi Press Unld=       | 3850kPa  | 38003980kPa                                                   | Hochdruck-Entlastungsgrenze                                            |
| Hi Press Stop=       | 4000kPa  | 39004300kPa                                                   | Grenzwert für Hochdruckalarm                                           |
| Evap Water Frz=      | 2.0°C    | 2.0…5.6°C (without<br>Glycol)<br>-20.0…5.6°C (with<br>Glycol) | Verdampfer-Frostschutzgrenze                                           |
| Cond water Frz=      | 2.0°C    | 2.05.6°C (without<br>Glycol)<br>-20.05.6°C (with<br>Glycol)   | Kondensator Frostschutzgrenze (nur W/C)                                |
| Flw Proof=           | 5s       | 515s                                                          | Verzögerung Flussnachweis                                              |
| Evp Rec Timeout=     | 3min     | 110min                                                        | Rücklauf-Timeout, bevor der Alarm ausgelöst wird                       |
| Low OAT Strt<br>Time | 165sec   | 150240s                                                       | Startzeit, in der der Niederdruckalarm ignoriert wird                  |
| Min Delta Pres=      | 400.0kPa | 50700kPa                                                      | Minimale Druckdifferenz, um den Nieder-Delta-<br>Druckalarm auszulösen |

![](_page_35_Picture_3.jpeg)

Nach dem Auslösen kehrt die Software zum normalen Betrieb zurück. Trotzdem wird der Alarm nicht zurückgesetzt, solange die Hochdruckschalter nicht mithilfe der im Schalter eingelassenen Taste von Hand zurückgesetzt werden.

## 4.9.4 Geräte-Sensoren kalibrieren

Diese Seite ermöglicht eine ordnungsgemäße Kalibrierung der Sensoren.

| Sollwert/Untermen   | Standar | Bereich   | Beschreibung                                                            |
|---------------------|---------|-----------|-------------------------------------------------------------------------|
| ü                   | d       |           |                                                                         |
| Evap LWT=           | 7.0°C   |           | Aktuelle Messung der LWT des Verdampfers (einschließlich des Offsets)   |
| Evp LWT Offset=     | 0.0°C   | -5.05.0°C | Kalibrierung LWT Verdampfer                                             |
| E∨ap EWT=           | 12.0°C  |           | Aktuelle Messung der EWT des Verdampfers (einschließlich des Offsets)   |
| Evp EWT Offset=     | 0.0°C   | -5.05.0°C | Kalibrierung EWT Verdampfer                                             |
| Cond LWT =          | 35°C    |           | Aktuelle Messung der LWT des Verflüssigers (einschließlich des Offsets) |
|                     |         |           | (nur W/C)                                                               |
| Cond Lwt            | 0.0°C   | -5.05.0°C | Kalibrierung LWT Verflüssiger (nur W/C)                                 |
| Cond EWT-           | 30_0°C  |           | Aktualla Maaauna dar EWT daa Varflüggigere (gingebließlich dag Offeste) |
|                     | 50.0 C  |           | (nur W/C)                                                               |
| Cond EWT<br>Offset= | 0.0°C   | -5.05.0°C | Kalibrierung EWT Verflüssiger (nur W/C)                                 |
| OA Temp=            | 30.0°C  |           | Aktuelle Messung der Außentemperatur (einschließlich des Offsets) (nur  |
|                     |         |           | A/C)                                                                    |
| OA Temp Offset=     | 0.0°C   | -5.05.0°C | Kalibrierung Außenlufttemperatur (nur A/C)                              |

## 4.9.5 Kreislauf-Sensoren kalibrieren

Diese Seite ermöglicht eine ordnungsgemäße Kalibrierung der Kreislauf-Sensoren.

| Sollwert/Untermenü   | Standard | Bereich         | Beschreibung                                                        |
|----------------------|----------|-----------------|---------------------------------------------------------------------|
| Evap Pressure=       |          |                 | Aktuelle Messung des Verdampferdrucks (einschließlich des Offsets)  |
| Evp Pr Offset=       | 0.0kPa   | -100.0…100.0kPa | Offset Verdampferdruck                                              |
| Cond Pressure=       |          |                 | Aktuelle Messung des Kondensatordrucks (einschließlich des Offsets) |
| Cnd Pr Offset=       | 0.0kPa   | -100.0…100.0kPa | Offset Kondensatordruck                                             |
| Suction Temp=        |          |                 | Aktuelle Messung der Ansaugtemperatur (einschließlich des Offsets)  |
| Suction Offset=      | 0.0°C    | -5.05.0°C       | Offset Ansaugtemperatur                                             |
| Discharge Temp=      |          |                 | Aktuelle Messung der Auslasstemperatur (einschließlich des Offsets) |
|                      |          |                 | (nur A/C)                                                           |
| Discharge<br>Offset= | 0.0°C    | -5.05.0°C       | Offset Auslasstemperatur (nur A/C)                                  |

![](_page_35_Picture_11.jpeg)

Kalibrierungen des Verdampferdrucks und der Ansaugtemperatur sind für die Anwendungen mit negativen Wassertemperatur-Sollwerten obligatorisch. Diese Kalibrierungen sind mit angemessenem Messgerät und Thermoter durchzuführen.

Eine unsachgemäße Kalibrierung der beiden Mittel kann eine Einschränkung des Betriebs, Alarme und sogar Beschädigungen an den Bausteinen verursachen.

## 4.9.6 Manuelle Steuerung der Einheit

Diese Seite enthält alle Messstellen, den Status der Digitaleingänge und Digitalausgänge und Rohwerte der Einheit zugeordneten Analogeingänge. Um den Messpunkt zu aktivieren, ist es erforderlich, die Verfügbaren Modi auf Test zu setzen (siehe Abschnitt 0).

| Sollwert/Untermenü | Stand | Bereich                               | Beschreibung                                                           |  |  |
|--------------------|-------|---------------------------------------|------------------------------------------------------------------------|--|--|
| Tost Unit Alarm-   | off   | Off/On                                | Tast das Ausgangs das Polais das Alla Alarms                           |  |  |
| Test Evan Rumn 1-  | off   | Off/On                                | Test der Verdampfernumne Nr. 1                                         |  |  |
| Test Evan Rump 2-  | off   | Off/On Test der Verdampferpumpe Nr. 2 |                                                                        |  |  |
| Test Cond Rump 1-  | off   | Off/On Test der Verdamperpumpe Nr. 2  |                                                                        |  |  |
| Test Cond Pump 2-  | off   | Off/On                                | Test der Verdichterpumpe Nr. 7                                         |  |  |
| Test Cond Valve    | 0.0%  | 0 100%                                | Test der Verdichterpumpe Nr. 2                                         |  |  |
| Out=               | 0.0/0 | 0100%                                 | Test des Ventilausgangs für Kondensationsstederung                     |  |  |
| Test VFD Out=      | 0.0%  | 0100%                                 | Test des VFD-Ausgangs für Kondensationssteuerung                       |  |  |
| Input/Output       |       |                                       |                                                                        |  |  |
| Values             | ~ C C | 0 C C / 0 m                           |                                                                        |  |  |
| Unit Sw Inpt=      |       | OTT/On                                | Status des Geräteschalters                                             |  |  |
| Dbl Sp Inpt=       | 011   | Off/On                                | Status des Doppel-Sollwerts                                            |  |  |
| Evap Flow Inpt=    | 0††   | Ott/On                                | Status des Verdampfer-Flussschalters                                   |  |  |
| Cond Flow Inpt=    | Off   | Off/On                                | Status des Verdichter-Flussschalters                                   |  |  |
| HP Switch Inpt=    | Off   | Off/On                                | Status des Wärmepumpenschalters                                        |  |  |
| PVM/GFP Inpt=      | off   | Off/On                                | Status des Phasenspannungs-Wächters, Unter- bzw.                       |  |  |
|                    |       |                                       | Überspannungsschutz oder Erdschlussschutz (installierte Option prüfen) |  |  |
| Ext Alm Inpt=      | off   | Off/On                                | Status des externen Alarms                                             |  |  |
| Unit Alm Outpt=    | Off   | Off/On                                | Status des Relais des Allg. Alarms                                     |  |  |
| E∨p Pmp1 Outpt=    | Off   | Off/On                                | Status des Relais der Verdampferpumpe Nr. 1                            |  |  |
| E∨p Pmp2 Outpt=    | Off   | Off/On                                | Status des Relais der Verdampferpumpe Nr. 2                            |  |  |
| Cnd Pmp1 Outpt=    | Off   | Off/On                                | Status des Relais der Verdichterpumpe Nr. 1                            |  |  |
| Cnd Pmp2 Outpt=    | Off   | Off/On                                | Status des Relais der Verdichterpumpe Nr. 2                            |  |  |
| E∨ap EWT Res=      | 00hm  | 340-300k0hm                           | Widerstand des EWT-Sensors Verdampfer                                  |  |  |
| E∨ap LWT Res=      | 00hm  | 340-300k0hm                           | Widerstand des LWT-Sensors Verdampfer                                  |  |  |
| Cond EWT Res=      | 00hm  | 340-300k0hm                           | Widerstand des LWT-Sensors Kondensator                                 |  |  |
| Cond LWT Res=      | 00hm  | 340-300k0hm                           | Widerstand des LWT-Sensors Kondensator                                 |  |  |
| Dem Lim Curr=      | OmA   | 3-21mA                                | Strom-Input für die Bedarfsbegrenzung                                  |  |  |
| LWT Reset Curr=    | OmA   | 3-21mA                                | Strom-Input für die Sollwert-Rückstellung                              |  |  |
| Cond Valve Outpt=  | 0.0v  | 0.0-10.0V                             | Spannungsausgang für das Ventil der Kondensationssteuerung             |  |  |
| VFD Outpt=         | 0.0v  | 0.0-10.0V                             | Spannungsausgang für VFD der Kondensationssteuerung                    |  |  |

## 4.9.7 Manuelle Steuerung Kreislauf 1

Diese Seite enthält alle Messstellen, den Status der Digitaleingänge und Digitalausgänge und Rohwerte der dem Kreislauf Nr. 1 (oder Kreislauf Nr. 2, falls vorliegend und abhängig von der folgenden Verknüpfung) zugeordneten Analogeingänge. Um den Messpunkt zu aktivieren, ist es erforderlich, die Verfügbaren Modi auf Test zu setzen (siehe Abschnitt 0).

| Sollwert/Untermenü      | Standard | Bereich     | Beschreibung                                                         |
|-------------------------|----------|-------------|----------------------------------------------------------------------|
| Test Comp 1=            | off      | Off,On      | Test von Verdichter 1 (erster Verdichter des Kreislaufs Nummer 1)    |
| Test Comp 3=            | off      | Off,On      | Test von Verdichter 3 (zweiter Verdichter des Kreislaufs Nummer 1)   |
| Test 4 Way<br>Valve=    | off      | Off,On      | Test des 4-Wege-Ventils                                              |
| Test VFD=               | off      | Off,On      | Test der VFD-Freigabe                                                |
| Test EXV Pos=           | 0.0%     | 0-100%      | Test der Bewegungen des EXV-Ventils                                  |
| Test Cond Valve<br>Out= | 0.0%     | 0-100%      | Test des Ventilausgangs für Kondensationssteuerung                   |
| Test VFD Out=           | 0.0%     | 0-100%      | Test des VFD-Ausgangs für Kondensationssteuerung                     |
| Input/Output<br>Values  |          |             |                                                                      |
| Evap Pr Inpt=           | 0.0v     | 0.4-4.6V    | Eingangsspannung für den Verdampferdruck                             |
| Cond Pr Inpt=           | 0.0v     | 0.4-4.6V    | Eingangsspannung für den Kondensatordruck                            |
| Suct Temp Res=          | 00hm     | 340-300kOhm | Widerstand des Sensors Ansaugtemperatur                              |
| Comp 1 Output=          | off      | Off/On      | Status von Verdichter 1 (erster Verdichter des Kreislaufs Nummer 1)  |
| Comp 3 Output           | Off      | Off/On      | Status von Verdichter 3 (zweiter Verdichter des Kreislaufs Nummer 1) |
| Cond Valve<br>Outpt=    | 0.0V     | 0.0-10.0V   | Spannungsausgang für das Ventil der Kondensationssteuerung           |
| VFD Outpt=              | 0.0v     | 0.0-10.0V   | Spannungsausgang für VFD der Kondensationssteuerung                  |

## 4.9.8 Scheduled Maintenance

Diese Seite kann die Kontaktnummer der Kundendienstorganisation enthalten, die sich um dieses Gerät kümmert und den Ablaufplan des nächsten Wartungsbesuchs.

| Sollwert/Untermenü | Standard    | Bereich | Beschreibung                                         |
|--------------------|-------------|---------|------------------------------------------------------|
| Next Maint=        | Jan 2015    |         | Geplantes Datum für nächste Wartung                  |
| Support Reference= | 999-999-999 |         | Telefonnummer oder E-Mail-Adresse des Kundendienstes |

## 4.10 Speichern und Wiederherstellen

Das Steuergerät verfügt über eine Funktion zum Speichern und anschließenden Wiederherstellen der aktuellen Geräteeinstellungen auf einer SD-Karte. Diese Funktion kann nützlich sein, wenn eine Software-Aktualisierung erforderlich ist oder um eine Kopie der aktuellen Einstellungen für künftige Verwendungen zu speichern, z. B. bei einem Austausch des Steuergeräts.

![](_page_37_Picture_5.jpeg)

Beim Backup werden einige der Einstellungen, wie z. B. Anzahl Anläufe und Betriebsstunden, möglicherweise nicht wiederhergestellt. Backups können in regelmäßigen Abständen durchgeführt werden, um einen aktuelleren Stand der Einstellungen zu speichern.

Auf dieser Seite befinden sich alle Sollwerte, um den Befehl für eine Speicherung und/oder Wiederherstellung einer zuvor gespeicherten Parameterdatei zu geben.

| Sollwert/Untermenü | Standard | Bereich                        | Beschreibung                                                                        |  |
|--------------------|----------|--------------------------------|-------------------------------------------------------------------------------------|--|
| SD Card State=     | NoCard   | NoCard, ReadOnly,<br>ReadWrite | Status der SD-Karte                                                                 |  |
| Save to SD=        | No       | No, Yes                        | Sollwert zum Erzwingen der Erstellung einer Parameterdatei auf<br>einer SD-Karte    |  |
| Save SD Rslt=      | Idle     | Fail, Pass, Idle               | Ergebnis des Befehls "Speichern"                                                    |  |
| Rstr From SD=      | No       | No, Yes                        | Sollwert zum Erzwingen der Wiederherstellung eines<br>Parameters von einer SD-Karte |  |
| Rstr SD Rslt=      | Idle     | Fail, Pass, Idle               |                                                                                     |  |

Bevor Sie fortfahren, vergewissern Sie sich, dass die SD-Karte richtig in den Steckplatz eingesetzt ist, wie in der Abbildung gezeigt. Auf der gleichen Seite wird auch der Status der SD-Karte angezeigt, um zu überprüfen, ob die Speicherung der Parameter erlaubt ist.

![](_page_37_Picture_10.jpeg)

![](_page_37_Picture_11.jpeg)

Um eine Kopie der Einstellungen zu speichern, muss der Status der SD-Karte ReadWrite (1) sein. Wenn der Status ReadOnly (2) ist, prüfen Sie die Position des Kartenschlosses.

![](_page_37_Picture_13.jpeg)

Read/Write (Schreiben/Lesen)

![](_page_37_Picture_15.jpeg)

Read Only (schreibgeschützt)

Wenn die SD-Karte eingesetzt und das Schreiben erlaubt ist, ändern Sie "Speichern auf SD" in Ja. Das Ergebnis von "Speichern auf SD" wird vorübergehend als "Fail" angezeigt, und wenn der Vorgang erfolgreich war, wird es als "Pass" angezeigt. Eine Datei mit dem Namen "PARAM.UCF" wird im Stammverzeichnis der SD-Karte gespeichert.

Der gleiche Vorgang wird benutzt, um die Einstellungen eines vorher gespeicherten Konfigurationsdatei wieder herzustellen. Die Datei muss im Stammverzeichnis der SD-Karte gespeichert werden.

Nachdem die Parameter wiederhergestellt wurden, ist ein Neustart des Steuergeräts erforderlich, damit die neuen Einstellungen wirksam werden.

## 4.11 About this Chiller (Über diesen Chiller)

Diese Seite fasst alle für die Identifizierung des Geräts und die aktuell installierte Software erforderlichen Informationen zusammen. Diese Informationen könnten im Fall von Alarmen oder Geräteausfällen erforderlich sein.

| Sollwert/Untermenü | Standard | Bereich | Beschreibung                                                          |
|--------------------|----------|---------|-----------------------------------------------------------------------|
| Model              |          |         | Codename                                                              |
| G.O.               |          |         | Dieses Feld kann die Bestellnummer der Einheit enthalten (OVyy-zzzz)  |
| Unit S/N=          |          |         | Seriennummer Gerät                                                    |
| Enter Data         |          |         | Dieses Feld sollte die Seriennummer der Einheit enthalten(CH-yyLxxxx) |
| BSP Ver=           |          |         | Firmware-Version                                                      |
| App Ver=           |          |         | Software-Version                                                      |
| HMI GUID=          |          |         | Eindeutige Identifizierung der HMI-Software                           |
|                    |          |         | HEX-Nummer für HMI GUID                                               |
| OBH GUID=          |          |         | Eindeutige Identifizierung der OBH-Software                           |
|                    |          |         | HEX-Nummer für OBD GUID                                               |

## 5 Mit diesem Gerät arbeiten

Dieses Kapitel enthält einen Führer über den Alltagsgebrauch des Geräts. In den folgenden Abschnitten wird beschrieben, wie Sie Routineaufgaben am Gerät durchführen und welche Arten von Bedienelementen am Gerät verfügbar sind.

## 5.1 Geräteeinrichtung

Vor der Inbetriebnahme des Geräts sind einige Grundeinstellungen vom Kunden entsprechend der Anwendung vorzunehmen.

| Steuerungsquelle                       |   |
|----------------------------------------|---|
| Verfügbare Betriebsmodi                | ▲ |
| Temperatursollwerte                    | ◄ |
| Einstellungen Thermostatsteuerung      | ◄ |
| Alarmeinstellungen                     | ◄ |
| Pumps                                  |   |
| Energieeinsparung (Power Conservation) | ◄ |
| Datum /Uhrzeit/Terminpläne             |   |

## 5.1.1 Steuerungsquelle

Diese Funktion ermöglicht die Wahl, welche Quelle für die Steuerung des Geräts verwendet werden soll. Es stehen folgende Quellen zur Verfügung:

| Local   | Das Gerät wird durch lokale Schalter im Schaltkasten aktiviert.                                                     |
|---------|----------------------------------------------------------------------------------------------------|
|         | Der Chiller-Modus (Kühlen, Kühlen mit Glykol, Eis, Wärme, Pursuit), der LWT-Sollwert und die Leistungsgrenze werden |
|         | durch lokale Einstellungen in der HMI bestimmt.                                                                     |
| Network | Das Gerät wird durch einen Fernschalter eingeschaltet.                                                              |
|         | Chiller-Modus, LWT-Sollwert und Leistungsgrenze werden durch ein externes BMS bestimmt. Diese Funktion erfordert:   |
|         | Remote-Freigabe-Verbindung zu einem BMS (der Ein/Aus-Schalter muss ein Fernschalter sein)                           |
|         | Kommunikations-Modul und dessen Verbindung mit einem BMS.                                                           |

Weitere Parameter für Netzwerksteuerung sind in 4.2.2 zu finden.

## 5.1.2 Zur Verfügung stehende Modus-Einstellungen

Die folgenden Betriebsmodi können über das Menü Verfügbare Betriebsmodi gewählt werden 0:

| Cool                    | Einstellen, falls eine Kühltemperatur des Wassers bis zu 4°C gefordert wird. Im Wasserkreislauf ist gewöhnlich kein Glykol erforderlich es sei denn die Außentemperatur erreicht niedrige Werte                        |  |  |
|-------------------------|----------------------------------------------------------------------------------------------------|--|--|
| Cool w/Glvcol           | Einstellen falls eine Kühltemperatur des Wassers bis auf 4 °C gefordert wird. Dieser Vorgang erfordert ein                                                                                                    |  |  |
|                         | andemessenes Glykol-Wasser-Gemisch im Wasserkreislauf des Verlampfers                                                                                                    |  |  |
| Cool/Ice                | Einstellen falls Kühl-/Fis-Donnelmodus erforderlich ist Diese Einstellung setzt einen Betrieh mit donneltem                                                                                                    |  |  |
| w/Glycol                | Sollwert (Dreipunktregelung) voraus, der gemäß der folgenden Logik durch einen vom Kunden gestellten                                                                                                    |  |  |
|                         | Schalter aktiviert wird:                                                                                                    |  |  |
|                         | Schalter AUS: Der Chiller arbeitet im Kühlmodus mit der Kühl-LWT 1 als aktivem Sollwert.                                                                                                    |  |  |
|                         | Schalter ON: Der Chiller arbeitet im Eis-Modus mit der Eis-LWT als aktiver Sollwert.                                                                                                    |  |  |
| Ice                     | Einstellen, falls Eisbevorratung gefordert wird. Die Anwendung erfordert, dass die Verdichter mit Volllast tätig                                                                                                    |  |  |
|                         | sind, bis der Eisvorrat fertiggestellt ist, und anschließend mindestens 12 Stunden lang stillstehen. In diesem                                                                                                    |  |  |
|                         | Modus funktioniert/en der(die) Verdichter nicht in Teillast, sondern nur im Ein-/Aus-Modus.                                                                                                    |  |  |
| Die folgenden drei Mo   | odi erlauben es, die Einheit zwischen dem Heizmodus und einem der vorherigen Kühl-Modi (Kühlen, Kühlen mit                                                                                                    |  |  |
| Glykol, Eis) hin- und h | nerzuschalten.                                                                                                    |  |  |
| Wärmemodus einstel      | len, falls eine Warmwassertemperatur bis zu 55°C gefordert wird (nur H/P).                                                                                                    |  |  |
| Heat/Cool               | Einstellen, falls Kühl-/Heiz-Doppelmodus erforderlich ist. Diese Einstellung setzt die Einrichtung eines                                                                                                    |  |  |
|                         | doppelten Sollwerts voraus, die durch den Cool/Heat-Schalter (Kühlen/Heizen) am Schaltkasten aktiviert wird:                                                                                                    |  |  |
|                         | Schalter COOL: Der Chiller arbeitet im Kühlmodus mit der Kühl-LWT 1 als aktivem Sollwert.                                                                                                    |  |  |
|                         | Schalter HEAT: Der Chiller arbeitet im Wärmepumpen-Modus mit der Heiz-LWT 1 als aktivem Sollwert.                                                                                                    |  |  |
| Heat/Cool               | Einstellen, falls Kühl-/Heiz-Doppelmodus erforderlich ist. Diese Einstellung setzt die Einrichtung eines                                                                                                    |  |  |
| w/drycor                | doppelten Sollwerts voraus, die durch den Cool/Heat-Schalter (Kunlen/Heizen) am Schaltkasten aktiviert wird:                                                                                                    |  |  |
|                         | Schalter COOL: Der Chiller arbeitet im Kuhlmodus mit der Kuhl-LWI 1 als aktivem Sollwert.                                                                                                    |  |  |
| llest /Tee              | Schalter HEAT: Der Chiller arbeitet im Warmepumpen-Modus mit der Heiz-LWT 1 als aktivem Sollwert.                                                                                                    |  |  |
| w/Glycol                | Einstellen, falls Kuhl-/Heiz-Doppelmodus erforderlich ist. Diese Einstellung setzt die Einrichtung eines                                                                                                    |  |  |
| w/ drycor               | dopperten Soliwerts voraus, die durch den Colvi Heat-Schaiter (Kunien/Heizen) am Schaitkasten aktiviert wird:                                                                                                    |  |  |
|                         | Schalter ICE: Der Chiller arbeitet im Kunimodus mit der EIs-LwVI als aktivem Soliwert.                                                                                                    |  |  |
| Bursuit (W/C            | Schatter HEAT: Der Chlief arbeitet im Warmepumpen-Moduls mit der Heiz-Lwit 1 als aktiven Sollwert.                                                                                                    |  |  |
| only)                   | Einstellen, falls Kunlen mit doppetter Wassersteuerung und gleichzeitigem Heizen gewünscht wird.                                                                                                    |  |  |
| onlyy                   | Die Verdahpteraustrittswassentemperatur folgt dem Sollwert der Kuni-LWT 1.                                                                                                    |  |  |
| Test                    | Die verdichterausmitswassentemperatur rolgt dem Sonwellt der Refez-LWT 1.                                                                                                    |  |  |
| 1000                    | Gibt die mandelie Stederung der Amage net. Die mandelie restumktion ist inmetch bei der Fehlerbeseitigung und der Übertröfung des Batriebszustande von Sensoran und Stelldiedern. Die Eucliden ist auf under Einsteite |  |  |
|                         | des Westungs des betriebszustatius von Sensoren und Steffinitederni. Die Fullklich ist füll unter Einsatz                                                                                                    |  |  |
|                         | den On-Schalter ausneschaltet und der verfünbare Modus auf Test geschaltet werden                                                                                                    |  |  |
|                         | den de benalter ausgeschalter und der verfugbare modus auf Test geschältet werden.                                                                                                    |  |  |

![](_page_40_Picture_0.jpeg)

Wenn der Sollwert für den verfügbaren Betriebsmodus bei einem Gerät, das für die Soleanwendung konfiguriert wurde, auf "Test" geändert wird, werden der Wassersollwert, die Gefriergrenze und die Niederdrucksicherheiten auf den Mindestwert für Nicht-Solegeräte gesetzt und müssen auf die zuvor eingestellten Werte zurückgesetzt werden.

## 5.1.3 Einstellungen der Temperatursollwerte

Der Zweck des Chillers besteht darin, die Austrittstemperatur des Verdampfers so nah wie möglich auf einem vorbestimmten Wert zu halten, der als Aktiver Sollwert bezeichnet wird. Der Aktive Sollwert wird vom Geräte-Controller auf der Grundlage der folgenden Parameter und des physischen Eingangs berechnet:

- Der Basis-Sollwert wird durch den aktuellen Betriebsmodus bestimmt (Cool, Cool w/Glycol, Ice, Heat, Pursuit)
- Doppel-Sollwert (Digital input)
- Sollwert-Rücksetzung (4-20mA analog input)
- OAT-Rücksetzung (A/C only)
- Verdampfer Delta T-Rücksetzung (A/C only)

Der LWT-Sollwert kann auch über Netzwerk bestimmt werden, wenn die entsprechende Steuerquelle gewählt wurde.

Der Sollwertrahmen ist je nach dem gewählten Betriebsmodus begrenzt. Der Controller enthält einen Sollwert im Kühlmodus (sowohl Standard als Kühlen mit Glykol) und einen Sollwert im Eismodus. die gemäß Betriebsmodus und Doppel-Sollwert-Wahl aktiviert werden. Alle Standard-Sollwerte mit ihren Bereichen sind in der nachstehenden Tabelle aufgeführt.

| Aktueller Betriebsmodus | Dreipunkt-Eingang | LWT-Sollwert | Standard | Bereich          |
|-------------------------|-------------------|--------------|----------|------------------|
| Cool                    | OFF               | COOl LWT 1   | 7.0°C    | 4.0°C ÷ 15.0°C   |
|                         | ON                | COOl LWT 2   | 7.0°C    | 4.0°C ÷ 15.0°C   |
| Cool w/ Glycol          | OFF               | COOl LWT 1   | 7.0°C    | -10.0°C ÷ 15.0°C |
|                         | ON                | COOl LWT 2   | 7.0°C    | -10.0°C ÷ 15.0°C |
| Ice                     | N/A               | ICE LWT      | -4.0°C   | -10.0°C ÷ 4.0°C  |
| Heat                    | OFF               | Heat LWT 1   | 45.0°C   | 25.0°C ÷ 55.0°C  |
|                         | ON                | Heat LWT 2   | 45.0°C   | 25.0°C ÷ 55.0°C  |

Der LWT-Sollwert kann im Fall der Aktivierung der Sollwert-Rücksetzung (für Einzelheiten, siehe Kapitel 5.1.7.2) überwunden werden.

![](_page_40_Picture_13.jpeg)

Doppel-Sollwert, Sollwert-Rücksetzungsfunktionen und Nachtruhe sind im Eis-Modus nicht operativ.

## 5.1.4 Einstellungen Thermostatsteuerung

Die Einstellungen der Thermostatsteuerung erlauben die Bestimmung des Ansprechverhaltens auf Temperaturschwankungen und der Genauigkeit der Thermostatsteuerung. Werkseinstellungen sind für die meisten Anwendungen gültig, ortsspezifische Umstände können jedoch Anpassungen erfordern, um eine flüssige und genaue Temperatursteuerung oder ein schnelleres Reaktionsvermögen des Geräts zu erhalten. Die unten aufgeführten Parameter können über das Menü 4.2.1 eingestellt werden.

Die folgende Erklärung gilt für die Modi Chiller/Wärmepumpe.

Bedingungen für Verdichterstart Die Steuerung wird den ersten Verdichter starten, wenn die gesteuerte Temperatur um mindestens einen *Start Up DT-Wert* höher/niedriger ist als der aktive Sollwert. Die anderen Verdichter starten jeweils einzeln, wenn die gesteuerte Temperatur um mindestens einen *Stage Up DT-Wert* höher/niedriger ist als der aktive Sollwert (AS).

Abschaltbedingungen für Verdichter. Die Steuerung wird die Verdichter jeweils einzeln abschalten, wenn die gesteuerte Temperatur um mindestens den *Stage Down DT-Wert* niedriger/höher ist als der aktive Sollwert. Der letzte noch betriebene Verdichter wird abgeschaltet, wenn die Wassertemperatur um mindestens *Abschalt-DT-Wert* niedriger/höher ist als der aktive Sollwert.

**Temperaturbegrenzung.** Das An- und Abschalten aller Verdichter wird verhindert, wenn die gemessene Wassertemperatur schneller sinkt/steigt als der *Pull Down Rate/Pull Up Rate-*Grenzwert.

Zeitbegrenzung. Beim An- und Abschalten jedes Verdichters müssen die folgenden Zeitvorgaben eingehalten werden.

- 1. Ein Verdichter kann nur dann anlaufen, wenn seit dem letzten An- oder Abschalten eines anderen Kompressors Höherstufungsverzögerung abgelaufen ist.
- 2. Ein Verdichter kann nur dann stoppen, wenn seit dem letzten An- oder Abschalten eines anderen Kompressors *Tieferstufungsverzögerung* abgelaufen ist.
- 3. Ein Verdichter kann nur starten, wenn seit dem letzten Start die Start-zu-Start-Verzögerung abgelaufen ist.
- 4. Ein Verdichter kann nur stoppen, wenn seit dem letzten Start die Stopp-zu-Start-Verzögerung abgelaufen ist.

Die Leistung der Einheit bleibt konstant, wenn die kontrollierte Temperatur innerhalb des Intervalls liegt:

Die folgende Tabelle fasst die oben erläuterten Bedingungen für den Start und das Abschalten der Verdichter zusammen.

|                         | Kühlmodus                           | Heizmodus                           |
|-------------------------|-------------------------------------|-------------------------------------|
| Start erster Verdichter | Controlled Temperature > Setpoint + | Controlled Temperature < Setpoint - |
|                         | Start up Di                         | Start op Di                         |
| Start andere Verdichter | Controlled Temperature > Setpoint + | Controlled Temperature < Setpoint - |
|                         | Stage Up DT                         | Stage Up DT                         |
| Letzter Verdichter AUS  | Controlled Temperature < Setpoint - | Controlled Temperature > Setpoint - |
|                         | Shut Dn DT                          | Shut Dn DT                          |
| Andere Verdichter AUS   | Controlled Temperature < Setpoint - | Controlled Temperature > Setpoint - |
|                         | Stage Dn DT                         | Stage Dn DT                         |

Ein qualitatives Beispiel für die Startsequenz der Verdichter im Kühlbetrieb ist im folgenden Diagramm dargestellt.

![](_page_41_Figure_5.jpeg)

Startsequenz der Verdichter - Kühlmodus

![](_page_41_Picture_7.jpeg)

Verdichter werden immer gestartet und ausgeschaltet, um die Ausgeglichenheit der Betriebsstunden und die Anzahl der Starts in Anlagen mit mehreren Kreisläufen zu gewährleisten. Diese Strategie optimiert die Lebensdauer der Verdichter, Inverter, Kondensatoren und aller Bauteile des Kreislaufs.

## 5.1.5 Alarmeinstellungen

Werkseinstellungen sind für einen Standard-Kühl-Modus festgelegt, daher könnten sie nicht richtig abgestimmt sein, wenn unter anderen Bedingungen gearbeitet wird. Abhängig von der Anwendung sind folgende Alarmgrenzen abzustimmen:

- Low Press Hold
- Low Press Unload
- Evap Water Frz
- Cond Water Frz (W/C only)

| Low Press Hold | Bestimmung des Mindest-Kühlimitteldrucks des Geräts. Es wird allgemein empfohlen, einen Wert zu |
|----------------|-------------------------------------------------------------------------------------------------|
|                | bestimmen, dessen gesättigte Temperatur sich 8 bis 10°C unterhalb des aktiven Mindest-Sollwerts |
|                | befindet. Dies ermöglicht einen sicheren Betrieb und eine ordnungsgemäße Steuerung der          |
|                | Ansaugüberhitzung des Verdichters.                                                              |

| Low Press Unload             | Niedriger als die Beibehaltungsschwelle setzen, gerade genug, um eine Wiederherstellung des<br>Ansaugdrucks nach schnellen Einschaltstößen zu ermöglichen. Ein Differential von 20kPa ist gewöhnlich<br>für die meisten Anwendungen angemessen.                                                                                          |
|------------------------------|----------------------------------------------------------------------------------------------------|
| Evap Water Frz               | Stoppt die Anlage, sofern die Austrittstemperatur des Verdampfers unter eine bestimmte Schwelle sinken<br>sollte. Um einen sichern Betrieb des Chillers zu ermöglichen muss diese Einstellung passend zur vom im<br>Wasserkreislauf des Verdampfers befindlichen Wasser-Glykol-Gemisch zugelassenen Mindesttemperatur<br>gesetzt werden. |
| Cond Water Frz<br>(W/C only) | Stoppt die Anlage, sofern die Austrittstemperatur des Verdichters unter eine bestimmte Schwelle sinken sollte. Um einen sichern Betrieb des Chillers zu ermöglichen muss diese Einstellung passend zur vom im Wasserkreislauf des Verdichters befindlichen Wasser-Glykol-Gemisch zugelassenen Mindesttemperatur gesetzt werden.          |

## 5.1.6 Pumps

Die Gerätesteuerung kann eine oder zwei Wasserpumpen entweder für den Verdampfer oder für den Verflüssiger steuern. Die Anzahl der Pumpen und deren Priorität kann über das Menü 4.2.4 eingestellt werden.

| Evap Pump Ctrl | Anzahl der aktiven Pumpen und deren Vorrang festlegen                                                       |
|----------------|----------------------------------------------------------------------------------------------------|
| Cond Pump Ctrl | Anzahl der aktiven Pumpen und deren Vorrang festlegen (nur W/C)                                             |
| Recirc Tm      | Dieser Parameter gibt die Mindestzeit an, für die die Verdampfer-/Verflüssiger-Strömungsschalter aktiv sein |
|                | müssen, bevor die Thermostatsteuerung gestartet wird.                                                       |

Folgende Optionen stehen für die Pumpen zur Verfügung:

| #1 Only    | Diese Einstellung für den Fall einer einzelnen Pumpe oder einer Doppelpumpe wählen, wenn nur Nr. 1 operativ ist (z. B. im Fall von Wartung von Nr. 2). |
|------------|----------------------------------------------------------------------------------------------------|
| #2 Only    | Diese Einstellung für den Fall einer einzelnen Pumpe oder einer Doppelpumpe wählen, wenn nur Nr. 2 operativ                                            |
|            | ist (z. B. im Fall von Wartung von Nr. 1).                                                                                                    |
| Auto       | Für einen automatischen Pumpenstart setzen. Bei jedem Chillerstart wird die Pumpe mit der geringsten Anzahl                                            |
|            | von Betriebsstunden gestartet.                                                                                                    |
| #1 Primary | Diese Einstellung bei Doppelpumpe wählen, wenn Nr. 1 läuft und Nr. 2 als Backup fungiert.                                                              |
| #2 Primary | Diese Einstellung bei Doppelpumpe wählen, wenn Nr. 2 läuft und Nr. 1 als Backup fungiert.                                                              |

## 5.1.6.1 Pumpensteuerung für W/C-Einheiten

Der UC verwaltet die Pumpen je nach dem Wasserkreis, zu dem sie gehören, unterschiedlich.

Die Pumpen, die an den Lastwasserkreis (Wasserkreis, der mit der Anlage verbunden ist) angeschlossen sind, werden gestartet, wenn das Gerät auf "Aktiviert" eingestellt ist und Verdichter für den Betrieb verfügbar sind. Die an den Quellwasserkreis (Wasserkreis, der mit dem Kühlturm, dem Wasserbrunnen usw. verbunden ist) angeschlossenen Pumpen werden nur gestartet, wenn mindestens ein Verdichter eingeschaltet ist. Wenn das Gerät als Wärmepumpe mit Wasserumkehrung konfiguriert ist, kehrt der Regler den Betrieb der Pumpe um. Dies bedeutet, dass die Pumpe anstatt für den Lastwasserkreis gesteuerte Pumpe im Kühlmodus hingegen für die den Quellwasserkreis im Heizmodus gesteuert wird und umgekehrt.

Wenn die Kondensationssteuerung auf Druckbetrieb eingestellt ist (siehe Abschnitt 5.4), werden die an den Quellwasserkreis angeschlossenen Pumpen auf andere Weise gesteuert. Jede Pumpe ist mit einem der beiden Kühlkreise verbunden und wird nur dann automatisch gestartet, wenn dies zur Gewährleistung des Verflüssigungsziels erforderlich ist.

Wenn das Gerät als Wärmepumpe mit Wasserumkehrung konfiguriert ist, kehrt der Regler den Betrieb der Pumpe um. Dies bedeutet, dass die Pumpe anstatt für den Primärwasserkreis gesteuerte Pumpe im Kühlmodus hingegen für die den Sekundärwasserkreis im Heizmodus gesteuert wird und umgekehrt.

## 5.1.6.1 Pumpensteuerung für A/C-Einheiten

In diesem Fall verwaltet der UC nur die an den Lastwasserkreis angeschlossenen Pumpen. Die Hauptpumpe wird gestartet, wenn das Gerät auf "Aktiviert" eingestellt ist und Verdichter für den Betrieb verfügbar sind.

Je nach der HMI-Einstellung werden die Pumpen unterschiedlich verwaltet.

Bei Doppelpumpen versucht der UC bei einem Durchflussverlust zwischen der Haupt- und der Reservepumpe umzuschalten, um Durchflussverlustalarme zu vermeiden.

Wenn das Gerät deaktiviert ist, wird die Pumpe für eine zusätzliche Verzögerung des Umlauf-Timers in Betrieb gehalten.

## 5.1.7 Energieeinsparung (Power Conservation)

Die Steuerung der Einheit verfügt über zwei verschiedene Funktionen, mit denen die Kühlleistung begrenzt werden kann.

- 1. Demand Limit: Begrenzt die maximale Geräte-Leistung.
- 2. Lwt Reset: Wendet einen Offset auf den Basis-Wassertemperatursollwert an.

Beide Funktionen müssen über das Menü Einheit Konfigurieren 4.9.1 freigegeben werden.

## 5.1.7.1 Demand Limit

Die Funktion der Bedarfsbegrenzung erlaubt die Begrenzung des Geräts auf eine bestimmte Höchstleistung. Die Leistungsbegrenzung erfolgt durch ein externes 4-20 mA-Signal. Die nachstehende Tabelle zeigt die Leistungsbegrenzung der Anlage basierend auf dem 4-20mA-Signal:

| Anzahl der<br>Verdichter | Bedarfsbegrenzungs-Signal<br>[mA] | Maximale Leistung der Einheit | Maximale Anzahl der<br>Verdichter Fin |
|--------------------------|-----------------------------------|-------------------------------|---------------------------------------|
| 2                        | < 12 mA                           | 100%                          | 2                                     |
| _                        | > 12 mA                           | 50%                           | 1                                     |
| 4                        | < 8 mA                            | 100%                          | 4                                     |
|                          | 8 mA< < 12 mA                     | 75%                           | 3                                     |
|                          | 12 mA< < 16 mA                    | 50%                           | 2                                     |
|                          | 16 mA< < 20 mA                    | 25%                           | 1                                     |

Im Menü Energieeinsparung (Power Conservation) 4.2.7 werden die tatsächliche Leistung der Einheit und das tatsächliche Demand Limit angeführt.

| Unit Capacity | Zeigt die aktuelle Geräteleistung an |
|---------------|--------------------------------------|
| Demand Limit  | Zeigt aktive Bedarfsbegrenzung an    |

## 5.1.7.2 LWT-Rücksetzung

Die LWT-Rücksetzungsfunktion wendet einen variablen Offset auf den Basis-Temperatursollwert an, der über die Schnittstelle aus dem Menü Temperatursollwerte 4.3.1.5 ausgewählt wird.

Wenn die Einheit im Chiller-Modus arbeitet, ist der Versatzwert positiv, d. h. der neue Sollwert wird größer als der Basissollwert.

Wenn die Einheit im Heizmodus arbeitet, ist der Versatzwert negativ, hierdurch wird der neue Sollwert kleiner als der Basissollwert.

Dieser Offset kann ausgehend von folgenden Elementen berechnet werden:

- Externes Signal (4-20mA),
- Verdampfer oder Kondensator (W/C only) ΔT (Return),
- OAT-Rücksetzung (A/C only)

Mithilfe des Menüs 4.2.7 stehen folgende Sollwerte zur Verfügung:

| Lwt Rest Type  | Den Sollwert-Rücksetz-Modus (Keinen, 4-20 mA; Rücklauf, OAT) setzen |
|----------------|---------------------------------------------------------------------|
| Max Reset      | Max. Sollwert-Rücksetzung (gilt für alle aktiven Betriebsmodi)      |
| Start Reset DT | Wird bei Sollwert-Rücksetzung durch Verdampfer-DT benutzt           |

## Sollwert-Rücksetzung durch externes 4-20-mA-Signal

Der aktive Sollwert wird durch Anwendung einer Korrektur berechnet, die auf einem externen 4-20 mA-Signal gründet. 4 mA entspricht 0°C Korrektur, während 20 mA einer Korrektur des aktiven Sollwerts, so wie er in Max. Rücksetzung (MR) gesetzt ist, entspricht. Die folgenden Abbildungen zeigen, wie der Sollwert im Kühlbetrieb bzw. im Wärmepumpenbetrieb geändert wird. Die folgenden Abkürzungen werden verwendet:

![](_page_43_Figure_17.jpeg)

## Sollwert-Rücksetzung durch Rücklauftemperatur des Verdampfers

Der aktive Sollwert wird durch Anwendung einer Korrektur berechnet, die von der Einlasswassertemperatur (Rücklauf) des Verdampfers abhängt. Wenn die Einheit im Wärmepumpenmodus mit Wasserumkehrung arbeitet, hängt die Korrektur von der Temperatur des Eingangswasser (Rücklauf) in den Verflüssiger ab (nur W/C).

Wenn das ΔT des Verdampfers/Verflüssigers unter den SRΔT-Wert sinkt, wird der LWT-Sollwert zunehmend bis zum MR-Wert erhöht, wenn ΔT gleich Null ist.

| MR     | Max Reset        |  |
|--------|------------------|--|
| AS     | Aktiver Sollwert |  |
| SR∆T   | Start Reset DT   |  |
| LWT SP | LWT-Zielwert     |  |

![](_page_44_Figure_4.jpeg)

![](_page_44_Picture_5.jpeg)

Die Rücklauf-Rücksetzung könnte den Chillerbetrieb negativ beeinflussen, wenn dieser mit veränderlichem Fluss betrieben wird. Vermeiden Sie im Fall der Invertersteuerung des Wasserflusses die Verwendung dieser Strategie.

#### Sollwert-Rücksetzung durch Außentemperatur (OAT) (nur A/C)

Der aktive Sollwert wird durch Anwendung einer Korrektur berechnet, die von der Außenlufttemperatur abhängt.

![](_page_44_Figure_9.jpeg)

## 5.2 Inbetriebnahme Gerät bzw. Kreislauf

In diesem Abschnitt wird der Ein-/Ausschaltvorgang der Einheit beschrieben. Alle HMI-Zustände werden kurz beschrieben, um ein besseres Verständnis der Chiller-Steuerung zu erlangen.

## 5.2.1 Vorbereitung des Geräts zum Start

Damit das Gerät gestartet werden kann sind alle Freigabe-Signale auf Freigabe setzen. Das Verzeichnis der Freigabe-Signale ist folgendes:

- Local/Remote Enable signals = Enable
- Keypad Chiller Enable = Enable
- BMS Chiller Enable Setpoint = Enable

Diese Punkte werden nachstehend erörtert. Jedes Gerät ist mit einem Lokal/Remote-Wahlschalter versehen. Er befindet sich auf der Schalttafel des Geräts und kann auf drei verschiedene Stellungen gesetzt werden: Lokal, Sperre, Remote, gemäß der nachstehenden Abbildung:

![](_page_45_Figure_1.jpeg)

Mit dem Q1-Schalter in der Stopp-Stellung ist das Gerät ausgeschaltet. Die Pumpe wird unter normalen Betriebsumständen nicht starten. Verdichter bleiben unabhängig vom Status der individuellen Freigabe-Schalter ausgeschaltet.

![](_page_45_Figure_3.jpeg)

Mit dem Q1-Schalter in der Start-Stellung ist das Gerät eingeschaltet. Die Pumpe wird starten, wenn alle anderen Freigabe-Signale auf Freigabe gesetzt sind und mindestens ein Verdichter für den Betrieb zur Verfügung steht.

![](_page_45_Figure_5.jpeg)

Mit dem Q1-Schalter in der Remote-Stellung kann das Gerät unter Verwendung der zusätzlichen, auf der Klemmenleiste verfügbaren Anschlüsse freigegeben werden. Ein Regelkreis wird ein Freigabe-Signal identifizieren,, dieses kann von einem Fernschalter oder zum Beispiel von einem Timer kommen.

Das Tastatur-Freigabe-Signal kann mit der Benutzer-Passwortstufe nicht geändert werden, sondern es ist das Wartungs-Passwort erforderlich.

Das letzte Freigabe-Signal kommt durch die High Level Schnittstelle, das heißt von einem Gebäude-Management-System (BMS). Das Gerät kann von einem an den Geräte-Controller angeschlossen BMS unter Verwendung eines Kommunikations-Protokolls ausgeschaltet werden. Um zu sehen, ob das Freigabe-Signal von einem BMS kommt, ist in Anzeige/Geräteeinstellung und anschließend Status/Einstellungen die Steuerungsquelle zu prüfen. Ist diese auf Netzwerk gesetzt, dann wird der Sollwert Netzwerk-Freigabe auf der selben Seite das aktuelle vom BMS kommende Signal widerspiegeln. Ist der Wert auf Sperre gesetzt, dann kann das Gerät nicht starten. In diesem Fall ist mit Ihrer BAS-Gesellschaft zu prüfen, wie der Chiller betrieben wird.

Der Gerätestatus wird über den aktuellen Gerätestatus informieren; mögliche Zustände werden in der folgenden Tabelle beschrieben:

| Allgemeiner Status | Zustand             | Beschreibung                                                                     |  |  |
|--------------------|---------------------|----------------------------------------------------------------------------------|--|--|
| off:               | Ice Mode Tmr        | Dieser Status kann nur angezeigt werden, wenn das Gerät im Eis-Modus             |  |  |
|                    |                     | betrieben werden kann. Das Gerät ist ausgeschaltet, weil der Eis-Sollwert        |  |  |
|                    |                     | erreicht wurde. Das Gerät bleibt ausgeschaltet, bis der Timer abgelaufen ist.    |  |  |
|                    | All Cir Disabled    | Kein Kreislauf steht für den Betrieb zur Verfügung. Alle Kreisläufe können durch |  |  |
|                    |                     | eine aktive Bauteilschutzbedingung oder durch Tastatur gesperrt worden sein      |  |  |
|                    |                     | oder sich alle im Alarmzustand befinden. Den individuellen Kreislaufstatus für   |  |  |
|                    |                     | nähere Einzelheiten überprüfen.                                                  |  |  |
|                    | Unit Alarm          | Es liegt ein aktiver Gerätealarm vor. Das Alarmverzeichnis überprüfen, um        |  |  |
|                    |                     | herauszufinden, welcher aktiver Alarm den Start des Geräts verhindert, und       |  |  |
|                    |                     | prüfen, ob der Alarm zurückgesetzt werden kann. Es wird auf den Abschnitt        |  |  |
|                    |                     | Fehlerdiagnose und -behebung verwiesen, bevor fortgefahren wird.                 |  |  |
|                    | Keypad Disable      | Das Gerät wurde durch die Tastatur gesperrt. Prüfen Sie mit Ihrer örtlichen      |  |  |
|                    |                     | Wartung, ob es freigegeben werden kann.                                          |  |  |
|                    | Unit Loc/Rem Switch | Der Lokal/Remote-Schalter steht auf Sperre. Drehen Sie ihn auf Lokal, um das     |  |  |
|                    |                     | Gerät freizugeben und dessen Startabfolge in Gang zu setzen.                     |  |  |
|                    | BAS Disable         | Das Gerät ist vom BAS/BMS gesperrt. Mit der BAS-Gesellschaft klären, wie das     |  |  |
|                    |                     | Gerät zu starten ist.                                                            |  |  |
|                    | Test Mode           | Gerätemodus ist auf Test gesetzt. Der Modus ist aktiviert, um die                |  |  |
|                    |                     | Funktionsfähigkeit von eingebauten Stellgliedern und Sensoren zu überprüfen.     |  |  |
|                    |                     | Mit der örtlichen Wartungsfirma abklären, ob der Modus in einen mit der          |  |  |
|                    |                     | Geräteanwendung kompatiblen Modus umgewandelt werden kann                        |  |  |
|                    |                     | (Anzeige/Geräteeinstellungen -Einrichten - Verfügbare Modi (View/Set Unit -      |  |  |
|                    |                     | Set-Up – Available Modes)).                                                      |  |  |
|                    | CTg Cng, KSt Ctrir  | Die Konfiguration des Gerats wurde geandert und der Controller muss neu          |  |  |
| A                  |                     | gestartet werden.                                                                |  |  |
| AUTO               |                     | Das Gerät wird automatisch gesteuert. Die Pumpe läuft und mindestens ein         |  |  |
| A                  |                     | Verdichter ist in Betrieb.                                                       |  |  |
| Αυτο:              | wait For Load       | Das Gerät befindet sich in Stand-by, weil die Thermostatsteuerung den aktiven    |  |  |
|                    |                     | Sollwert befriedigt.                                                             |  |  |
|                    | Evap Recirc         | Das Gerät betreibt die Verdampferpumpe, um die Wassertemperatur im               |  |  |
|                    |                     | Verdampfer auszugleichen.                                                        |  |  |

| <br>           |                                                                              |
|----------------|------------------------------------------------------------------------------|
| Wait For Flow  | Die Gerätepumpe läuft, aber das Fluss-Signal zeigt noch einen Flussmangel    |
|                | durch den Verdampfer an.                                                     |
| Pumpdn         | Das Gerät schaltet sich ab.                                                  |
| Max Pulldn     | Die Thermostatsteuerung des Geräts begrenzt die Geräteleistung, weil die     |
|                | Wassertemperatur um ein Maß sinkt, der den aktiven Sollwert überschreiten    |
|                | könnte.                                                                      |
| Unit Cap Limit | Die Grenze ist erreicht. Die Geräteleistung wird nicht länger steigen.       |
| High Amb Limit | Wenn die Umgebungstemperatur über 46,6°C liegt, wird die Leistung des Geräts |
| (A/C only)     | bei Einzel-Kreislauf-Geräten auf 50% begrenzt.                               |
| Defrost        | Ein Kreislauf führt einen Abtauvorgang durch.                                |

Sobald der Gerätestatus zu Auto zurückkehrt, wird die Startabfolge in Gang gesetzt. Die Startabfolge folgt den in dem vereinfachten Ablaufdiagramm angegebenen Schritten:

![](_page_46_Figure_2.jpeg)

## 5.2.2 Vorbereitung des Starts der Kreisläufe

Um einen Kreislaufstart zuzulassen muss der Kreislauf über den Parameter-Kreislauf-Modus im Menü 4.2.9 freigegeben werden.

Der Status des Kreislaufs ist in Ansicht/Kreislauf-Einstellung - Kreislauf Nr. x angegeben. Der mögliche Status wird in der folgenden Tabelle beschrieben.

| Allgemeiner Status                                     | Zustand          | Beschreibung                                                                        |  |
|--------------------------------------------------------|------------------|-------------------------------------------------------------------------------------|--|
| off:                                                   | Ready            | Der Kreislauf ist ausgeschaltet und wartet auf ein Höherstufungssignal von der      |  |
|                                                        |                  | Thermostatsteuerung                                                                 |  |
|                                                        | Cycle Timer      | Der Kreislauf ist ausgeschaltet und wartet auf den Ablauf des Zyklustimers des      |  |
|                                                        |                  | Verdichters                                                                         |  |
|                                                        | All Comp Disable | Der Kreislauf ist ausgeschaltet, wenn alle Verdichter deaktiviert sind.             |  |
|                                                        | Keypad Disable   | Der Kreislauf ist durch lokale oder Remote-HMI ausgeschaltet. Prüfen Sie mit Ihrer  |  |
|                                                        | . 7              | örtlichen Wartung, ob es freigegeben werden kann.                                   |  |
|                                                        | Alarm            | Es liegt ein aktiver Kreislaufalarm vor. Das Alarmverzeichnis überprüfen, um zu     |  |
|                                                        |                  | sehen, welcher der aktive Alarm ist, der den Start des Kreislaufs verhindert und    |  |
|                                                        |                  | prufen, ob der Alarm zuruckgesetzt werden kann. Es wird auf den Abschnitt           |  |
|                                                        | Toot Mode        | Fehlerdiagnose und -behebung verwiesen, bevor fortgefahren wird.                    |  |
|                                                        | lest Mode        | Kreislauf-Modus ist auf Test gesetzt. Der Modus ist aktiviert, um die               |  |
|                                                        |                  | Funktionsfähigkeit von eingebauten Stellgliedern und Sensoren zu überprüfen. Prüfen |  |
|                                                        | <b>B</b>         | Sie mit Ihrer örtlichen Wartung, ob der Modus auf Freigabe gewechselt werden kann.  |  |
|                                                        | Preopen          | EXV-Vor-Positionierung, bevor der Verdichter startet.                               |  |
| Run:                                                   | Pumpdown         | Der Kreislauf schaltet ab aufgrund der Thermostatsteuerung oder eines Auspump-      |  |
|                                                        |                  | Alarms oder weil der Freigabeschalter auf Aus gedreht wurde.                        |  |
|                                                        | Normal           | Der Kreislauf ist im Rahmen der erwarteten Betriebsbedingungen in Betrieb.          |  |
| Evap Press Low Der Kreislauf läuft mit einem niedrigen |                  | Der Kreislauf läuft mit einem niedrigen Verdampferdruck. Dies könnte auf einen      |  |
|                                                        |                  | vorübergehenden Umstand oder auf einen Mangel an Kühlflüssigkeit zurückzuführen     |  |
|                                                        |                  | sein. Klären Sie mit dem örtlichen Wartungsdienst, ob Korrekturmaßnahmen zu         |  |
|                                                        |                  | ergreifen sind. Der Kreislauf wird durch Verhütungslogik geschützt.                 |  |
|                                                        | Cond Press High  | Der Kreislauf läuft mit einem hohen Kondensatordruck. Dies könnte auf einen         |  |
|                                                        |                  | vorübergehenden Umstand oder auf eine hohe Umgebungstemperatur oder                 |  |
|                                                        |                  | Probleme mit den Kondensatorventilatoren zurückzuführen sein. Klären Sie mit dem    |  |
| örtlichen Wartungsdienst, ob Korrekturmaßnahmen zu er  |                  | örtlichen Wartungsdienst, ob Korrekturmaßnahmen zu ergreifen sind. Der Kreislauf    |  |
|                                                        |                  | wird durch Verhütungslogik geschützt.                                               |  |
|                                                        | High Amb Limit   | Wenn die Umgebungstemperatur über 46,6°C liegt, wird die Leistung des Geräts bei    |  |
|                                                        |                  | Einzel-Kreislauf-Geräten auf 50% begrenzt.                                          |  |
|                                                        | Detrost          | Dieser Kreislauf führt einen Abtauvorgang durch.                                    |  |

Darf der Kreislauf starten, wird die Startabfolge eingeleitet. Die Startabfolge wird in einem vereinfachten Ablaufdiagramm beschrieben.

![](_page_47_Figure_1.jpeg)

## 5.3 Steuerung der Kreislauf-Leistung

Sobald ein Kreislauf gestartet wird, wird die Leistung entsprechend der Thermostatsteuerungsanforderungen angepasst. Gleichwohl gibt es einige Begrenzungen, die die Leistungssteuerung überwinden, um den Chiller vor ungewöhnlichen Betriebsbedingungen zu bewahren. Diese Verhütungen werden nachstehend zusammengefasst:

- Niedriger Verdampfungsdruck
- Hoher Verflüssigungsdruck

## 5.3.1 Niedriger Verdampfungsdruck

Wenn der Kreislauf läuft und der Verdampferdruck unter die Sicherheitsgrenzen sinkt (siehe Abschnitt 0), reagiert die Steuerlogik des Kreislaufs auf zwei verschiedenen Ebenen, um die gewöhnlichen Betriebsbedingungen wiederherzustellen.

Wenn der Verdampferdruck unter die Grenze der Niederdruck-Beibehaltung sinkt, wird ein Neustart des Verdichters verhindert. Diese Bedingung wird auf dem Display des Controllers im Kreislaufstatus angezeigt als "Betrieb: Verdampferdruck niedrig". Der Status wird automatisch zurückgesetzt, wenn der Verdampfungsdruck um 20 kPa über die Niedrigdruck-Beibehaltungsgrenze steigt.

Wenn der Verdampfungsdruck unter den Grenzwert Low Pressure Unld fällt und mindestens zwei Verdichter im gleichen Kreislauf eingeschaltet sind, wird ein Verdichter abgeschaltet, um die normalen Betriebsbedingungen wiederherzustellen. Diese Bedingung wird auf dem Display des Controllers im Kreislaufstatus angezeigt als "Betrieb: Verdampferdruck niedrig". Der Status wird automatisch zurückgesetzt, wenn der Verdampfungsdruck über die Niedrigdruck-Beibehaltungsgrenze steigt.

Fällt der Verdampfungsdruck unter den Grenzwert des Niedrigdruck-Alarms, wird der entsprechende Kreislauf sofort gestoppt und ein Niedrigdruck-Alarm ausgelöst.

Siehe Abschnitt 6.7.2, um dieses Problem zu beheben.

## 5.3.2 Hoher Verflüssigungsdruck

Wenn der Kreislauf läuft und der Verflüssigungsdruck über die Sicherheitsgrenzen steigt, reagiert die Steuerlogik des Kreislaufs auf zwei verschiedenen Ebenen, um die gewöhnlichen Betriebsbedingungen wiederherzustellen.

Wenn der Kondensationsdruck über den Grenzwert High Pressure Unload steigt und mindestens zwei Verdichter im gleichen Kreislauf eingeschaltet sind, wird ein Verdichter abgeschaltet, um die normalen Betriebsbedingungen wiederherzustellen. Diese Bedingung wird auf dem Display des Controllers im Kreislaufstatus angezeigt als "Betrieb:

Kondensatordruck hoch". Der Status wird automatisch zurückgesetzt, wenn der Kondensationsdruck um 862 kPA über die Hochdruck-Beibehaltungsgrenze steigt.

Steigt der Kondensationsdruck über den Grenzwert Hi Press Stop, wird der entsprechende Kreislauf sofort gestoppt und ein Hochdruck-Alarm ausgelöst.

Siehe Abschnitt 6.7.3, um dieses Problem zu beheben.

## 5.4 Betriebsartumschaltung (nur H/P)

Der Betriebsart-Umschalter ist nur bei Geräten mit der Wärmepumpen-Option vorhanden. Er ermöglicht das Umschalten vom Heizbetrieb in den Kühlbetrieb und umgekehrt. Das Umschalten sollte jahreszeitlich nach den Vorschriften für diesen spezifischen Vorgang erfolgen.

![](_page_48_Figure_5.jpeg)

Wenn sich der Schalter Q8 in der Position Kühlen befindet, arbeitet das Gerät im Kühlmodus. Es werden Kühl-Sollwerte verwendet. Im Falle eines 4-Wege-Ventils wird das entsprechende Magnetventil stromlos.

![](_page_48_Figure_7.jpeg)

Wenn sich der Schalter Q8 in der Position Heizen befindet, arbeitet das Gerät im Heizmodus. Es werden Heiz-Sollwerte verwendet. Im Falle eines 4-Wege-Ventils wird das entsprechende Magnetventil aktiviert.

![](_page_48_Figure_9.jpeg)

Befindet sich der Schalter Q8 in der Position Fernsteuerung, wird das Gerät über einen Fernschalter gesteuert. Wenn der Schalter offen bleibt, arbeitet das Gerät im Kühlmodus. Wenn der Schalter geschlossen wird, arbeitet das Gerät im Heizbetrieb.

Wenn eine Betriebsartumschaltung angeordnet wird, wird das Gerät ausgeschaltet, um den Austausch des 4-Wege-Ventils (falls installiert) durchzuführen

## 5.5 Backup-Heizer (nur A/C)

Unter vorher festgelegten Umständen und sofern freigeschaltet, kann der UC entscheiden, den zusätzlichen Backup-Heizer-Kontakt freizugeben.

Der Heizer-Kontakt muss an einen externen Backup-Heizer angeschlossen sein, der in den Pufferspeicher des Kunden-Wassersystems eingesetzt ist.

Es gibt mehrere Bedingungen, die den Heizkontakt aktivieren können:

- Wenn das Gerät bei niedriger Umgebungstemperatur läuft, kann es möglicherweise den Einstellwert Heizung nicht erfüllen. In diesem Fall sind alle folgenden Bedingungen WAHR:
  - o die Außentemperatur ist niedriger als die Freigabetemperatur des Backup-Heizers,
  - o die Einheit läuft mit voller Leistung,
  - o die Wasseraustrittstemperatur ist niedriger als der Heizungssollwert Stage Up dT,
- Wenn die Einheit im Abtaumodus ist,
- Wenn ein aktiver Alarm vorliegt UND die Wasseraustrittstemperatur niedriger als der Einstellwert Heizung Stage Up dT ist.

![](_page_48_Picture_22.jpeg)

## Um den Backup-Heizer zu aktivieren, darf keine Leistungsbegrenzung aktiv sein.

Der Backup-Heizer wird dann deaktiviert, wenn einer der folgenden Punkte WAHR ist:

- die Wasseraustrittstemperatur steigt über den Einstellwert Heizung,
- der Betriebsmodus der Einheit ist ein anderer als Heizen,
- eine Leistungsbegrenzung wird aktiv.

## 5.6 Kondensationssteuerung (nur W/C)

Der UC bietet die Möglichkeit, zwischen drei verschiedenen Arten der Kondensationssteuerung zu wählen:

- 1. Pressure
- 2. Cond In
- 3. Cond Out

Je nach Gerätetyp (Chiller, ohne Verflüssiger, Wärmepumpe mit Wasserumkehrung, Wärmepumpe mit Gasumkehrung) sind nur einige der bisherigen Kondensationssteuerungen verfügbar.

## 5.6.1 Druck (nur W/C)

Die Druckregelung ist für den folgenden Gerätetyp verfügbar:

- Chiller
- Condenser-less

In dieser Regelungsart regelt der Regler die Sättigungstemperatur der Kondensation (direkt mit dem Kondensationsdruck verbundene Größe). Im Menü Circ x Cond Control 4.3.1.2 können der Sollwert der Sättigungstemperatur der Kondensation sowie der maximale und minimale Ausgang des Regelsignals eingestellt werden.

Wenn dieser Verflüssigungssteuermodus aktiv ist, gibt die Steuerung zwei 0-10V Signale aus (eines pro Kreislauf), die zur Steuerung eines/zweier Fernverflüssiger (im Fall einer Einheit ohne Verflüssiger) oder ein/zwei Wasserventile (im Fall einer Kühlanlage)

Der Controller verfügt außerdem über zwei digitale Kontakte (einen pro Kreislauf), die zur Aktivierung der externen Kondensatoren oder der Kondensationspumpen verwendet werden können.

## 5.6.2 Kond.-Eingang/Kond.-Ausgang (nur W/C)

Diese beiden Steuerungsarten sind für den folgenden Gerätetyp verfügbar:

- Chiller
- Heat pump mit Gasumkehrung

In diesen Modi regelt der Regler die Wassertemperatur des Verflüssigers am Eingang (Cond In) oder am Ausgang (Cond Out). Über das Menü Unit Cond Ctrl 4.2.3 können die Wasser-Sollwerte im Kühl- und Heizmodus eingestellt werden. Wenn eine dieser Kondensationssteuerungen gewählt wird, prüft die Logik, ob der Sollwert mit dem Betriebsbereich (Hüllkurve) der Verdichter kompatibel ist, der von der aktuellen Austrittswassertemperatur Verdampfer (Evaporator Leaving Water Temperature) abhängt. Gegebenenfalls wird der von der HMI eingestellte Verflüssigungssollwert überschrieben und im Eintrag *Cnd Act SP* angezeigt.

Wenn diese Regelung aktiv ist, liefert der Controller ein einziges 0-10V-Signal für die Regelung eines 3-Wege-Ventils oder eines Kühlturms. Dies bedeutet, dass für die Einheit mit Doppelkreislauf (Dual) die gemeinsame Kondensator-Wasserauslass/Wassereinlass-Temperatur gesteuert wird.

## 5.6.3 Lüftersteuerung (nur A/C)

Die Lüftersteuerung wird eingesetzt, um den Verdichterdruck auf einem Niveau zu halten, das bei allen

Umgebungsbedingungen sowohl im Kühl- als auch im Heizmodus den besten Betrieb gewährleistet.

Im Kühlbetrieb wird die Lüftergeschwindigkeit mit einem PID-Regler gesteuert, um den Verdichterdruck auf einem stabilen Wert zu halten. Je nach Umgebungstemperatur sind die Lüfter möglicherweise nicht in der Lage, den Verdichterdruck auf dem Sollwert zu halten, selbst wenn sie mit voller Drehzahl laufen. Die maximale Lüfterdrehzahl kann niedriger als 100% sein. Dies kann von der Geräuschklasse des Geräts abhängen. Falls ein Hochdruckereignis ausgelöst wird, kann die maximale Lüfterdrehzahl auch bei geräuscharmen Geräten auf volle Drehzahl gesetzt werden, um Abschaltungen aufgrund von Hochdruck zu vermeiden.

Im Heizbetrieb wird die Lüftergeschwindigkeit mit einem PID-Regler gesteuert, um den Verdampferdruck auf einem stabilen Wert zu halten. Wenn die Umgebungstemperatur unter 15,0°C liegt, werden die Lüfter unabhängig vom Verdampferdruck auf volle Drehzahl gebracht, um den Kreislaufbetrieb stabil zu halten und ein Abtauen weitestgehend zu vermeiden. Im Heizmodus können die Lüfter bei Bedarf die volle Drehzahl erreichen, auch bei geräuscharmen Geräten gibt es in diesem Fall keine Begrenzung.

## 5.7 EXV-Steuerung

Standardmäßig ist das Gerät mit einem elektronischen Expansionsventil (EXV) pro Kreislauf ausgerüstet, das von einem Schrittmotor angetrieben wird. Das EXV steuert die Ansaugüberhitzung, um den Wirkungsgrad des Verdampfers zu optimieren und gleichzeitig das Ansaugen von Flüssigkeit in den Verdichter zu vermeiden.

Der Controller integriert einen PID-Algorithmus, der die dynamische Antwort des Ventils verwaltet, um eine zufriedenstellend schnelle und gleich bleibende Antwort auf die Veränderungen der Systemparameter zu erhalten. PID-Parameter sind im Controller eingebettet und können nicht verändert werden. Das EXV verfügt über folgende Betriebsmodi:

- Pre-open
- Start
- Pressure
- Superheat

Die unten in Kursivschrift aufgeführten Parameter können über das Menü 4.3.1.3 eingestellt werden.

Wenn der Kreislauf zum Start aufgefordert wird, geht das EXV mit einem festen Vor-Öffnung-Grad *Pre-Open %* für eine festgelegte Zeit *Pre Open Time* in die Vor-Öffnungs-Stellung.

Danach kann das EXV in die Startphase wechseln, in der es immer mit einem festen Öffnungsgrad *Start %* und für eine festgelegte Zeit *Start Time* arbeitet. Der Verdichter wird zeitgleich mit diesem Übergang starten.

Am Ende der Startphase schaltet das EXV in den Druckregelungsbetrieb, um den Verdampfungsdruck in der Nähe des Druckziels *Max Op Pressure* zu halten.

Wenn das EXV im Druckmodus arbeitet, ist der Übergang zum Überhitzungsmodus möglich, wenn die folgenden Bedingungen erfüllt sind:

- SSH < SSH Target + 1.5°C oder
- Die Druckregelung ist mehr als 5 Minuten aktiv

Wenn das EXV im Überhitzungsmodus arbeitet, hält die Steuerung die Überhitzung in der Nähe des Ziels für *Cool SSH target* oder *Heat SSH target*, abhängig vom aktuellen Betriebsmodus.

Der Übergang von Überhitzungssteuerung zu Drucksteuerung kann sich nur ereignen, wenn der Verdampfungsdruck über die Höchst-Betriebsdrucksgrenze (MOP) steigt:

• Evap Press > Max Op Press

Immer wenn der Kreislauf läuft, wird die Stellung des EXV auf zwischen 2% und 98% begrenzt.

Jedes Mal, wenn der Kreislauf sich in Aus befindet oder die Abschaltprozedur startet, wird das EXV in der geschlossenen Stellung sein. In diesem Fall werden zusätzliche Schließ-Schritte befohlen, um eine ordnungsgemäße Wiederherstellung der Null-Stellung zu gewährleisten.

## 5.8 Abtauvorgang (nur A/C)

Wenn die Außenluft kälter wird, kann der Kreislauf einen Abtauvorgang starten. Ein Algorithmus wird verwendet, um das Vorhandensein von Eis auf dem Luftwärmetauscher festzustellen. Die Eisansammlung verschlechtert die Leistung, und aus diesem Grund kann ein Abtauvorgang erforderlich sein, um die Eisschicht zu entfernen.

Der Abtauvorgang ist in Phasen unterteilt. In jeder Phase wird ein spezifischer Zustand erzwungen, um eine ordnungsgemäße Durchführung des Abtauvorgangs zu ermöglichen. Zunächst wird der Kreislauf für die Umschaltung des 4-Wege-Ventils auf den Kühlmodus vorbereitet. Dazu wird ein Verdichter abgeschaltet und der Exv vorbereitet, um die Umschaltung zu bewerkstelligen. Das 4-Wege-Ventil wird dann in den Kühlmodus umgeschaltet und nach einer Verzögerung werden auch die anderen Verdichter gestartet. Der Abtauvorgang ist beendet, wenn der Entladungsdruck einen Zielwert erreicht, der festgelegt wurde, um eine vollständige Enteisung der gesamten Oberfläche der Rohrschlange zu gewährleisten.

![](_page_50_Picture_13.jpeg)

## Eine Verringerung des Verflüssigungsdrucks kann zu Eisbildung auf den Registern führen und die Leistung des Geräts beeinträchtigen. Bei Bedarf wenden Sie sich an Ihren Daikin-Kundendienst.

Wenn der Grenzwert für den Verflüssigungsdruck nicht innerhalb des Zeitlimits für die Abtauung erreicht wird, wird der Abtauvorgang beendet und der Kreislauf schaltet wieder in den Heizmodus um.

![](_page_50_Picture_16.jpeg)

#### Wenn der Kreislauf während der Abtauung den endgültigen Grenzwert für den Verflüssigungsdruck nicht erreichen kann, bevor der Timer abläuft, ist eine Erhöhung dieses Zeitlimits zu erwägen. Bei Zweifeln wenden Sie sich an Ihren Daikin-Kundendienst.

Es gibt weitere Schutzvorrichtungen, die die Abtauung stoppen können, bevor der Verdichterdruckgrenzwert erreicht wird oder der Timer abläuft. Insbesondere wenn die Austrittstemperatur (Discharge Temperature) über einen Sicherheitsgrenzwert ansteigt, wird der Abtauvorgang beendet und der Kreislauf schaltet wieder in den Heizmodus um.

Während der gesamten Betriebszeit im Kühlbetrieb werden die Lüfter nie gestartet, damit der Verflüssigungsdruck den Grenzwert erreicht.

Der Abtauvorgang wird in einer Folge von 7 Schritten durchgeführt:

| Nr. | Phasen | Beschreibung                                                              |
|-----|--------|---------------------------------------------------------------------------|
| 1   | W      | Abwarten, bis der Timer der Zwischenstufe für die Abtauung abgelaufen ist |
| 2   | Pr1    | Vorbereitung der Umschaltung des 4-Wege-Ventils auf den Kühlmodus         |
| 3   | 4w1    | Ausführung der Umschaltung des 4-Wege-Ventils auf den Kühlmodus           |
| 4   | Df     | Abtauen                                                                   |
| 5   | Pr2    | Vorbereitung der Umschaltung des 4-Wege-Ventils auf den Heizmodus         |
| 6   | 4w2    | Ausführung der Umschaltung des 4-Wege-Ventils auf den Heizmodus           |
| 7   | WuH    | Heizung Aufwärmen (zurück zum Normalbetrieb)                              |

## 5.9 4-Wege-Ventil (nur Umkehrung der H/P-Gasseite)

Das 4-Wege-Ventil wird von jedem Kreislauf so gesteuert, dass es dem aktiven Betriebsmodus der Einheit folgt. Um eine ordnungsgemäße Handhabung dieses Geräts zu gewährleisten, kann das 4-Wege-Ventil nur mit einem Mindest-Delta-Druck angesteuert werden. Dies bedeutet, dass der Befehl für das 4-Wege-Ventil nur gegeben werden kann, wenn ein Verdichter in Betrieb ist.

## 6 Alarms

Die Gerätesteuerung schützt die Anlage und deren Bauteile vor einem Betrieb unter ungewöhnlichen Bedingungen. Die Schutzmaßnahmen können in Vorbeugemaßnahmen und Alarme unterteilt werden. Alarme können ihrerseits in Auspumpund Schnell-Stopp-Alarme unterteilt werden. Auspump-Alarme werden ausgelöst, wenn das System oder Untersystem eine gewöhnliche Abschaltung trotz der ungewöhnlichen Betriebsbedingungen durchführen kann. Schnellstopp-Alarme werden ausgelöst, wenn die ungewöhnlichen Betriebsbedingungen einen sofortigen Stopp des gesamten Systems oder Untersystems erfordern, um mögliche Beschädigungen zu verhüten.

Die Steuerung zeigt die aktiven Alarme auf einer gesonderten Seite an und führt ein Verlaufsprotokoll der letzten 50 Einträge, die in Alarme und Quittierungen unterteilt sind. Uhrzeit und Datum eines jeden Alarmereignisses und jeder Alarmquittierung werden gespeichert.

Die Steuerung speichert auch Alarmschnappschüsse von jedem Alarm. Jeder Punkt enthält einen Schnappschuss der Betriebsbedingungen, kurz bevor sich der Alarm ereignet hat. Unterschiedliche Sätze von Schnappschüssen werden entsprechend für Gerätealarme und Kreislaufalarme programmiert, wobei sie unterschiedliche Informationen für die Fehlerdiagnose liefern.

## 6.1 Warnalarme der Einheit

## 6.1.1 Externer Vorfall

Dieser Alarm zeigt an, dass eine Vorrichtung, deren Betrieb mit dieser Maschine verbunden ist, ein Problem aufweist. Dieser Alarm kann nur ausgelöst werden, wenn der Parameter *Externer Alarm* als *Vorfall* eingestellt wird (siehe Abschnitt 4.9.1).

| Symptom                                                                                                    | Ursache                                                                                                    | Lösung                                                                                                    |
|----------------------------------------------------------------------------------------------------|----------------------------------------------------------------------------------------------------|----------------------------------------------------------------------------------------------------|
| Der Gerätestatus ist: Betrieb.<br>Das Klingel-Symbol bewegt sich auf dem<br>Display der Steuerung.<br>LED an Taste 2 der externen HMI blinkt<br>String im Alarmverzeichnis:<br>+ Unit External Event<br>String im Alarmprotokoll:<br>± Unit External Event<br>String im Alarmschnappschuss:<br>Unit External Event | Es liegt ein externes Ereignis vor, das die<br>Öffnung des Digitaleingangs für<br>mindestens 5 Sekunden auf dem<br>Optionsmodul POL965 mit Adresse 18<br>bewirkt hat. | Die Ursachen des externen Ereignisses<br>untersuchen und prüfen, ob es ein<br>mögliches Problem für den<br>ordnungsgemäßen Betrieb des Chillers<br>darstellt. |

## 6.1.2 Falsches LWT-Rücksetzungsinputsignal

Dieser Alarm kann nur ausgelöst werden, wenn die Funktion Lwt-Rücksetzung aktiviert ist (siehe Abschnitt 4.9.1). Er gibt an, dass die Eingangssignal LWT-Rücksetzung außerhalb des zulässigen Bereichs liegt.

| Symptom                                | Ursache                                  | Lösung                                 |
|----------------------------------------|------------------------------------------|----------------------------------------|
| Der Gerätestatus ist: Betrieb.         | Lwt-Rücksetzungsinputsignal liegt        | Überprüfen Sie den elektrischen        |
| Das Klingel-Symbol bewegt sich auf dem | außerhalb des zulässigen Bereichs von [3 | Anschluss des Lwt-Rücksetzungssignals. |
| Display der Steuerung.                 | - 21] mA                                 |                                        |
| LED an Taste 2 der externen HMI blinkt | -                                        | Überprüfen Sie das Gerät, das das Lwt- |
| String im Alarmverzeichnis:            |                                          | Rücksetzungssignal generiert.          |
| + BadSetPtOverrideInput                |                                          |                                        |
| String im Alarmprotokoll:              |                                          |                                        |
| ± BadSetPtOverrideInput                |                                          |                                        |
| String im Alarmschnappschuss:          |                                          |                                        |
| BadSetPtOverrideInput                  |                                          |                                        |

## 6.1.3 Signal Falsches Bedarfsbegrenzungsinput

Dieser Alarm kann nur ausgelöst werden, wenn die Funktion Demand Limit aktiviert ist (siehe Abschnitt 4.9.1). Er gibt an, dass die Eingangssignal Demand Limit außerhalb des zulässigen Bereichs liegt.

| Symptom                                | Ursache                                  | Lösung                                   |
|----------------------------------------|------------------------------------------|------------------------------------------|
| Der Gerätestatus ist: Betrieb.         | Inputsignal für Demand Limit liegt       | Überprüfen Sie den elektrischen          |
| Das Klingel-Symbol bewegt sich auf dem | außerhalb des zulässigen Bereichs von [3 | Anschluss des Signals für Demand Limit.  |
| Display der Steuerung.                 | - 21] mA                                 | Überprüfen Sie das Gerät, das das Signal |
| LED an Taste 2 der externen HMI blinkt |                                          | für Demand Limit generiert.              |
| String im Alarmverzeichnis:            |                                          |                                          |
| + BadDemandLimitInput                  |                                          |                                          |
| String im Alarmprotokoll:              |                                          |                                          |
| $\pm$ BadDemandLimitInput              |                                          |                                          |
| String im Alarmschnappschuss:          |                                          |                                          |
| BadDemandLimitInput                    |                                          |                                          |

## 6.1.4 Eintrittswassertemperatursensor der Wärmerückgewinnung (HREWT) fehlerhaft (nur A/C)

Dieser Alarm wird jedes Mal ausgelöst, wenn der Eintrittswiderstand außerhalb eines zulässigen Bereichs liegt.

| Symptom                                                                                                    | Ursache                                       | Lösung                                                                                                    |
|----------------------------------------------------------------------------------------------------|-----------------------------------------------|----------------------------------------------------------------------------------------------------|
| Der Gerätestatus ist Aus.<br>Alle Kreisläufe wurden mit einer normalen<br>Abschaltprozedur gestoppt.<br>Das Klingel-Symbol bewegt sich auf dem<br>Display der Steuerung.<br>LED an Taste 2 der externen HMI blinkt<br>String im Alarmverzeichnis:<br>+UnitAlHREwtSen<br>String im Alarmprotokoll:<br>± UnitAlHREwtSen<br>String im Alarmschnappschuss:<br>UnitAlHREwtSen | Sensor ist defekt.                            | Die Unversehrtheit des Sensors<br>überprüfen.                                                                                           |
|                                                                                                    |                                               | Sensoren auf ordnungsgemäßen<br>Betrieb gemäß den Informationen über<br>auf Temperaturwerte bezogenen kOhm-<br>Bereich (kΩ) überprüfen. |
|                                                                                                    | Sensor ist kurzgeschlossen.                   | Mithilfe einer Widerstandsmessung<br>prüfen, ob der Sensor kurzgeschlossen<br>ist.                                                      |
|                                                                                                    | Sensor ist schlecht angeschlossen (geöffnet). | Auf Fehlen von Wasser oder Feuchtigkeit<br>auf den elektrischen Kontakten prüfen.                                                       |
|                                                                                                    |                                               | Das ordnungsgemäße Einstecken der<br>elektrischen Verbinder am UC überprüfen.                                                           |
|                                                                                                    |                                               | Den Sensor auf ordnungsgemäße<br>Verdrahtung gemäß dem Schaltplan<br>überprüfen.                                                        |

## 6.1.5 Austrittswassertemperatursensor der Wärmerückgewinnung (HREWT) fehlerhaft (nur A/C)

Dieser Alarm wird jedes Mal ausgelöst, wenn der Eintrittswiderstand außerhalb eines zulässigen Bereichs liegt.

| Symptom                                                                                                    | Ursache                                          | Lösung                                                                                                    |
|----------------------------------------------------------------------------------------------------|--------------------------------------------------|----------------------------------------------------------------------------------------------------|
| Der Gerätestatus ist Aus.<br>Alle Kreisläufe wurden mit einer normalen<br>Abschaltprozedur gestoppt.<br>Das Klingel-Symbol bewegt sich auf dem<br>Display der Steuerung.<br>LED an Taste 2 der externen HMI blinkt<br>String im Alarmverzeichnis: | sensor ist defekt.<br>dem<br>hkt                 | Die Unversehrtheit des Sensors<br>überprüfen.                                                                                                    |
|                                                                                                    |                                                  | Sensoren auf ordnungsgemäßen<br>Betrieb gemäß den Informationen über<br>auf Temperaturwerte bezogenen kOhm-<br>Bereich (k $\Omega$ ) überprüfen. |
| +UnitAlHRLwtSen<br>String im Alarmprotokoll:<br>± UnitAlHRLwtSen<br>String im Alarmschnappschuss:                                                                                                    | Sensor ist kurzgeschlossen.                      | Mithilfe einer Widerstandsmessung<br>prüfen, ob der Sensor kurzgeschlossen<br>ist.                                                               |
| UnitAlHRLwtSen                                                                                                    | Sensor ist schlecht angeschlossen<br>(geöffnet). | Auf Fehlen von Wasser oder Feuchtigkeit<br>auf den elektrischen Kontakten prüfen.                                                                |
|                                                                                                    |                                                  | Das ordnungsgemäße Einstecken der<br>elektrischen Verbinder am UC überprüfen.                                                                    |
|                                                                                                    |                                                  | Den Sensor auf ordnungsgemäße<br>Verdrahtung gemäß dem Schaltplan<br>überprüfen.                                                                 |

## 6.2 Auspump-Stoppalarme der Einheit

Bei den folgenden Alarmen wird das Gerät angehalten und es erfolgt der Befehl für das Abpumpen für alle laufenden Stromkreise. Das Gerät wird erst wieder in Betrieb genommen, wenn die Ursache des Alarms behoben ist.

## 6.2.1 Sensorfehler Verdampfer-Eintrittstemperatur (EEWT)

Dieser Alarm wird jedes Mal ausgelöst, wenn der Eintrittswiderstand außerhalb eines zulässigen Bereichs liegt.

| Symptom                                                                                                    | Ursache                                       | Lösung                                                                                                    |
|----------------------------------------------------------------------------------------------------|-----------------------------------------------|----------------------------------------------------------------------------------------------------|
| Der Gerätestatus ist Aus.<br>Alle Kreisläufe wurden mit einer normalen                                                                    | Sensor ist defekt.                            | Die Unversehrtheit des Sensors<br>überprüfen.                                                                                           |
| Das Klingel-Symbol bewegt sich auf dem<br>Display der Steuerung.<br>LED an Taste 2 der externen HMI blinkt<br>String im Alarmverzeichnis: |                                               | Sensoren auf ordnungsgemäßen<br>Betrieb gemäß den Informationen über<br>auf Temperaturwerte bezogenen kOhm-<br>Bereich (kΩ) überprüfen. |
| + EvapEntWTempSen<br>String im Alarmprotokoll:<br>± EvapEntWTempSen<br>String im Alarmschnappschuss:                                      | Sensor ist kurzgeschlossen.                   | Mithilfe einer Widerstandsmessung<br>prüfen, ob der Sensor kurzgeschlossen<br>ist.                                                      |
| EvapEntWTempSen                                                                                                    | Sensor ist schlecht angeschlossen (geöffnet). | Auf Fehlen von Wasser oder Feuchtigkeit<br>auf den elektrischen Kontakten prüfen.                                                       |
|                                                                                                    |                                               | Das ordnungsgemäße Einstecken der<br>elektrischen Verbinder am UC überprüfen.                                                           |
|                                                                                                    |                                               | Den Sensor auf ordnungsgemäße<br>Verdrahtung gemäß dem Schaltplan<br>überprüfen.                                                        |

## 6.2.2 Sensorfehler Austrittswassertemperatur Verdampfer (ELWT)

Dieser Alarm wird jedes Mal ausgelöst, wenn der Eintrittswiderstand außerhalb eines zulässigen Bereichs liegt.

| Symptom                                                                                                    | Ursache                                       | Lösung                                                                                                    |
|----------------------------------------------------------------------------------------------------|-----------------------------------------------|----------------------------------------------------------------------------------------------------|
| Der Gerätestatus ist Aus.<br>Alle Kreisläufe wurden mit einer normalen                                                                    | Sensor ist defekt.                            | Die Unversehrtheit des Sensors<br>überprüfen.                                                                                           |
| Das Klingel-Symbol bewegt sich auf dem<br>Display der Steuerung.<br>LED an Taste 2 der externen HMI blinkt<br>String im Alarmverzeichnis: |                                               | Sensoren auf ordnungsgemäßen<br>Betrieb gemäß den Informationen über<br>auf Temperaturwerte bezogenen kOhm-<br>Bereich (kΩ) überprüfen. |
| +UnitOff EvpLvgWTempSen<br>String im Alarmprotokoll:<br>±UnitOff EvpLvgWTempSen<br>String im Alarmschnappschuss:                          | Sensor ist kurzgeschlossen.                   | Mithilfe einer Widerstandsmessung<br>prüfen, ob der Sensor kurzgeschlossen<br>ist.                                                      |
| UnitOff EvapLvgWTemp Sen                                                                                                    | Sensor ist schlecht angeschlossen (geöffnet). | Auf Fehlen von Wasser oder Feuchtigkeit auf den elektrischen Kontakten prüfen.                                                          |
|                                                                                                    |                                               | Das ordnungsgemäße Einstecken der<br>elektrischen Stecker überprüfen.                                                                   |
|                                                                                                    |                                               | Den Sensor auf ordnungsgemäße<br>Verdrahtung gemäß dem Schaltplan<br>überprüfen.                                                        |

## 6.2.3 Sensorfehler Kondensator-Eintrittstemperatur (CEWT) (nur W/C)

Dieser Alarm wird jedes Mal ausgelöst, wenn der Eintrittswiderstand außerhalb eines zulässigen Bereichs liegt.

| Symptom                                                                                                    | Ursache                                          | Lösung                                                                                                    |
|----------------------------------------------------------------------------------------------------|--------------------------------------------------|----------------------------------------------------------------------------------------------------|
| Der Gerätestatus ist Aus.<br>Alle Kreisläufe wurden mit einer normalen<br>Abschaltprozedur gestoppt.<br>Das Klingel-Symbol bewegt sich auf dem<br>Display der Steuerung.<br>LED an Taste 2 der externen HMI blinkt<br>String im Alarmverzeichnis:<br>+UnitOff CndEntwTempSen<br>String im Alarmprotokoll:<br>±UnitOff CndEntwTempSen<br>String im Alarmschnappschuss: | Sensor ist defekt.                               | Die Unversehrtheit des Sensors<br>überprüfen.                                                                                           |
|                                                                                                    |                                                  | Sensoren auf ordnungsgemäßen<br>Betrieb gemäß den Informationen über<br>auf Temperaturwerte bezogenen kOhm-<br>Bereich (kΩ) überprüfen. |
|                                                                                                    | Sensor ist kurzgeschlossen.                      | Mithilfe einer Widerstandsmessung<br>prüfen, ob der Sensor kurzgeschlossen<br>ist.                                                      |
| UnitOff CndEntWTemp Sen                                                                                                    | Sensor ist schlecht angeschlossen<br>(geöffnet). | Auf Fehlen von Wasser oder Feuchtigkeit<br>auf den elektrischen Kontakten prüfen.                                                       |
|                                                                                                    |                                                  | Das ordnungsgemäße Einstecken der<br>elektrischen Stecker überprüfen.                                                                   |
|                                                                                                    |                                                  | Den Sensor auf ordnungsgemäße<br>Verdrahtung gemäß dem Schaltplan<br>überprüfen.                                                        |

## 6.2.4 Sensorfehler Austrittswassertemperatur Kondensator (CLWT)

Dieser Alarm wird jedes Mal ausgelöst, wenn der Eintrittswiderstand außerhalb eines zulässigen Bereichs liegt.

| Symptom                                                                                                    | Ursache                                       | Lösung                                                                                                    |
|----------------------------------------------------------------------------------------------------|-----------------------------------------------|----------------------------------------------------------------------------------------------------|
| Der Gerätestatus ist Aus.<br>Alle Kreisläufe wurden mit einer normalen<br>Abschaltprozedur gestoppt.<br>Das Klingel-Symbol bewegt sich auf dem<br>Display der Steuerung.<br>LED an Taste 2 der externen HMI blinkt<br>String im Alarmverzeichnis:<br>+UnitOff CndLvgWTempSen<br>String im Alarmprotokoll:<br>±UnitOff CndLvgWTempSen<br>String im Alarmschnappschuss: | Sensor ist defekt.                            | Die Unversehrtheit des Sensors<br>überprüfen.                                                                                           |
|                                                                                                    |                                               | Sensoren auf ordnungsgemäßen<br>Betrieb gemäß den Informationen über<br>auf Temperaturwerte bezogenen kOhm-<br>Bereich (kΩ) überprüfen. |
|                                                                                                    | Sensor ist kurzgeschlossen.                   | Mithilfe einer Widerstandsmessung<br>prüfen, ob der Sensor kurzgeschlossen<br>ist.                                                      |
| UnitOff CndLvgWTemp Sen                                                                                                    | Sensor ist schlecht angeschlossen (geöffnet). | Auf Fehlen von Wasser oder Feuchtigkeit<br>auf den elektrischen Kontakten prüfen.                                                       |
|                                                                                                    |                                               | Das ordnungsgemäße Einstecken der<br>elektrischen Stecker überprüfen.                                                                   |
|                                                                                                    |                                               | Den Sensor auf ordnungsgemäße<br>Verdrahtung gemäß dem Schaltplan<br>überprüfen.                                                        |

## 6.2.5 Außentemperatursensor (OAT) fehlerhaft (nur A/C)

Dieser Alarm wird jedes Mal ausgelöst, wenn der Eintrittswiderstand außerhalb eines zulässigen Bereichs liegt.

| Symptom                                                                                                    | Ursache                                       | Lösung                                                                                                    |
|----------------------------------------------------------------------------------------------------|-----------------------------------------------|----------------------------------------------------------------------------------------------------|
| Der Gerätestatus ist Aus.<br>Alle Kreisläufe wurden mit einer normalen                                                                    | Sensor ist defekt.                            | Die Unversehrtheit des Sensors<br>überprüfen.                                                                                           |
| Das Klingel-Symbol bewegt sich auf dem<br>Display der Steuerung.<br>LED an Taste 2 der externen HMI blinkt<br>String im Alarmverzeichnis: |                                               | Sensoren auf ordnungsgemäßen<br>Betrieb gemäß den Informationen über<br>auf Temperaturwerte bezogenen kOhm-<br>Bereich (kΩ) überprüfen. |
| +UnitOff AmbTempSen<br>String im Alarmprotokoll:<br>±UnitOff AmbTempSen<br>String im Alarmschnappschuss:                                  | Sensor ist kurzgeschlossen.                   | Mithilfe einer Widerstandsmessung<br>prüfen, ob der Sensor kurzgeschlossen<br>ist.                                                      |
| UnitOff AmbTemp Sen                                                                                                    | Sensor ist schlecht angeschlossen (geöffnet). | Auf Fehlen von Wasser oder Feuchtigkeit auf den elektrischen Kontakten prüfen.                                                          |
|                                                                                                    |                                               | Das ordnungsgemäße Einstecken der<br>elektrischen Stecker überprüfen.                                                                   |
|                                                                                                    |                                               | Den Sensor auf ordnungsgemäße<br>Verdrahtung gemäß dem Schaltplan<br>überprüfen.                                                        |

## 6.3 Schnellstoppalarme der Einheit

Die Einheit wird sofort gestoppt. Alle laufenden Kreise werden schnell gestoppt, ohne dass das normale Abschaltverfahren durchgeführt wird.

## 6.3.1 EXV-Antriebskreis Nr. 1/Nr. 2 Kommunikationsfehleralarm (nur W/C)

Dieser Alarm wird ausgelöst, wenn Kommunikationsprobleme mit dem EXV-Treiber des Kreislaufs Nr. 1 oder Kreislauf Nr. 2 entstehen, die entsprechend mit der Angabe EEXV-1 und EEXV-2 gekennzeichnet werden.

| Symptom                                | Ursache                          | Lösung                                    |
|----------------------------------------|----------------------------------|-------------------------------------------|
| Der Gerätestatus ist Aus.              | Modul ohne Stromversorgung       | Die Stromversorgung am Anschluss auf      |
| Alle Kreisläufe werden unverzüglich    |                                  | der Seite des Moduls prüfen.              |
| angehalten.                            |                                  | Prüfen, ob beide LEDs grün leuchten.      |
| Das Klingel-Symbol bewegt sich auf dem |                                  |                                           |
| Display der Steuerung.                 |                                  | Prüfen, ob der Stecker auf der Modulseite |
| LED an Taste 2 der externen HMI blinkt |                                  | fest in dieses eingesteckt ist.           |
| String im Alarmverzeichnis:            | Moduladresse nicht ordnungsgemäß | Prüfen, ob die Moduladresse mit Bezug     |
| String im Alarmorotokoll               | eingestellt                      | auf den Schaltplan richtig ist.           |
| +Unit Off Exv*CtrlCommEail             | Modul ist defekt                 | Prüfen, ob beide LEDs grün leuchten.      |
| String im Alarmechappechuse:           |                                  | Falls die BSP-LED durchgehend rot         |
| Unit Off Exv*CtrlCommEail              |                                  | leuchtet, das Modul ersetzen.             |
|                                        |                                  | Prüfen, ob Stromversorgung vorliegt,      |
|                                        |                                  | jedoch beide LEDs aus sind. In diesem     |
|                                        |                                  | Fall das Modul ersetzen.                  |

\* bezieht sich entweder auf Treiber Nr. 1 oder Treiber Nr. 2

## 6.3.2 Optionssteuerung Kommunikationsfehleralarm

Der Alarm wird im Fall von Kommunikationsproblemen mit dem Modul für optionale Funktionen ausgelöst. POL965 mit Adresse 18. Dieser Alarm kann nur auftreten, wenn mindestens eine der optionalen Funktionen aktiviert ist (PVM, Externer Alarm, Demand Limit, LWT-Rücksetzung; siehe Abschnitt 4.9.1).

| Symptom                                | Ursache                          | Lösung                                    |
|----------------------------------------|----------------------------------|-------------------------------------------|
| Der Gerätestatus ist Aus.              | Modul ohne Stromversorgung       | Die Stromversorgung am Anschluss auf      |
| Alle Kreislaufe werden unverzuglich    |                                  | der Seite des Moduls prufen.              |
| angehalten.                            |                                  | Prüfen, ob beide LEDs grün leuchten.      |
| Das Klingel-Symbol bewegt sich auf dem |                                  |                                           |
| Display der Steuerung.                 |                                  | Prüfen, ob der Stecker auf der Modulseite |
| LED an Taste 2 der externen HMI blinkt |                                  | fest in dieses eingesteckt ist.           |
| String im Alarmverzeichnis:            | Moduladresse nicht ordnungsgemäß | Prüfen, ob die Moduladresse mit Bezug     |
| String im Alarmarotokoll               | eingestellt                      | auf den Schaltplan richtig ist.           |
| +Unit Off OptCtrlrComEail              | Modul ist defekt                 | Prüfen, ob beide LEDs grün leuchten.      |
| String im Alarmechaanschuse:           |                                  | Falls die BSP-LED durchgehend rot         |
| Unit Off OntCtrlrComFail               |                                  | leuchtet, das Modul ersetzen.             |
|                                        |                                  | Prüfen, ob Stromversorgung vorliegt,      |
|                                        |                                  | jedoch beide LEDs aus sind. In diesem     |
|                                        |                                  | Fall das Modul ersetzen.                  |

## 6.3.3 Alarm Phasen-Volt-Monitor

![](_page_56_Picture_1.jpeg)

Die Behebung dieses Fehlers erfordert einen direkten Eingriff in die Stromversorgung dieses Geräts. Direkte Eingriffe in die Stromversorgung können Stromschläge, Verbrennungen oder sogar den Tod verursachen. Diese Tätigkeit ist ausschließlich von geschulten Personen durchzuführen. Sich in Zweifelsfällen bitte an Ihren Wartungsdienst wenden.

Der Alarm wird im Fall von Problemen mit der Stromversorgung zum Chiller ausgelöst. Dieser Alarm kann nur ausgelöst werden, wenn PVM aktiviert ist (siehe Abschnitt 4.9.1).

| Symptom                                                                                                    | Ursache                                                                                         | Lösung                                                                                                    |
|----------------------------------------------------------------------------------------------------|-------------------------------------------------------------------------------------------------|----------------------------------------------------------------------------------------------------|
| Der Gerätestatus ist Aus.<br>Alle Kreisläufe werden unverzüglich                                                                  | Verlust einer Phase.                                                                            | Spannungsniveau auf jeder der drei<br>Phasen prüfen.                                                                                                    |
| angehalten. Das Klingel-Symbol bewegt<br>sich auf dem Display der Steuerung.<br>LED an Taste 2 der externen HMI blinkt            | Falsche Leiteranschlussfolge von L1, L2, L3                                                     | Die Anschlussfolge von L1, L2, L3<br>entsprechend der Schaltpläne des Chillers<br>überprüfen.                                                                                                    |
| String im Alarmverzeichnis:<br>+UnitOff PvmGfp<br>String im Alarmprotokoll:<br>± UnitOff PvmGfp<br>String im Alarmacha procedures | Spannungsniveau auf dem Schaltbrett der<br>Einheit liegt nicht im zulässigen Bereich<br>(±10%). | Prüfen, ob das Spannungsniveau auf<br>jeder Phase innerhalb des zulässigen, auf<br>dem Typenschild des Chillers<br>angegebenen Bereichs liegt.                                                                                                    |
| String im Alarmschnappschuss:<br>UnitOff PvmGfp                                                                                   |                                                                                                 | Es ist wichtig, das Spannungsniveau auf<br>jeder Phase nicht nur bei stillstehendem,<br>sondern auch bei mit Mindest- bis<br>Volllastleistung laufendem Chiller zu<br>prüfen. Dies ist notwendig, da<br>Spannungsabfälle sich von einem<br>gewissen Leistungsniveau der Einheit<br>aufwärts oder aufgrund gewisser<br>Arbeitsbedingungen (z. B. hohe OAT-<br>Werte) ereignen können. |
|                                                                                                    |                                                                                                 | In diesem Fall kann das Problem mit dem<br>Querschnitt der Stromversorgungskabel<br>zusammenhängen.                                                                                                    |
|                                                                                                    | Es liegt ein Kurzschluss auf der Einheit vor.                                                   | Die ordnungsgemäße Isolierung jedes<br>Stromkreises der Einheit mit einem<br>Megger-Tester prüfen.                                                                                                    |

#### 6.3.4 Verdampfer Flussverlustalarm

Dieser Alarm wird bei einem Durchflussverlust im Verdampfer ausgelöst. Dieser Alarm schützt den Verdampfer vor:

- Vereisen: wenn das Gerät als Chiller oder als Wärmepumpe mit Wasserumkehrung arbeitet
- Hochdruck: wenn das Gerät als Wärmepumpe mit Gasumkehrung arbeitet

| Symptom                                                                                                    | Ursache                                                                    | Lösung                                                                                                    |
|----------------------------------------------------------------------------------------------------|----------------------------------------------------------------------------|----------------------------------------------------------------------------------------------------|
| Der Gerätestatus ist Aus.<br>Alle Kreisläufe werden unverzüglich<br>angehalten.                                                       | Kein Wasserdurchfluss im Verdampfer<br>erkannt oder Wasserfluss zu gering. | Den Wasserpumpenfilter des Verdampfers<br>und den Wasserkreislauf auf Hindernisse<br>überprüfen.                        |
| Das Klingel-Symbol bewegt sich auf dem<br>Display der Steuerung.<br>LED an Taste 2 der externen HMI blinkt<br>String Marmvorzeichnis: |                                                                            | Die Kalibrierung des Strömungsschalters<br>des Verdampfers überprüfen und an den<br>Mindestwasserfluss anpassen.        |
| +UnitOff EvapWaterFlow<br>String im Alarmprotokoll:<br>± UnitOff EvapWaterFlow                                                        |                                                                            | Prüfen, ob das Laufrad der Pumpe des<br>Verdampfers sich frei drehen kann und<br>nicht beschädigt ist.                  |
| String im Alarmschnappschuss:<br>UnitOff EvapWaterFlow                                                                                |                                                                            | Die Schutzeinrichtungen der<br>Verdampferpumpen überprüfen<br>(Stromkreisunterbrecher, Sicherungen,<br>Umrichter usw.). |
|                                                                                                    |                                                                            | Die Anschlüsse des Strömungsschalters<br>des Verdampfers überprüfen.                                                    |

## 6.3.5 Alarm Verflüssiger Flussverlust (nur W/C)

Dieser Alarm wird bei einem Wasserdurchfluss-Verlust im Verflüssiger ausgelöst. Dieser Alarm schützt den Verflüssiger vor:

- Vereisen: wenn das Gerät als Wärmepumpe mit Gasumkehrung arbeitet
- Hochdruck: wenn das Gerät als Chiller oder als Wärmepumpe mit Wasserumkehrung arbeitet

| Symptom                                | Ursache                                    | Lösung                                   |
|----------------------------------------|--------------------------------------------|------------------------------------------|
| Der Gerätestatus ist Aus.              | Kein Wasserdurchfluss im Verflüssiger      | Den Wasserpumpenfilter des Verflüssigers |
| Alle Kreisläufe werden unverzüglich    | kontinuierlich erkannt oder Wasserfluss zu | und den Wasserkreislauf auf Hindernisse  |
| angehalten.                            | gering.                                    | überprüfen.                              |
| Das Klingel-Symbol bewegt sich auf dem |                                            | Die Kalibrierung des Strömungsschalters  |
| Display der Steuerung.                 |                                            | des Verflüssigers überprüfen und an den  |
| LED an Taste 2 der externen HMI blinkt |                                            | Mindestwasserfluss anpassen.             |
| String im Alarmverzeichnis:            |                                            | Prüfen, ob das Laufrad der Pumpe des     |
| +UnitOff CndFlwAlm                     |                                            | Verflüssigers sich frei drehen kann und  |
| String im Alarmprotokoll:              |                                            | nicht beschädigt ist.                    |
| $\pm$ UnitOff CndFlwAlm                |                                            | Die Schutzeinrichtungen der              |
| String im Alarmschnappschuss:          |                                            | Verflüssigerpumpen überprüfen            |
| Unitoff CndFlw Alm                     |                                            | (Stromkreisunterbrecher, Sicherungen,    |
|                                        |                                            | Úmrichter usw.).                         |
|                                        |                                            | Die Anschlüsse des Strömungsschalters    |
|                                        |                                            | des Verflüssigers überprüfen.            |

## 6.3.6 Frostschutz-Alarm Verdampferwasser

Dieser Alarm wird ausgelöst, um anzuzeigen, dass die Eintritts- oder Austrittswassertemperatur des Verdampfers unterhalb eine Sicherheitsgrenze gesunken ist.

| Symptom                                                                                                    | Ursache                                                                          | Lösung                                                                                                    |
|----------------------------------------------------------------------------------------------------|----------------------------------------------------------------------------------|----------------------------------------------------------------------------------------------------|
| Der Gerätestatus ist Aus.                                                                                       | Wasserfluss zu gering.                                                           | Den Wasserfluss erhöhen.                                                                                                    |
| Alle Kreisläufe werden unverzüglich angehalten.                                                                 | Einlauftemperatur in den Verdampfer ist zu niedrig.                              | Die Wassereinlauftemperatur erhöhen.                                                                                                 |
| Das Klingel-Symbol bewegt sich auf dem<br>Display der Steuerung.                                                | Flussschalter ist defekt oder kein Wasserfluss.                                  | Den Flussschalter und die Wasserpumpe<br>überprüfen.                                                                                 |
| String im Alarmverzeichnis:<br>+UnitOff EvpWaterTempLo<br>String im Alarmprotokoll:<br>± UnitOff EvpWaterTempLo | Kühlmitteltemperatur zu niedrig (< -0,6°C).                                      | Den Wasserfluss und den Filter<br>überprüfen. Schlechte<br>Wärmeaustauschbedingungen zum<br>Verdampfer.                              |
| String im Alarmschnappschuss:<br>UnitOff EvpWaterTempLo                                                         | Sensortemperaturmessungen (Eintritt oder Ausgang) sind nicht richtig kalibriert. | Überprüfen Sie die Wassertemperaturen<br>mit einem entsprechenden<br>Messinstrument und passen Sie die<br>Sensor-Ausgleichswerte an. |

## 6.3.7 Frostschutz-Alarm Verflüssigerwasser

Dieser Alarm wird ausgelöst, um anzuzeigen, dass die Eintritts- oder Austrittswassertemperatur des Verflüssigers unterhalb eine Sicherheitsgrenze gesunken ist.

| Symptom                                                                                                    | Ursache                                                                          | Lösung                                                                                                    |
|----------------------------------------------------------------------------------------------------|----------------------------------------------------------------------------------|----------------------------------------------------------------------------------------------------|
| Der Gerätestatus ist Aus.                                                                                   | Wasserfluss zu gering.                                                           | Den Wasserfluss erhöhen.                                                                                                    |
| Alle Kreisläufe werden unverzüglich<br>angehalten.                                                          | Einlauftemperatur in den Verflüssiger ist zu<br>niedrig.                         | Die Wassereinlauftemperatur erhöhen.                                                                                                 |
| Display der Steuerung.<br>String im Alarmverzeichnis:                                                       | Flussschalter ist defekt oder kein Wasserfluss.                                  | Den Flussschalter und die Wasserpumpe<br>überprüfen.                                                                                 |
| +UnitOff CondFreezeAlm<br>+UnitOff CondFreezeAlm<br>±UnitOff CondFreezeAlm<br>String im Alarmschnappschuss: | Kühlmitteltemperatur zu niedrig (< -0,6°C).                                      | Den Wasserfluss und den Filter<br>überprüfen. Schlechte<br>Wärmeaustauschbedingung zum<br>Verdampfer.                                |
| UnitOff CondFreeze Alm                                                                                      | Sensortemperaturmessungen (Eintritt oder Ausgang) sind nicht richtig kalibriert. | Überprüfen Sie die Wassertemperaturen<br>mit einem entsprechenden<br>Messinstrument und passen Sie die<br>Sensor-Ausgleichswerte an. |

## 6.3.8 Externer Alarm

Dieser Alarm zeigt an, dass eine Vorrichtung, deren Betrieb mit dem dieses Geräts verbunden ist, ein Problem aufweist. Dieser Alarm kann nur ausgelöst werden, wenn der Parameter *Externer Alarm* als *Alarm* eingestellt wird (siehe Abschnitt 4.9.1).

| Symptom                                              | Ursache                                  | Lösung                                    |
|------------------------------------------------------|------------------------------------------|-------------------------------------------|
| Der Gerätestatus ist Aus.                            | Es liegt ein externer Alarm vor, der die | Ursachen für den externen Alarm suchen.   |
| Alle Kreisläufe werden unverzüglich                  | Öffnung des Digitaleingangs für          | Die Verdrahtung Gerätesteuerung zum       |
| angehalten.                                          | mindestens 5 Sekunden am Anschluss       | externen Gerät überprüfen, sollten ein    |
| Das Klingel-Symbol bewegt sich auf dem               | des Optionsmoduls POL965 mit Adresse     | externes Ereignis oder Alarme aufgetreten |
| Display der Steuerung.                               | 18 bewirkt hat.                          | sein.                                     |
| LED an Taste 2 der externen HMI blinkt               |                                          |                                           |
| String im Alarmverzeichnis:<br>UnitOff ExternalAlarm |                                          |                                           |
| String im Alarmprotokoll:                            |                                          |                                           |
| $\pm$ UnitOff ExternalAlarm                          |                                          |                                           |
| String im Alarmschnappschuss:                        |                                          |                                           |
| UNITER EXCERNAL ATAM                                 |                                          |                                           |

## 6.4 Kreislauf-Ereignisse

## 6.4.1 Fehler Verdampferpumpe Nr. 1

Dieses Ereignis wird ausgelöst, wenn die Pumpe gestartet wird, der Strömungsschalter jedoch nicht innerhalb der Rezirkulationszeit schließen kann. Dies kann ein vorübergehender Zustand sein oder an einem defekten Strömungsschalter, der Aktivierung von Kreislauftrennschaltern, Sicherungen oder einem Pumpenausfall liegen.

| Symptom                                                                                                | Ursache                                                 | Lösung                                                                                           |
|----------------------------------------------------------------------------------------------------|---------------------------------------------------------|--------------------------------------------------------------------------------------------------|
| Die Einheit könnte auf EIN stehen.<br>Das Klingel-Symbol bewegt sich auf dem<br>Display der Steuerung. | Pumpe Nr. 1 könnte nicht in Betrieb sein.               | Prüfen, ob ein Problem mit der<br>elektrischen Verdrahtung der Pumpe<br>Nr. 1 vorliegt.          |
| werden alle Kreisläufe im Fall des Defekts<br>der Pumpe Nr. 2 heruntergefahren.                        |                                                         | Prüfen, ob der elektrische Trennschalter der Pumpe Nr. 1 ausgelöst wurde.                        |
| String in der Ereignisliste:<br>EvapPump1Fau1t<br>String im Ereignisprotokoll:<br>+ EvapPump1Fau1t     |                                                         | Wenn zum Schutz der Pumpe<br>Sicherungen verwendet werden, diese<br>überprüfen.                  |
| String im Schnappschuss<br>EvapPump1Fault                                                              |                                                         | Die elektrische Verdrahtung zwischen dem<br>Pumpenstarter und der Gerätesteuerung<br>überprüfen. |
|                                                                                                    |                                                         | Den Wasserpumpenfilter und den<br>Wasserkreislauf auf Hindernisse<br>überprüfen.                 |
|                                                                                                    | Der Strömungsschalter funktioniert nicht ordnungsgemäß. | Die Strömungsschalterverbindung und - kalibrierung überprüfen.                                   |

## 6.4.2 Fehler Verdampferpumpe Nr. 2

Dieses Ereignis wird ausgelöst, wenn die Pumpe gestartet wird, der Strömungsschalter jedoch nicht innerhalb der Rezirkulationszeit schließen kann. Dies kann ein vorübergehender Zustand sein oder an einem defekten Strömungsschalter, der Aktivierung von Kreislauftrennschaltern, Sicherungen oder einem Pumpenausfall liegen.

| Symptom                                                                                       | Ursache                                                    | Lösung                                                                                           |
|-----------------------------------------------------------------------------------------------|------------------------------------------------------------|--------------------------------------------------------------------------------------------------|
| Die Einheit könnte auf EIN stehen.<br>Es wird Reservepumpe eingesetzt oder es                 | Pumpe Nr. 2 könnte nicht in Betrieb sein.                  | Prüfen, ob der elektrische Trennschalter<br>der Pumpe Nr. 2 ausgelöst wurde.                     |
| der Pumpe Nr. 2 heruntergefahren.<br>String in der Ereignisliste:                             |                                                            | Prüfen, ob der elektrische Trennschalter<br>der Pumpe Nr. 2 ausgelöst wurde.                     |
| EvapPump2Fault<br>String im Ereignisprotokoll:<br>± EvapPump2Fault<br>String im Schpappschuss |                                                            | Wenn zum Schutz der Pumpe<br>Sicherungen verwendet werden, diese<br>überprüfen.                  |
| EvapPump2Fault                                                                                |                                                            | Die elektrische Verdrahtung zwischen dem<br>Pumpenstarter und der Gerätesteuerung<br>überprüfen. |
|                                                                                               |                                                            | Den Wasserpumpenfilter und den<br>Wasserkreislauf auf Hindernisse<br>überprüfen.                 |
|                                                                                               | Der Strömungsschalter funktioniert nicht<br>ordnungsgemäß. | Die Strömungsschalterverbindung und - kalibrierung überprüfen.                                   |

## 6.4.3 EXV-Treibererweiterungs-Kommunikationsfehler

Das Ereignis wird im Fall von Kommunikationsproblemen mit dem EEXV-Modul ausgelöst.

| Symptom                             | Ursache                          | Lösung                                     |
|-------------------------------------|----------------------------------|--------------------------------------------|
| Der Gerätestatus ist Aus.           | Modul ohne Stromversorgung       | Die Stromversorgung am Anschluss auf       |
| Alle Kreisläufe werden unverzüglich |                                  | der Seite des Moduls prüfen.               |
| angehalten.                         |                                  | Prüfen, ob beide LEDs grün leuchten.       |
| String in der Ereignisliste:        |                                  | Prüfen, ob der Stecker auf der Modulseite  |
| EXV1 DriverFailure                  |                                  | fest in dieses eingesteckt ist.            |
| String im Ereignisprotokoll:        | Moduladresse nicht ordnungsgemäß | Prüfen, ob die Moduladresse mit Bezug      |
| ± EXV1 DriverFailure                | eingestellt                      | auf den Schaltplan richtig ist.            |
| String im Schnappschuss             | Modul ist defekt                 | Prüfen, ob beide LEDs grün leuchten. Falls |
| EXVI Driverfailure                  |                                  | die BSP-LED durchgehend rot leuchtet,      |
|                                     |                                  | das Modul ersetzen.                        |
|                                     |                                  | Prüfen, ob Stromversorgung vorliegt,       |
|                                     |                                  | jedoch beide LEDs aus sind. In diesem Fall |
|                                     |                                  | das Modul ersetzen.                        |

## 6.4.4 Alarm Niedrige Außenlufttemperatur bei Start

Dieses Ereignis kann nur auftreten, wenn der Verflüssiger ohne Gerätetyp konfiguriert ist oder wenn das Gerät eine luftgekühlte Einheit (A/C) ist (siehe Abschnitt 4.9.1). Es zeigt an, dass der Kreislauf bei niedriger Außentemperatur startet.

| Symptom                                | Ursache                       | Lösung                                  |
|----------------------------------------|-------------------------------|-----------------------------------------|
| Der Kreislaufstatus ist Aus.           | Niedrige Außenlufttemperatur. | Betriebsbedingungen des Geräts ohne     |
| Der Kreislauf wird gestoppt.           |                               | Verflüssiger überprüfen.                |
| LED an Taste 2 der externen HMI blinkt | Kältemittelfüllung gering.    | Das Schauglas auf der Flüssigkeitsmarke |
| String in der Ereignisliste:           |                               | überprüfen, um festzustellen, ob Flash- |
| +StartInhbAmbTempLo                    |                               | Gas vorliegt.                           |
| String im Ereignisprotokoll:           |                               | Unterkühlung messen, um zu sehen, ob    |
| $\pm$ StartInhbAmbTempLo               |                               | die Kältemittelfüllung korrekt ist.     |
| String im Schnappschuss:               |                               | 5                                       |
| StartInhbAmbTempLo                     |                               |                                         |

## 6.4.5 Beibehaltung Niedriger Verdampferdruck

Dieses Ereignis wird erzeugt, um anzuzeigen, dass das Laden im Kreislauf verhindert wird; aus diesem Grund wird kein Verdichter aus- oder eingeschaltet.

| Symptom                                  | Ursache                                   | Lösung                                       |
|------------------------------------------|-------------------------------------------|----------------------------------------------|
| Der Kreislauf reduziert seine Kapazität, | Der Kreislauf arbeitet nahe am Ende des   | Prüfen, ob das EXV richtig funktioniert.     |
| wenn EvapPr < EvapPressHold              | Verdichter-Betriebsrahmens.               | Betriebsbedingungen überprüfen, ob das       |
| Laden wird gesperrt.                     |                                           | Gerät innerhalb seines Betriebsrahmens       |
| String in der Ereignisliste:             |                                           | arbeitet und ob das Expansionsventil richtig |
| Cx InhbtLoadEvpPr                        |                                           | funktioniert.                                |
| String im Ereignisprotokoll:             | Die Außenlufttemperatur ist niedrig (im   | Prüfen, ob das Gerät ordnungsgemäß           |
| ± Cx InhbtLoadEvpPr                      | Heizmodus).                               | innerhalb seines Betriebsrahmens arbeitet.   |
| String im Schnappschuss                  |                                           | Der Kreislauf ist nahe an der Anforderung    |
| CX INNOTLOADEVPPr                        |                                           | zum Abtauen.                                 |
|                                          | Die Austrittswassertemperatur ist niedrig | Prüfen, ob das Gerät ordnungsgemäß           |
|                                          | (Kühlmodus).                              | innerhalb seines Betriebsrahmens arbeitet.   |

## 6.4.6 Entlastung Niederdruck Verdampfer

Dieses Ereignis wird generiert, um anzuzeigen, dass der Kreislauf durch Abschalten eines Verdichters partialisiert wurde, weil ein niedriger Verdampferdruck erkannt wurde. Dies ist wichtig für die Zuverlässigkeit der Verdichter.

| Symptom                                   | Ursache                                    | Lösung                                    |
|-------------------------------------------|--------------------------------------------|-------------------------------------------|
| Der Kreislauf reduziert seine Kapazität,  | Der Kreislauf arbeitet außerhalb des       | Prüfen, ob das EXV richtig funktioniert.  |
| wenn EvapPr < EvapPressUnload             | Verdichter-Betriebsrahmens.                | Betriebsbedingungen überprüfen, ob das    |
| Wenn nur ein Verdichter läuft, wird der   |                                            | Gerät innerhalb seines Betriebsrahmens    |
| Kreislauf seine Kapazität beibehalten.    |                                            | arbeitet und ob das Expansionsventil      |
| Andernfalls wird der Kreislauf alle X     |                                            | richtig funktioniert.                     |
| Sekunden einen Verdichter abschalten, bis | Die Außenlufttemperatur ist zu niedrig (im | Prüfen, ob das Gerät ordnungsgemäß        |
| der Verdampferdruck steigt.               | Heizmodus).                                | innerhalb seines Betriebsrahmens          |
| String in der Ereignisliste:              |                                            | arbeitet.                                 |
| CX UnioadEvapPress                        |                                            | Der Kreislauf ist nahe an der Anforderung |
|                                           |                                            | zum Abtauen.                              |
| ± CX UNIOAGEVAPPress                      | Die Austrittswassertemperatur ist zu       | Prüfen, ob das Gerät ordnungsgemäß        |
| Cy UnloadEvanBress                        | niedrig (Kühlmodus).                       | innerhalb seines Betriebsrahmens          |
| CA UNITURAL VAPITESS                      |                                            | arbeitet.                                 |

## 6.4.7 Hoherer Verflüssigerdruck - Entladen

Dieses Ereignis wird generiert, um anzuzeigen, dass der Kreislauf durch Abschalten eines Verdichters partialisiert wurde, weil ein hoher Verflüssigungsdruck erkannt wurde. Dies ist wichtig für die Zuverlässigkeit der Verdichter.

| Symptom                                   | Ursache                                   | Lösung                                 |
|-------------------------------------------|-------------------------------------------|----------------------------------------|
| Der Kreislauf reduziert seine Kapazität,  | Der Kreislauf arbeitet außerhalb des      | Auf Eis am Verdampfer prüfen           |
| wenn CondPr > CondPressUnload             | Verdichter-Betriebsrahmens.               | (Heizmodus).                           |
| Wenn nur ein Verdichter läuft, wird der   |                                           | Betriebsbedingungen überprüfen, ob das |
| Kreislauf seine Kapazität beibehalten.    |                                           | Gerät innerhalb seines Betriebsrahmens |
| Andernfalls wird der Kreislauf alle X     |                                           | arbeitet und ob das Expansionsventil   |
| Sekunden einen Verdichter abschalten, bis |                                           | richtig funktioniert.                  |
| der Verflüssigerdruck abnimmt.            | Die Außenlufttemperatur ist hoch (im      | Prüfen, ob die Lüfter ordnungsgemäß    |
| String in der Ereignisliste:              | Kühlmodus).                               | funktionieren (im Kühlmodus).          |
| Cx UnloadCondPress                        | Die Austrittswassertemperatur ist zu hoch | Prüfen, ob das Gerät ordnungsgemäß     |
| String im Ereignisprotokoll:              | (Heizmodus).                              | innerhalb seines Betriebsrahmens       |
| ± Cx UnloadCondPress                      |                                           | arbeitet.                              |
| String im Schnappschuss                   |                                           |                                        |
| Cx UnloadCondPress                        |                                           |                                        |

## 6.5 Warnalarme des Kreislaufs

Die folgenden Alarme schalten den Kreislauf sofort ab, ermöglichen aber einen Neustart des Kreislaufs, wenn die Anti-Recycle-Timer abgelaufen sind.

## 6.5.1 Fehlgeschlagenes Auspumpen

Der Alarm wird ausgelöst, um anzuzeigen, dass der Kreislauf nicht in der Lage war, das gesamte Kühlmittel aus dem Verdampfer zu beseitigen.

| Symptom                                | Ursache                                  | Lösung                                  |
|----------------------------------------|------------------------------------------|-----------------------------------------|
| Der Kreislaufstatus ist Aus.           | EEXV schließt nicht vollständig, daher   | Den ordnungsgemäßen Betrieb und den     |
| LED an Taste 2 der externen HMI blinkt | liegt ein "Kurzschluss" zwischen der     | vollständigen Verschluss des EEXV       |
| String im Alarmverzeichnis:            | Hochdruck- und der Niederdruck-Seite     | überprüfen. Das Schauglas sollte keinen |
| +Cx FailedPumpdown                     | des Kreislaufs vor.                      | Kältemittelfluss mehr anzeigen, nachdem |
| String im Alarmprotokoll:              |                                          | das Ventil geschlossen ist.             |
| ± Cx FailedPumpdown                    |                                          | Prüfen Sie, dass die C-LED auf dem EXV- |
| String im Alarmschnappschuss:          |                                          | Treiber dauerhaft grün ist. Falls beide |
| Cx FailedPumpdown                      |                                          | LED auf dem EXV-Treiber abwechselnd     |
|                                        |                                          | blinken, ist der Ventilmotor nicht      |
|                                        |                                          | ordnungsgemäß angeschlossen.            |
|                                        | Verdampfungsdrucksensor arbeitet nicht   | Den ordnungsgemäßen Betrieb des         |
|                                        | ordnungsgemäß.                           | Verdampfungsdrucksensors überprüfen.    |
|                                        | Der Verdichter im Kreislauf weist einen  | Die Verdichter in den Kreisläufen       |
|                                        | internen Schaden mechanischer Art auf,   | überprüfen.                             |
|                                        | z. B. am internen Prüfventil oder an den |                                         |
|                                        | Spiralen oder Flügelschaufeln.           |                                         |

## 6.5.2 Fehlgeschlagenes Auspumpen bei Hochdruck (nur A/C)

Der Alarm wird ausgelöst, um anzuzeigen, dass der Kreislauf nicht in der Lage war, das gesamte Kühlmittel aus dem Verdampfer zu beseitigen, bevor er zu nahe an die Alarmgrenze für Hochdruck kam. In diesem Fall wird das Abpumpen beendet, bevor der Zielwert für den Abpumpdruck erreicht ist.

| Symptom                                                                                                    | Ursache                     | Lösung                                                                  |
|----------------------------------------------------------------------------------------------------|-----------------------------|-------------------------------------------------------------------------|
| Der Kreislaufstatus ist Aus.<br>LED an Taste 2 der externen HMI blinkt<br>String im Alarmverzeichnis:<br>+Cx FailedPumpdownHiPr<br>String im Alarmprotokoll: | Übermäßige Kühlmittelladung | Überprüfen Sie die Kühlmittelladung durch<br>Kontrolle der Unterkühlung |
| ± CX FailedPumpdownHiPr<br>String im Alarmschnappschuss:<br>CX FailedPumpdownHiPr                                                                            |                             |                                                                         |

## 6.6 Kreislauf Auspump-Stoppalarme

Der Kreislauf wurde mit dem normalen Auspumpvorgang gestoppt. Er darf erst dann wieder anlaufen, wenn die Ursache des Alarms behoben ist.

## 6.6.1 Ansaugtemperatur-Sensorfehler

Der Alarm wird ausgelöst, um anzuzeigen, dass der Sensor nicht ordnungsgemäß misst.

| Ursache                                       | Lösung                                                                                                    |
|-----------------------------------------------|----------------------------------------------------------------------------------------------------|
| Sensor ist kurzgeschlossen.                   | Die Unversehrtheit des Sensors überprüfen.                                                                       |
|                                               | Sensoren auf ordnungsgemäßen Betrieb<br>gemäß den Informationen über auf                                         |
|                                               | $(k\Omega)$ überprüfen.                                                                                          |
| Sensor ist defekt.                            | Mithilfe einer Widerstandsmessung prüfen, ob der Sensor kurzgeschlossen ist.                                     |
| Sensor ist schlecht angeschlossen (geöffnet). | Die ordnungsgemäße Installation des Sensors auf dem Kühlmittelrohr überprüfen.                                   |
|                                               | Auf Fehlen von Wasser oder Feuchtigkeit auf<br>den elektrischen Kontakten prüfen.                                |
|                                               | Das ordnungsgemäße Einstecken der<br>elektrischen Stecker überprüfen.                                            |
|                                               | Den Sensor auf ordnungsgemäße<br>Verdrahtung, auch gemäß dem Schaltplan,                                         |
|                                               | Ursache<br>Sensor ist kurzgeschlossen.<br>Sensor ist defekt.<br>Sensor ist schlecht angeschlossen<br>(geöffnet). |

## 6.6.2 Fehler Auslasstemperatursensor (nur A/C)

Der Alarm wird ausgelöst, um anzuzeigen, dass der Sensor nicht ordnungsgemäß misst.

| Symptom                                | Ursache                           | Lösung                                       |
|----------------------------------------|-----------------------------------|----------------------------------------------|
| Der Kreislaufstatus ist Aus.           | Sensor ist kurzgeschlossen.       | Die Unversehrtheit des Sensors überprüfen.   |
| Der Kreislauf wurde mit einer normalen |                                   |                                              |
| Abschaltprozedur gestoppt.             |                                   | Sensoren auf ordnungsgemäßen Betrieb         |
| Das Klingel-Symbol bewegt sich auf dem |                                   | gemäß den Informationen über auf             |
| Display der Steuerung.                 |                                   | Temperaturwerte bezogenen kOhm-Bereich       |
| String im Alarmverzeichnis:            |                                   | (kΩ) überprüfen.                             |
| String in Alermoretekell               | Sensor ist defekt.                | Mithilfe einer Widerstandsmessung prüfen, ob |
| + CyOff DischTompSon                   |                                   | der Sensor kurzgeschlossen ist.              |
| $\pm$ CXOTT DISCITCENIDSET             | Sensor ist schlecht angeschlossen | Die ordnungsgemäße Installation des Sensors  |
| CxOff DischTemp Sen                    | (geöffnet).                       | auf dem Kühlmittelrohr überprüfen.           |
| exert broenremp ben                    |                                   | Auf Fehlen von Wasser oder Feuchtigkeit auf  |
|                                        |                                   | den elektrischen Kontakten prüfen.           |
|                                        |                                   | Das ordnungsgemäße Einstecken der            |
|                                        |                                   | elektrischen Stecker überprüfen.             |
|                                        |                                   | Den Sensor auf ordnungsgemäße                |
|                                        |                                   | Verdrahtung, auch gemäß dem Schaltplan,      |
|                                        |                                   | überprüfen.                                  |

## 6.7 Schnell-Stopp-Alarme des Kreislaufs

Der Kreislauf wird sofort gestoppt, um Beschädigungen der Komponenten zu verhindern. Der Kreislauf darf erst dann wieder anlaufen, wenn die Ursache des Alarms behoben ist.

## 6.7.1 EXV-Antriebskreis Nr. 1/Nr. 2 Kommunikationsfehleralarm (nur A/C)

Dieser Alarm wird ausgelöst, wenn Kommunikationsprobleme mit dem EXV-Treiber des Kreislaufs Nr. 1 oder Kreislauf Nr. 2 entstehen, die entsprechend mit der Angabe EEXV-1 und EEXV-2 gekennzeichnet werden.

| Symptom                                | Ursache                          | Lösung                                         |
|----------------------------------------|----------------------------------|------------------------------------------------|
| Der Status der Einheit ist Auto.       | Modul ohne Stromversorgung       | Die Stromversorgung am Anschluss auf der       |
| Der Kreislauf wird sofort gestoppt.    |                                  | Seite des Moduls prüfen.                       |
| Das Klingel-Symbol bewegt sich auf dem |                                  | Prüfen, ob beide LEDs grün leuchten.           |
| Display der Steuerung.                 |                                  | -                                              |
| LED an Taste 2 der externen HMI blinkt |                                  | Prüfen, ob der Stecker auf der Modulseite fest |
| String im Alarmverzeichnis:            |                                  | in dieses eingesteckt ist.                     |
| String im Alarmarotokoll:              | Moduladresse nicht ordnungsgemäß | Prüfen, ob die Moduladresse mit Bezug auf      |
| $\pm c^{*}$ off EVVC+rlrComEail        | eingestellt                      | den Schaltplan richtig ist.                    |
| String im Alarmschnappschuss:          | Modul ist defekt                 | Prüfen, ob beide LEDs grün leuchten. Falls die |
| C*Off FXVCtrlrComFail                  |                                  | BSP-LED durchgehend rot leuchtet, das          |
|                                        |                                  | Modul ersetzen.                                |
|                                        |                                  | Prüfen, ob Stromversorgung vorliegt, jedoch    |
|                                        |                                  | beide LEDs aus sind. In diesem Fall das        |
|                                        |                                  | Modul ersetzen.                                |

\* bezieht sich entweder auf Treiber Nr. 1 oder Treiber Nr. 2

## 6.7.2 Niedrigdruck-Alarm

Dieser Alarm wird ausgelöst, wenn der Verdampferdruck unter die Niedrigdruck-Entladung sinkt und die Steuerung nicht in Lage ist, diesen Umstand auszugleichen.

| Symptom                                                                                                    | Ursache                                                                                 | Lösung                                                                                                    |
|----------------------------------------------------------------------------------------------------|-----------------------------------------------------------------------------------------|----------------------------------------------------------------------------------------------------|
| Der Kreislaufstatus ist Aus.<br>Der Verdichter lädt nicht mehr und entlädt<br>auch nicht; der Kreislauf wird unverzüglich | Der Kühlmittelstand ist niedrig.                                                        | Das Schauglas auf der Flüssigkeitsmarke<br>überprüfen, um festzustellen, ob Flash-<br>Gas vorliegt.                                                 |
| gestoppt.<br>Das Klingel-Symbol bewegt sich auf dem                                                                       |                                                                                         | Unterkühlung messen, um zu sehen, ob die Kältemittelfüllung korrekt ist.                                                                            |
| Display der Steuerung.<br>LED an Taste 2 der externen HMI blinkt<br>String im Alarmverzeichnis:<br>+ Cx Off EvapPressLo   | Die Schutzbegrenzung wurde nicht<br>passend für die Kundenanwendung<br>gesetzt.         | Den Verdampfer-Näherungswert und den<br>entsprechende Wassertemperatursollwert<br>prüfen, um die Niedrigdruck-<br>Beibehaltungsgrenze zu berechnen. |
| String im Alarmprotokoll:                                                                                                 | Hoher Verdampfer-Näherungswert.                                                         | Den Verdampfer reinigen.                                                                                                    |
| ± Cx Off EvapPressLo<br>String im Alarmschnappschuss:                                                                     |                                                                                         | Die Qualität der Flüssigkeit überprüfen, die<br>in den Wärmeaustauscher fließt.                                                                     |
| CX OIT EVAppress Lo                                                                                                    |                                                                                         | Den Prozentsatz des Glykolgehalts und dessen Art (Ethylen oder Propylen) prüfen.                                                                    |
|                                                                                                    | Der Wasserfluss in den<br>Wärmeaustauscher ist zu gering (nur<br>W/C).                  | Den Wasserfluss erhöhen. Den minimalen<br>Wasserfluss für diese Einheit überprüfen.                                                                 |
|                                                                                                    | Verdampfungsdruckwandler arbeitet nicht ordnungsgemäß.                                  | Den Sensor auf ordnungsgemäßen<br>Betrieb überprüfen und die Messungen mit<br>einem Messgerät kalibrieren.                                          |
|                                                                                                    | Das EEXV funktioniert nicht<br>ordnungsgemäß.<br>Es öffnet sich nicht genug oder bewegt | Prüfen, ob das Auspumpen wegen<br>Erreichens der Druckgrenze beendet<br>werden kann.                                                                |
|                                                                                                    | sich in die Gegenrichtung.                                                              | Die Ventilbewegungen überprüfen.                                                                                                    |
|                                                                                                    |                                                                                         | Den Anschluss an den Ventilantrieb auf<br>dem Schaltplan überprüfen.                                                                                |
|                                                                                                    |                                                                                         | Den Widerstand jeder Wicklung messen,<br>er muss von 0 Ohm abweichen.                                                                               |
|                                                                                                    | Die Wassertemperatur ist zu niedrig.                                                    | Die Wassereinlauftemperatur erhöhen.                                                                                                    |
|                                                                                                    | Standard-Alarmgrenze nicht für die                                                      | Die Niederdruck-Alarmeinstellungen                                                                                                    |
|                                                                                                    | spezifische Anlage gultig.                                                              | anpassen.                                                                                                    |
|                                                                                                    | (nur A/C H/P)                                                                           | Lüfter frei und mit der richtigen Drehzahl                                                                                                    |
|                                                                                                    |                                                                                         | Prüfen Sie die Phasentrennvorrichtung                                                                                                    |

## 6.7.3 Hochdruck-Alarm

Dieser Alarm wird ausgelöst, wenn der Verflüssigungsdruck über den Grenzwert Hi Press Stop ansteigt.

| Symptom                                                                                                    | Ursache                                                                 | Lösung                                                                                                    |
|----------------------------------------------------------------------------------------------------|-------------------------------------------------------------------------|----------------------------------------------------------------------------------------------------|
| Der Kreislaufstatus ist Aus.<br>Der Verdichter lädt nicht mehr und<br>entlädt auch nicht; der Kreislauf<br>wird gestoppt.<br>Das Klingel-Symbol bewegt sich<br>auf dem Display der Steuerung.<br>LED an Taste 2 der externen HMI<br>blinkt<br>String im Alarmverzeichnis:<br>+Cx Off CndPressHi | Die Verdichterpumpe arbeitet<br>nicht ordnungsgemäß (nur<br>W/C).       | Prüfen, ob die Verdichterpumpen-Schutzeinrichtungen aktiviert wurden.                                                                                                    |
|                                                                                                    | Wasserdurchfluss im<br>Verflüssiger zu niedrig (nur<br>W/C oder H/P).   | Prüfen Sie die zulässige minimale Wasserdurchflussrate.                                                                                                    |
|                                                                                                    | Wasser-Einlasstemperatur<br>des Verflüssigers ist zu hoch<br>(nur W/C). | Die im Einlass des Verflüssigers gemessene<br>Wassertemperatur darf die im Betriebsrahmen<br>(Arbeitsrahmen) des Chillers aufgeführte Grenze nicht<br>überschreiten.                                                                                                    |
| String im Alarmprotokoll:<br>± Cx Off CndPressHi<br>String im Alarmschnappschuss:<br>Cx Off CndPress Hi                                                                                                    | Übermäßige Kältemittelfüllung<br>in der Einheit.                        | Flüssigkeits-Unterkühlung und Ansaug-Überhitzung prüfen,<br>um indirekt die ordnungsgemäße Füllung mit Kühlmittel zu<br>steuern. Falls erforderlich, die gesamte Füllung an Kühlmittel<br>auffangen, um es zu wiegen und zu prüfen, ob der Wert mit<br>der kg-Angabe auf dem Typenschild übereinstimmt. |
|                                                                                                    | Kondensationsdruckwandler<br>arbeitet nicht<br>ordnungsgemäß.           | Den ordnungsgemäßen Betrieb des Hochdrucksensors<br>überprüfen.                                                                                                    |
|                                                                                                    | Die Lüfter arbeiten nicht<br>ordnungsgemäß (nur A/C)                    | Lüfterbetrieb prüfen Prüfen Sie, ob alle Lüfter frei und mit der<br>richtigen Drehzahl laufen können.<br>Prüfen Sie die Phasentrennvorrichtung.                                                                                                    |

## 6.7.4 Nieder-Delta-Druckalarm (nur A/C)

Dieser Alarm wird ausgelöst, wenn die Druckdifferenz zwischen Verflüssigungs- und Verdampfungsdruck für mehr als 10 Minuten unter einem minimalen Delta-Druck-Grenzwert liegt.

| Symptom                                    | Ursache                                 | Lösung                                     |
|--------------------------------------------|-----------------------------------------|--------------------------------------------|
| Der Kreislaufstatus ist Aus.               | Die Verdichter laufen nicht             | Prüfen Sie die an die Verdichter           |
| Der Verdichter lädt nicht mehr und entlädt |                                         | gesendeten Starter-Signale.                |
| auch nicht; der Kreislauf wird gestoppt.   |                                         | Überprüfen, ob der Wärmeschutz der         |
| Das Klingel-Symbol bewegt sich auf dem     |                                         | Verdichter korrekt mit dem UC              |
| Display der Steuerung.                     |                                         | angeschlossen ist (siehe Abschnitt 6.7.5). |
| LED an Taste 2 der externen HMI blinkt     |                                         | Überprüfen, ob der Mechanische             |
| String im Alarmverzeichnis:                |                                         | Hochdruckschalter korrekt mit dem UC       |
| +CxOff DeltaPressLo                        |                                         | angeschlossen ist (siehe Abschnitt 6.7.5). |
| String im Alarmprotokoli:                  | Verflüssigerdruckwandler arbeitet nicht | Im Abschnitt 0 finden Sie weitere          |
| ± CxOff DeltaPressLo                       | ordnungsgemäß.                          | Einzelheiten.                              |
| String im Alarmschnappschuss:              | Verdampferdruckwandler arbeitet nicht   | Im Abschnitt 6.7.8 finden Sie weitere      |
| CXUIT CXUIT DETLAPTESSLU                   | ordnungsgemäß.                          | Einzelheiten.                              |

## 6.7.5 Kreislauf-X-Alarm

Dieser Alarm wird ausgelöst, wenn der Digitaleingang DI1 am EXV-Treiber des entsprechenden Kreislaufs offen ist. Dieser Digitaleingang sammelt eine Reihe von Alarmsignalen, die von verschiedenen Schutzeinrichtungen kommen:

- 1. Mechanischer Hochdruck-Schalter
- 2. Verdichter 1 Kreislauf X Wärmeschutz/Softstarter-Ausfall
- 3. Verdichter 2 Kreislauf X Wärmeschutz/Softstarter-Ausfall
- 4. Ausfall des Phasentrenngerätes (nur A/C)

Dies bedeutet, dass dieser Alarm ausgelöst wird, wenn mindestens einer der vorherigen digitalen Kontakte offen ist. In diesem Fall wird eine unmittelbare Abschaltung der Verdichter und aller anderen Stellglieder in diesem Kreislauf angeordnet.

| Symptom                                    | Ursache                                  | Lösung                                    |
|--------------------------------------------|------------------------------------------|-------------------------------------------|
| Der Kreislaufstatus ist Aus.               | Mechanischer Hochdruck-Schalter          | Gleiche Prüfung des Hochdruckalarms       |
| Der Verdichter lädt nicht mehr und entlädt | (MHPS) offen                             | durchführen6.7.3                          |
| auch nicht; der Kreislauf wird gestoppt.   |                                          | MHPS beschädigt oder nicht kalibriert.    |
| Das Klingel-Symbol bewegt sich auf dem     |                                          | Das ordnungsgemäße Einstecken der         |
| Display der Steuerung.                     |                                          | elektrischen Stecker überprüfen.          |
| LED an Taste 2 der externen HMI blinkt     |                                          | Den ordnungsgemäßen Betrieb des           |
| String im Alarmverzeichnis:                |                                          | Hochdruckschalters überprüfen.            |
| + CxOff CircAlm                            | Verdichter 1/2 Thermoschutz offen        | Zu hohe Füllmenge von Kühlmittel.         |
| String im Alarmprotokoll:                  |                                          | Flüssigkeits-Unterkühlung und Ansaug-     |
| ± CxOff CircAlm                            |                                          | Überhitzung prüfen, um indirekt die       |
| String im Alarmschnappschuss:              |                                          | ordnungsgemäße Füllung mit Kühlmittel zu  |
| CXOTT CITC AIM                             |                                          | steuern.                                  |
|                                            |                                          | Überprüfen Sie den korrekten Betrieb des  |
|                                            |                                          | elektronischen Expansionsventils. Ein     |
|                                            |                                          | blockiertes Ventil kann den korrekten     |
|                                            |                                          | Kühlmittelfluss behindern.                |
|                                            | Ausfall des Softstarters des Verdichters | Überprüfen Sie den Alarmcode des          |
|                                            | 1/2                                      | Softstarters und schlagen Sie in der      |
|                                            |                                          | entsprechenden Dokumentation nach, um     |
|                                            |                                          | den Alarm zu beheben.                     |
|                                            |                                          | Überprüfen Sie die Größe des Softstarters |
|                                            |                                          | im Vergleich zum zugehörigen              |
|                                            |                                          | Verdichterhöchststrom.                    |

## 6.7.6 Alarm Neustart-Fehler

Dieser Alarm kann nur auftreten, wenn der Gerätetyp ohne Verflüssiger konfiguriert ist. Dieser Alarm wird ausgelöst, wenn der UC beim Starten des Kreislaufs drei Mal einen niedrigen Verdampfungsdruck und eine niedrige Verflüssigungs-Sättigungstemperatur erkennt.

| Symptom                                | Ursache                                   | Lösung                                   |
|----------------------------------------|-------------------------------------------|------------------------------------------|
| Der Kreislaufstatus ist Aus.           | Niedrige Außenlufttemperatur              | Betriebsbedingungen des Geräts ohne      |
| Der Kreislauf wird gestoppt.           |                                           | Verflussiger überprüfen.                 |
| Das Klingel-Symbol bewegt sich auf dem | Kältemittelladung niedrig                 | Das Schauglas auf der Flüssigkeitsmarke  |
| Display der Steuerung.                 |                                           | überprüfen, um festzustellen, ob Flash-  |
| LED an Taste 2 der externen HMI blinkt |                                           | Gas vorliegt.                            |
| String im Alarmverzeichnis:            |                                           | Unterkühlung messen, um zu sehen, ob     |
| + Cx Off RestrtsFaultAlm               |                                           | die Kältemittelfüllung korrekt ist.      |
| String im Alarmprotokoll:              | Verflüssigungssollwert für die Anwendung  | Prüfen, ob es erforderlich ist, den      |
| $\pm$ Cx Off RestrtsFaultAlm           | nicht korrekt (nur W/C).                  | Verflüssigungs-                          |
| String im Alarmschnappschuss:          |                                           | Sättigungstemperatursollwert zu erhöhen. |
| CX OTT RESTRICTAIN                     | Trockenkühler nicht ordnungsgemäß         | Prüfen, ob der Trockenkühler gegen       |
|                                        | installiert (nur W/C).                    | starken Wind gesichert ist.              |
|                                        | Verdampfer- oder                          | Die Druckwandler auf ordnungsgemäßen     |
|                                        | Verflüssigerdrucksensor defekt oder nicht | Betrieb prüfen.                          |
|                                        | ordnungsgemäß installiert.                |                                          |

## 6.7.7 Alarm Kein Druckwechsel bei Start

Der Alarm gibt an, dass der Verdichter nicht in der Lage ist, zu starten bzw. eine gewisse Mindeständerung des Verdampfungs- oder Verflüssigungsdrucks nach dem Start nicht herstellen kann.

| Symptom                                                                                         | Ursache                                                                            | Lösung                                                                                          |
|-------------------------------------------------------------------------------------------------|------------------------------------------------------------------------------------|-------------------------------------------------------------------------------------------------|
| Der Kreislaufstatus ist Aus.<br>Der Kreislauf wird gestoppt.                                    | Der Verdichter kann nicht starten.                                                 | Überprüfen, ob das Startsignal<br>ordnungsgemäß an den Verdichter                               |
| Das Klingel-Symbol bewegt sich auf dem                                                          |                                                                                    | angeschlossen ist.                                                                              |
| Display der Steuerung.<br>LED an Taste 2 der externen HMI blinkt<br>String im Alarmverzeichnis: | Prüfen, ob das Startsignal<br>ordnungsgemäß an den Umrichter<br>angeschlossen ist. | Richtige Phasenfolge des Verdichters (L1,<br>L2, L3) gemäß dem Schaltplan prüfen.               |
| + Cx Off NoPressChgStartAlm<br>String im Alarmprotokoll:                                        | Der Kühlmittelkreislauf ist leer.                                                  | Kreislaufdruck und Vorliegen von Kühlmittel überprüfen.                                         |
| ± Cx Off NoPressChgStartAlm<br>String im Alarmschnappschuss:<br>Cx Off NoPressChgStart Alm      | Kein ordnungsgemäßer Betrieb der<br>Verdampfungs- bzw.                             | Den ordnungsgemäßen Betrieb der<br>Verdampfungs- bzw.<br>Verflüssigungsdruckwandler überprüfen. |

## 6.7.8 Sensorfehler Verdampfungsdruck

Dieser Alarm gibt an, dass der Wandler des Verdampfungsdrucks nicht ordnungsgemäß funktioniert.

| Symptom                                | Ursache                           | Lösung                                  |
|----------------------------------------|-----------------------------------|-----------------------------------------|
| Der Kreislaufstatus ist Aus.           | Sensor ist defekt.                | Die Unversehrtheit des Sensors          |
| Der Kreislauf wird gestoppt.           |                                   | überprüfen.                             |
| Das Klingel-Symbol bewegt sich auf dem |                                   | Den ordnungsgemäßen Betrieb des         |
| Display der Steuerung.                 |                                   | Sensors gemäß den Informationen über    |
| LED an Taste 2 der externen HMI blinkt |                                   | auf Druckwerte in kPa bezogene mVolt-   |
| String im Alarmverzeichnis:            |                                   | Bereiche (mV) überprüfen.               |
| + CxOff EvapPressSen                   | Sensor ist kurzgeschlossen.       | Mithilfe einer Widerstandsmessung       |
| String im Alarmprotokoll:              |                                   | prüfen, ob der Sensor kurzgeschlossen   |
| ± CxOff EvapPressSen                   |                                   | ist.                                    |
| String im Alarmschnappschuss:          | Sensor ist schlecht angeschlossen | Die ordnungsgemäße Installation des     |
| CX OIT EVAPPress Sen                   | (geöffnet).                       | Sensors auf dem Kühlmittelrohr          |
|                                        |                                   | überprüfen. Der Umformer muss in der    |
|                                        |                                   | Lage sein, den Druck durch die          |
|                                        |                                   | Ventilnadel zu fühlen.                  |
|                                        |                                   | Auf Fehlen von Wasser oder Feuchtigkeit |
|                                        |                                   | auf den elektrischen Kontakten prüfen.  |
|                                        |                                   | Das ordnungsgemäße Einstecken der       |
|                                        |                                   | elektrischen Stecker überprüfen.        |
|                                        |                                   | Den Sensor auf ordnungsgemäße           |
|                                        |                                   | Verdrahtung, auch gemäß dem             |
|                                        |                                   | Schaltplan, überprüfen.                 |

## 6.7.9 Sensorfehler Verflüssigungsdruck

Dieser Alarm gibt an, dass der Wandler des Verflüssigungsdrucks nicht ordnungsgemäß funktioniert.

| Symptom                                                                                                    | Ursache                                       | Lösung                                                                                                    |
|----------------------------------------------------------------------------------------------------|-----------------------------------------------|----------------------------------------------------------------------------------------------------|
| Der Kreislaufstatus ist Aus.<br>Der Kreislauf wird gestoppt.<br>Das Klingel-Symbol bewegt sich auf dem<br>Display der Steuerung.<br>LED an Taste 2 der externen HMI blinkt<br>String im Alarmverzeichnis:<br>+ CxOff CndPressSen<br>String im Alarmprotokoll:<br>± CxOff CndPressSen<br>String im Alarmschnappschuss:<br>Cx Off CondPress Sen | Sensor ist defekt.                            | Die Unversehrtheit des Sensors                                                                                                    |
|                                                                                                    |                                               | Den ordnungsgemäßen Betrieb des<br>Sensors gemäß den Informationen über<br>auf Druckwerte in kPa bezogene mVolt-<br>Bereiche (mV) überprüfen.                             |
|                                                                                                    | Sensor ist kurzgeschlossen.                   | Mithilfe einer Widerstandsmessung<br>prüfen, ob der Sensor kurzgeschlossen<br>ist.                                                                                        |
|                                                                                                    | Sensor ist schlecht angeschlossen (geöffnet). | Die ordnungsgemäße Installation des<br>Sensors auf dem Kühlmittelrohr<br>überprüfen. Der Umformer muss in der<br>Lage sein, den Druck durch die<br>Ventilnadel zu fühlen. |
|                                                                                                    |                                               | Auf Fehlen von Wasser oder Feuchtigkeit<br>auf den elektrischen Kontakten prüfen.                                                                                         |
|                                                                                                    |                                               | Das ordnungsgemäße Einstecken der<br>elektrischen Stecker überprüfen.                                                                                                    |
|                                                                                                    |                                               | Den Sensor auf ordnungsgemäße<br>Verdrahtung, auch gemäß dem<br>Schaltplan, überprüfen.                                                                                   |

## 6.7.10 Alarm Hohe Ablasstemperatur

Der Alarm zeigt an, dass die Temperatur am Druckstutzen des Verdichters eine Höchstgrenze überschreitet, die Schäden an den mechanischen Bauteilen des Verdichters verursachen könnte.

Wird dieser Alarm ausgelöst, können die Kurbelgehäuse des Verdichters und die Austrittsrohre sehr heiß werden. Bei Berührungen des Verdichters und der Austrittsrohre unter diesen Umständen vorsichtig sein.

| Symptom                                    | Ursache                              | Lösung                                  |
|--------------------------------------------|--------------------------------------|-----------------------------------------|
| Austrittstemperatur > Alarmwert für hohe   | Der Kreislauf arbeitet außerhalb des | Betriebsbedingungen überprüfen, ob das  |
| Austrittstemperatur.                       | Verdichter-Betriebsrahmens.          | Gerät innerhalb seines Betriebsrahmens  |
| Der Alarm kann nicht ausgelöst werden,     |                                      | arbeitet und ob das Expansionsventil    |
| wenn beim Sensor für die                   |                                      | richtig funktioniert.                   |
| Entladungstemperatur ein Fehler aktiv ist. | Einer der Verdichter ist beschädigt. | Prüfen, ob die Verdichter               |
| Das Klingel-Symbol bewegt sich auf dem     |                                      | ordnungsgemäß, unter normalen           |
| Display der Steuerung.                     |                                      | Bedingungen und ohne Geräusche          |
| String im Alarmverzeichnis:                |                                      | arbeiten.                               |
| CxOff DischTmpHi                           |                                      | Den ordnungsgemäßen Betrieb des         |
| String im Alarmprotokoll:                  |                                      | Austrittstemperatur-Sensors überprüfen. |
| ± CxOff DischTmpHi                         | Der Austrittstemperatur-Sensor       | Den ordnungsgemäßen Betrieb des         |
| String im Alarmschnappschuss               | funktioniert eventuell nicht         | Austrittstemperatur-Sensors überprüfen. |
| CXOTT DISCHTMPH1                           | ordnungsgemäß.                       |                                         |

Diese Seite wurde absichtlich leer gelassen.

Die vorliegende Veröffentlichung dient nur zu Informationszwecken und stellt kein verbindliches Angebot durch Daikin Applied Europe S.p.A. dar. Daikin Applied Europe S.p.A. hat den Inhalt dieser Veröffentlichung nach bestem Wissen und Gewissen zusammengestellt. Es werden für die Vollständigkeit, Richtigkeit, Verlässlichkeit oder Eignung des Inhalts für einen bestimmten Zweck, und auch für die hier beschriebenen Produkte und Dienstleistungen keine ausdrücklichen oder stillschweigenden Garantien gegeben. Die technischen Eigenschaften können sich jederzeit ohne vorherige Ankündigung ändern. Es wird auf die zum Zeitpunkt der Bestellung mitgeteilten Angaben verwiesen. Daikin Applied Europe S.p.A. weist ausdrücklich jegliche Haftung für etwaige direkte oder indirekte Schäden von sich, die im weitesten Sinne aus oder im Zusammenhang mit der Verwendung bzw. Auslegung dieser Veröffentlichung entstehen. Alle Inhalte sind urheberrechtlich geschützt von Daikin Applied Europe S.p.A.

## DAIKIN APPLIED EUROPE S.p.A.

Via Piani di Santa Maria, 72 - 00040 Ariccia (Roma) - Italien Tel.: (+39) 06 93 73 11 - Fax: (+39) 06 93 74 014 http://www.daikinapplied.eu